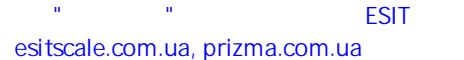

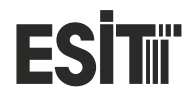

#### ECI Multi Functional Weighing Indicator (Automatic)

**User Manual** 

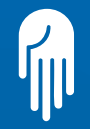

# ESİT

#### ECI

Multi Functional Weighing Indicator (Automatic)

Manual V1.6

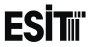

#### **Esit Technical Support**

Esit Support Line for Turkey

GSM : +90 533 732 15 74 Email : servis@esit.com.tr

#### Istanbul

 Phone:
 Direct Line +90 216 585 18 88 / +90 216 585 18 18
 Extension: 141 / 142

 Fax
 :
 +90 216 585 18 89

 Hendek

 Phone:
 +90 264 614 16 41 / +90 264 614 16 42

 Fax
 :
 +90 232 433 02 99

 Fax
 :
 +90 312 397 01 10

 Fax
 :
 +90 312 397 07 73

 Adata
 Phone:
 +90 322 428 11 71

 Fax
 :
 +90 322 428 11 72

#### **Esit Istanbul Head Office**

Address Nisantepe Mahallesi Gelin Çiçeği Sokak No:36 Cekmekoy 34794 Istanbul Phone: 0216 585 18 18 Fax : 0216 585 18 19 E-mail: esit@esit.com.tr

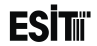

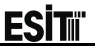

## **1** Considerations

- Do not power-up the device before making sure that the device connections are made according to this
  manual.
- Do not open the case or disconnect-insert the connections before disconnecting the device from the power source.
- Note that the load cell and communication cables are not very close to the energy lines.
- Note that the cables are not crushed.
- Operate the device within the stated temperature range.
- The device has been developed for indoor use. Do not expose sunlight, rain and other external factors.

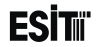

## **Table of Contents**

| 1 Considerations                                                |         |
|-----------------------------------------------------------------|---------|
| 2 Introduction                                                  |         |
| 3 Physical Dimensions                                           |         |
| 4 Specifications                                                |         |
| 4.1 Technical Specifications                                    | 20      |
| 4.2 Use Properties                                              |         |
| 5 Installation and Connections                                  |         |
| 5.1 Standard Modules                                            | 25      |
| 5.1.1 Slot1: Terminal (Supply and Communication Module)         |         |
| 5.1.2 Slot2: Weighing (Load Cell) Module                        |         |
| 6 Screenshots                                                   | 35      |
| 6.1 Weighing Main Screen                                        | 35      |
| 6.1.1 Screen Layout                                             |         |
| ECI Multi Functional Weighing Indicator User Manual (Automatic) | Sayfa 5 |

|                                                                   | ESIT    |
|-------------------------------------------------------------------|---------|
| 6.1.2 Symbols                                                     |         |
| 6.1.3 Keys                                                        |         |
| 6.2 Menu Screen                                                   |         |
| 6.2.1 Screen Layout                                               |         |
| 6.2.2 Symbols                                                     |         |
| 6.2.3 Keys                                                        |         |
| 6.3 Change Parameter Screen (Numeric or Alpha-Numeric Entry Type) |         |
| 6.3.1 Screen Layout                                               | 41      |
| 6.3.2 Symbols                                                     |         |
| 6.3.3 Keys                                                        |         |
| 6.4 Change Parameter Screen (Selective Type)                      |         |
| 6.4.1 Screen Layout                                               |         |
| 6.4.2 Symbols                                                     |         |
| 6.4.3 Keys                                                        |         |
| ECI Multi Functional Weighing Indicator User Manual (Automatic)   | Sayfa 6 |

\_\_\_

|                                                                 | ESITii  |
|-----------------------------------------------------------------|---------|
| 6.5 Ordered Menu Screen                                         |         |
| 6.5.1 Screen Layout                                             |         |
| 6.5.2 Symbols                                                   |         |
| 6.5.3 Keys                                                      |         |
| 6.6 Confirmation Screen                                         |         |
| 6.6.1 Screen Layout                                             |         |
| 6.6.2 Symbols                                                   |         |
| 6.6.3 Keys                                                      |         |
| 6.7 Message Screen                                              |         |
| 6.7.1 Screen Layout                                             |         |
| 6.7.2 Symbols                                                   |         |
| 7 Using the Device                                              |         |
| 7.1 Program Selection                                           |         |
| 7.1.1 Start-up Screen                                           |         |
| ECI Multi Functional Weighing Indicator User Manual (Automatic) | Sayfa 7 |

.

| 7.1.2 Program Selection Screen                                  | ESIT    |
|-----------------------------------------------------------------|---------|
|                                                                 |         |
|                                                                 |         |
| 7.3 Using the Menu                                              |         |
| 7.3.1 Terminal Menu                                             |         |
| 7.3.2 Scale Menu                                                |         |
| 7.3.3 Optional Communication Menu                               | 104     |
| 7.3.4 Optional In/Out Menu                                      | 119     |
| 7.3.5 Optional Input Output Menu                                | 128     |
| 7.3.6 Optional Expansion Menu                                   | 139     |
| 7.4 Zeroing and Tare Operations                                 | 145     |
| 7.4.1 Zeroing                                                   | 145     |
| 7.4.2 Tare                                                      | 145     |
| 8 Calibration                                                   | 147     |
| 8.1 Load Calibration                                            |         |
| ECI Multi Functional Weighing Indicator User Manual (Automatic) | Sayfa 8 |

\_\_\_\_

|                                                                 | ESIT    |
|-----------------------------------------------------------------|---------|
| 8.2 mV/V Calibration                                            |         |
| 8.3 Coefficient Calibration                                     | 156     |
| 8.4 Zero Calibration                                            | 159     |
| 9 Software Update                                               |         |
| 10 Annex 1: Optional Modules                                    |         |
| 10.1 Slot3 (Optional Communication Slot):                       |         |
| 10.1.1 E-MDL-COM (Serial Communication Module):                 |         |
| 10.1.2 E-MDL-PRF (Profibus Module)                              | 172     |
| 10.2 Slot4 (Optional Input/Output Menu):                        |         |
| 10.2.1 E-MDL-RLY (Relay Module):                                | 173     |
| 10.2.2 E-MDL-DAC (Analogue Output Module):                      | 175     |
| 10.3 Slot5 (Optional Input/Output Menu)                         |         |
| 10.4 Slot6 (Optional Expansion Slot)                            |         |
| 10.4.1 E-MDL-BCD (Binary Output Module)                         |         |
| ECI Multi Functional Weighing Indicator User Manual (Automatic) | Sayfa 9 |

\_\_\_\_

|                                                                 | ESIT     |
|-----------------------------------------------------------------|----------|
| 10.4.2 E-MDL-EXP (Relay Expansion Module)                       |          |
| 11 Annex 2: Batching Program                                    | 185      |
| 11.1 System Operation                                           | 185      |
| 11.2 Batching Program Screen                                    |          |
| 11.2.1 Screen Layout                                            | 189      |
| 11.2.2 Keys                                                     | 190      |
| 11.3 Batching Program Status Messages                           | 191      |
| 11.4 Batching Menu                                              | 192      |
| 11.5 Batching Menu Usage                                        | 193      |
| 11.6 Batching Program Application                               | 210      |
| 11.6.1 Up to 4 Silos                                            |          |
| 11.6.2 Up to 16 Silos                                           |          |
| 11.6.3 Batching Connections                                     |          |
| 11.6.4 Identifying the Batching System to the Device            |          |
| ECI Multi Functional Weighing Indicator User Manual (Automatic) | Sayfa 10 |

|                                                                 | ESIT     |
|-----------------------------------------------------------------|----------|
| 12 Annex 3: Filling Program                                     |          |
| 12.1 Filling Program Features                                   | 227      |
| 12.2 System Operation                                           | 228      |
| 12.2.1 Bag Filling:                                             | 229      |
| 12.2.2 Pan Filling:                                             | 231      |
| 12.2.3 ValveBag Filling                                         | 233      |
| 12.3 Main Screen Overview                                       | 235      |
| 12.3.1 Screen Layout                                            |          |
| 12.3.2 Keys                                                     |          |
| 12.4 Filling Program Status Messages                            |          |
| 12.5 Filling Menu:                                              | 239      |
| 12.6 Using the Filling Menu                                     |          |
| 12.7 Filling Program Application                                |          |
| 12.7.1 Different Application Examples                           | 259      |
| ECI Multi Functional Weighing Indicator User Manual (Automatic) | Sayfa 11 |

| E                                                               | Siti    |
|-----------------------------------------------------------------|---------|
| 12.7.2 Filling Connections                                      | 260     |
| 12.7.3 Identifying the Filling System to the Device             | 263     |
| 13 Annex 7: Batching Configurator                               | 271     |
| 14 Annex 8 Modbus                                               | 278     |
| 14.1 Device Menu Settings                                       | 278     |
| 14.2 Connection Point Settings                                  | 278     |
| 14.3 Modbus Commands                                            | 279     |
| 14.4 Modbus Directly Accessible Memory Map                      | 279     |
| 14.4.1 Scale Program                                            | 282     |
| 14.4.2 Batching Program                                         | 283     |
| 14.4.3 Filling Program                                          | 284     |
| 14.5 Examples:                                                  | 286     |
| 14.5.1 Reading more than one register                           | 286     |
| 14.5.2 Writing to the register.                                 | 287     |
| ECI Multi Functional Weighing Indicator User Manual (Automatic) | ayfa 12 |

|                                                                                  | ESI III |
|----------------------------------------------------------------------------------|---------|
| 14.5.3 Removing the Security Lock.(Command Register =1, RegA =1357h, RegB=2192h) |         |
| 14.5.4 Writing to EEPROM section                                                 |         |
| 14.6 Command Register Functions                                                  |         |
| 14.7 Examples                                                                    |         |
| 14.7.1 Taring                                                                    |         |
| 14.7.2 Selecting Recipe                                                          |         |
| 14.7.3 Start Batching                                                            |         |
| 14.7.4 Stop Batching                                                             |         |
| 14.7.5 Setting the Relay 1 Minimum Value                                         |         |
| 14.7.6 Setting the Relay 2 Maximum Value                                         |         |
| 15 Annex 9 Profibus                                                              |         |
| 15.1 Scale Program                                                               |         |
| 15.2 Batching Program                                                            |         |
| 15.3 Filling Program                                                             |         |
|                                                                                  |         |

ECI Multi Functional Weighing Indicator User Manual (Automatic)

| Sayfa | 1 | 3 |
|-------|---|---|
|-------|---|---|

| 16 Annex 10 Ethernet IP Addresses         | <b>ESİT</b> |
|-------------------------------------------|-------------|
| 16.1 Scale Program                        |             |
| 16.2 Batching Program                     |             |
| 16.3 Filling Program                      |             |
| 17 Annex 11 Profinet Addresses            |             |
| 18 Error Warning And Information Messages |             |

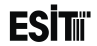

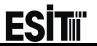

## **2** Introduction

ECI is a smart signal converter and control device which is designed for weigh measuring systems. It is a fast, sensitive device with a high accuracy class. It is designed suitably for using at industrial applications and standard weigh measuring areas. It is used as weigh, force and pressure measuring areas. Many optional modules can be added/modified easily thanks to the modular smart "plug and play" expansion structure.

This operating manual contains exemplary wording related to the installation, operation and field operation of the ECI.

All written and visual materials contained in this operating manual are the property of ESIT Elektronik Sistemleri İmalat ve Tic. Ltd. Sti.

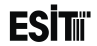

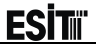

## **3 Physical Dimensions**

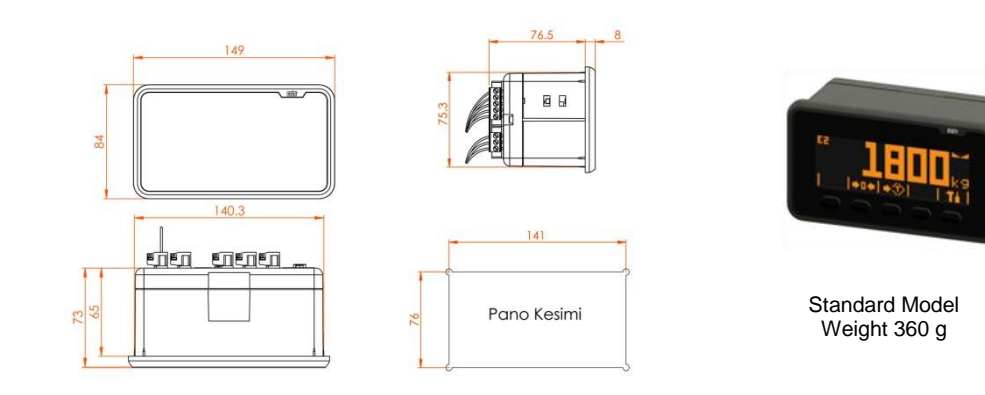

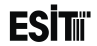

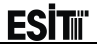

## 4 Specifications

#### **4.1 Technical Specifications**

| Model                                   | ECI, E Series                                |
|-----------------------------------------|----------------------------------------------|
| Load Cell Input                         | +/- 2.50–160mV/V                             |
| A/D Speed (/second)                     | 1600                                         |
| Screen Resolution                       | 9 digit (999999.999)                         |
| Supply                                  | 12-24V DC                                    |
| Display                                 | LCD (101x33 pixel graphic, 4.5 inch)         |
| Communication Terminal (Standard)       | RS-232 (9600-115200bps)                      |
| Communication Remote Display (Standard) | For Remote Display (Opto-Coupler)            |
| Communication Option Module (Optional)  | RS-232-RS-485 / RS-422 (E-MDL-COM insulated) |
| Load Cell Feeding                       | 10 VDC (280mA, maximum 10 load cells)        |
| Operating Temperature                   | -10C / +50C                                  |
| Protection Class                        | IP65 (Front Panel)                           |

(Standard: Supplied as standard hardware with the device) (Optional: Inserted to the device as additional hardware)

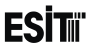

## **4.2 Use Properties**

- Multi-language support
- 5 touch keys
- Plain use and setting thanks to the indexed menu system structure
- Internal batching and filling program
- Smart "plug and play" expansion structure
- Gain setting adjustable according to the sensor output (capable of reading between ±20mV and ±1.6V)
- Connectivity up to 10 load cells (350R)
- Software update by using USB
- Calibration without installation on the basis of the load cell data
- Facility to carry the calibration information between different devices.
- Easy test opportunity with the service menus (Serial Output, Digital inputs/Outputs, LCD, memory, ADC input)
- 3 sectional weighing range (Wide Range , Multi Partition options)
- Automatic scale interval (e) and dot space adjustment
- gResolver, Smart numerical filter technology
- · Storing current weighing device values and calibration info
- Monitoring the Load Cell info real time as mV/V from the service menu
- 96 recipe and double speed batching up to 16 silos
- Up to 24 optional digital output and up to 16 digital input
- Optional 2 x 0/10V 4/20mA analogue output
- USB reporting (Last 64 calibration log, Last 256 Error Record and Last 256 Overload log)

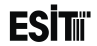

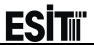

## **5 Installation and Connections**

The number of each slot is shown as follows on the back cover of the ECI device

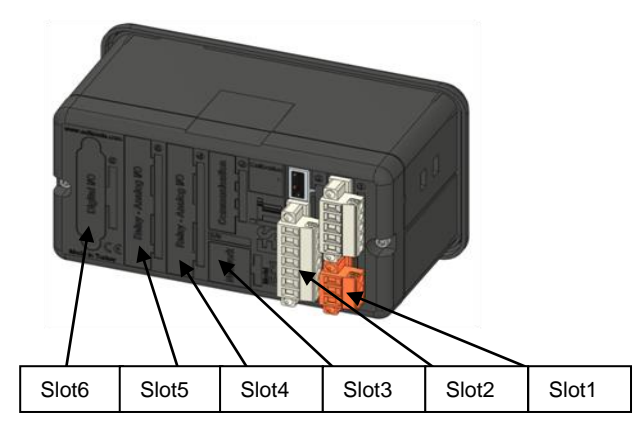

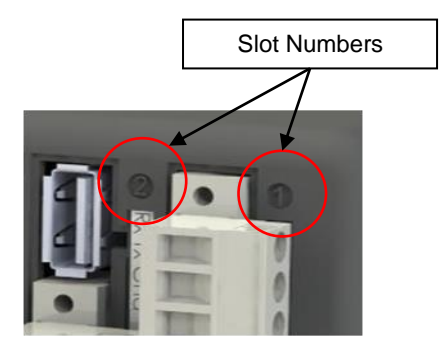

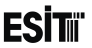

- Slot1: Used for the Terminal (Supply & Communication) Module. Following module(s) can be used; E-ECI-PWR (Standard) module can be inserted.
- **Slot2:** Used for Weighing (Load Cell) Module. Following module(s) can be used; E-ECI-LC (Standard) module can be inserted.
- Slot3: Used for optional Communication Module. Following module(s) can be used;
   E-MDL-COM (Optional), RS232 + RS485/RS422 Module
   E-MDL-PRF (Optional), Profibus Module
   E-MDL-EIP (Optional), Ethernet IP Module
- Slot4: Used for Optional Input/Output modules. Following module(s) can be used; E-MDL-RLY, 4in/4out Module (Optional)
   E-MDL-DAC, 0-10V / 4-20mA Analogue +2in/1out Module (Optional)
- Slot5: Used for Optional Input/Output modules. Following module(s) can be used; E-MDL-RLY, 4in/4out Module (Optional)
   E-MDL-DAC, 0-10V / 4-20mA Analogue +2in/1out Module (Optional)
- Slot6: Used for Expansion modules. Following module(s) can be used;
   E-MDL-EXP, 8in/16out expansion module (Optional)
   E-MDL-BCD, 20out/2In Optical Insulated BCD or Binary Output Module (Optional)

## **ESİT**ii

## **5.1 Standard Modules**

Standard modules are the units that are given in the base mode with the ECI E series devices. Respective modules and explanations are given below.

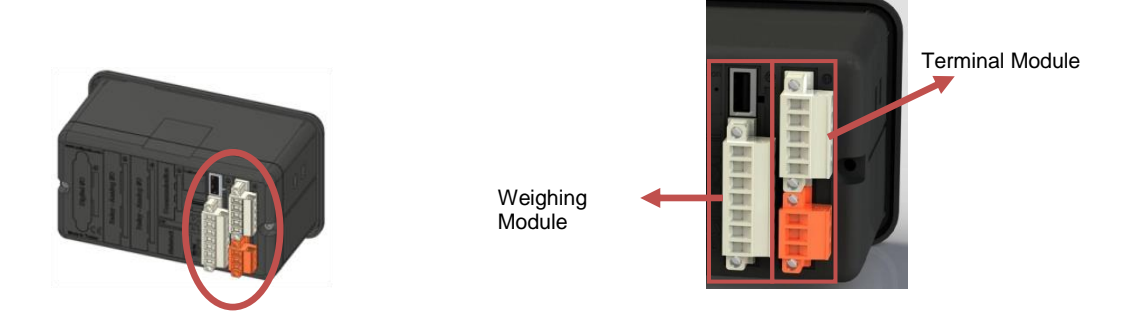

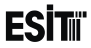

#### 5.1.1 Slot1: Terminal (Supply and Communication Module)

**RS232** Connection

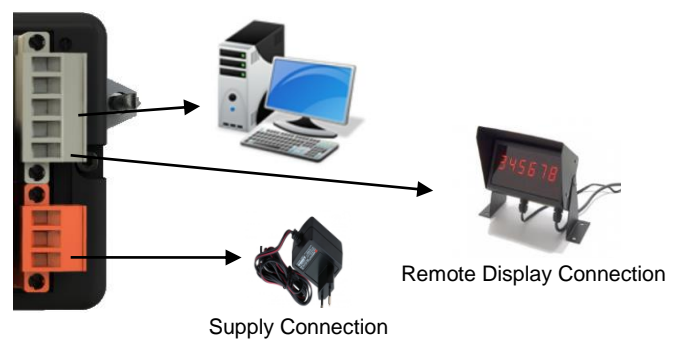

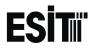

#### 5.1.1.1 Supply Connection

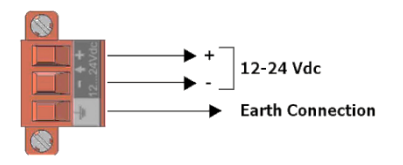

#### 5.1.1.2 Communication Connections

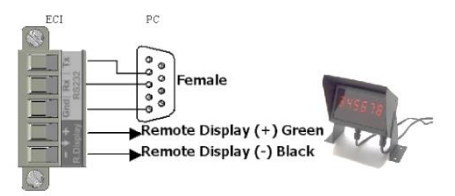

<u>Note: When the "R.Display" output is used with Esit brand Remote displays, red and White cables of the Display must</u> <u>be short circuited</u>

## **ESİT**ii

#### 5.1.1.3 Printer Connection

ECI, supports EPM203-MRS, TOSHIBA B-EV4T and Zebra EPL model printer. Printer connection must be as follows.

#### **EPM203-MRS Connection**

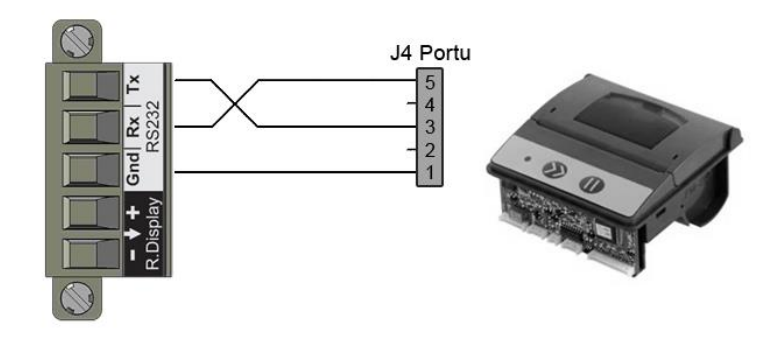

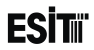

#### **ZEBRA EPL Connection**

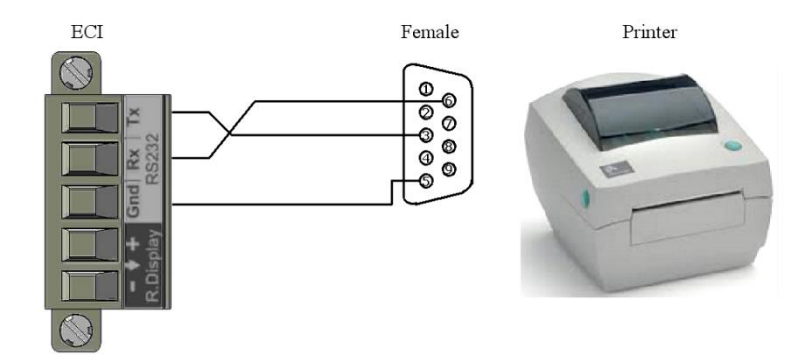

ECI Multi Functional Weighing Indicator User Manual (Automatic)

Sayfa 29

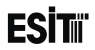

#### **TOSHIBA B-EV4T**

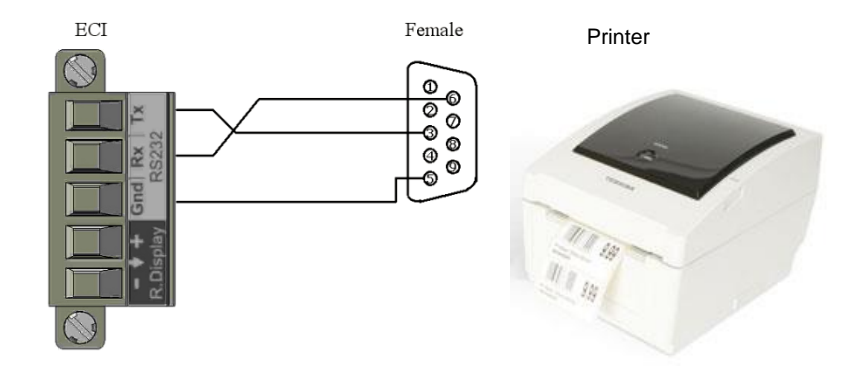

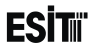

## 5.1.2 Slot2: Weighing (Load Cell) Module 5.1.2.1 Esit Load Cell Connection

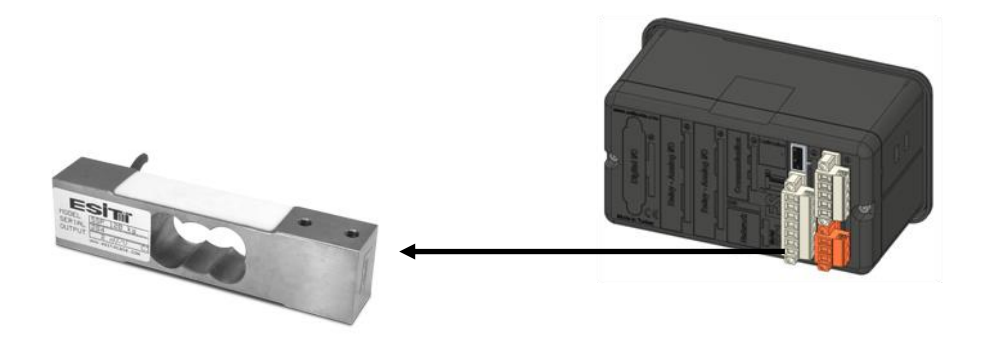

ECI Multi Functional Weighing Indicator User Manual (Automatic)

Sayfa 31

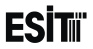

#### 5.1.2.2 Six (6) Cable Load Cell Connection

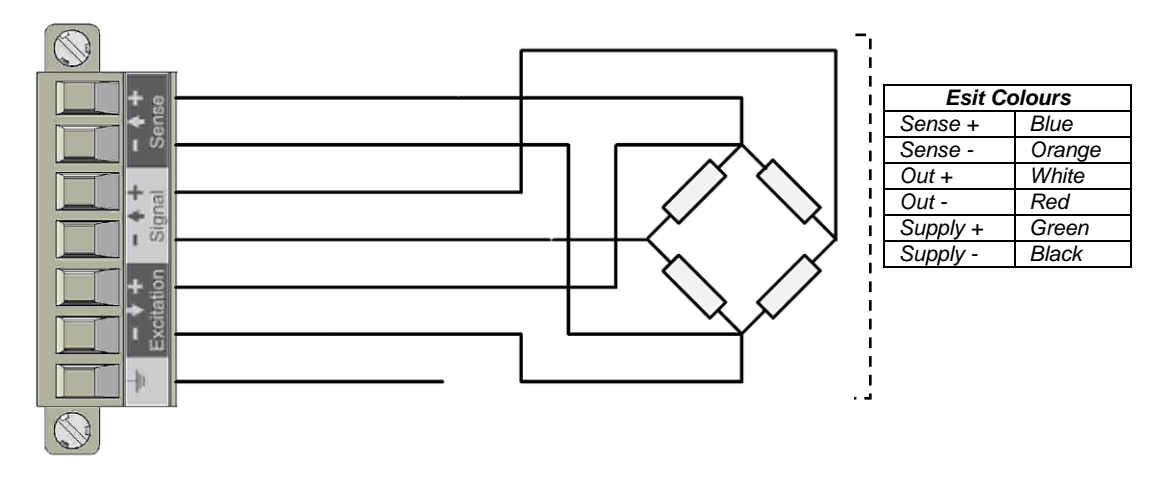

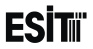

#### 5.1.2.3 Four (4) Cable Load Cell Connection

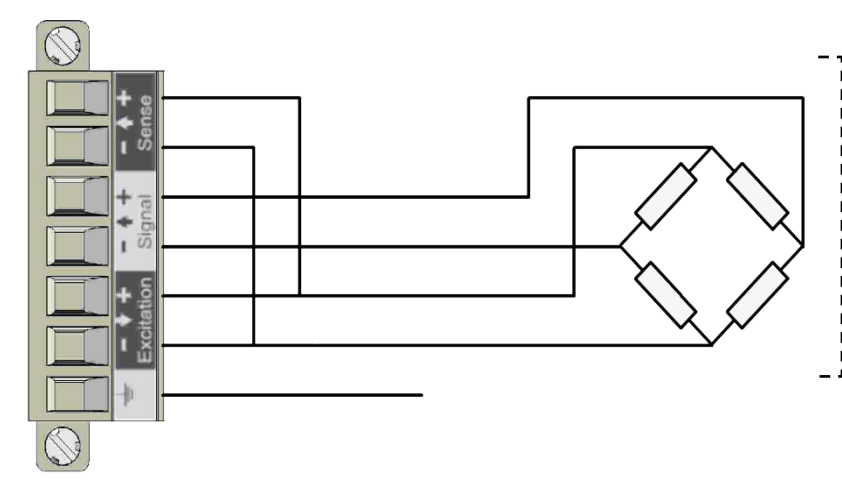

| Esit Colours |       |
|--------------|-------|
| Sense -      | Green |
| Sense -      | Black |
| Out +        | White |
| Out -        | Red   |
| Supply +     | Green |
| Supply -     | Black |

Sense-terminal is short circuit with Supply – terminal and Sense+terminal is short circuit with Supply + terminal

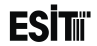
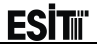

## 6 Screenshots 6.1 Weighing Main Screen

Main screen shot will be as shown at side

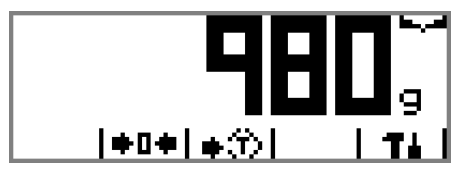

The screen will be displayed as shown at side when the tare is removed

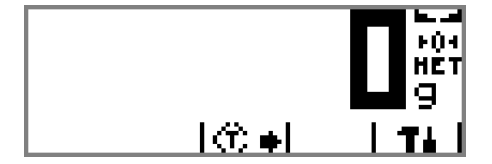

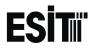

## 6.1.1 Screen Layout

- 1. Weighing Indicator
- 2. Keys
- 3. Weighing Range
- 4. Mobility
- 5. Zero Indicator
- 6. Tare Status
- 7. Unit

#### 6.1.2 Symbols

|  | L |  |
|--|---|--|
|  |   |  |
|  |   |  |
|  |   |  |
|  |   |  |
|  |   |  |

| E1           | Weighing Range                                                                     | Indicates current weighing range. It is displayed when the measuring type is selected as "Multi Partition" or "Multi Range". E1: Lower Zone, E2: Upper Zone and E3 represents the final zone. |  |
|--------------|------------------------------------------------------------------------------------|----------------------------------------------------------------------------------------------------|--|
| <b>b.</b> d  | Stagnancy                                                                          | Shows that the change in the weight value is within the stagnancy limits for a certain period (less than a one scale interval).                                                               |  |
| <b>b.</b> 79 | Mobility Shows that the change in the weight value is out of the stagnancy limits. |                                                                                                    |  |
| FÛ4          | Zero Indicator                                                                     | Zero Indicator Indicates that deviation from zero is less than 1/4e (resolution).                                                                                                    |  |
| HET          | Net                                                                                | Shows that the tare has been removed and the displayed value is the net value.                                                                                                    |  |

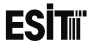

#### 

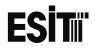

#### 6.2 Menu Screen

Menu screenshot is as shown at side.

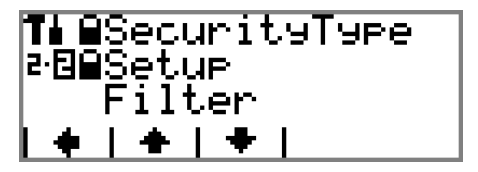

#### 6.2.1 Screen Layout

- 1. Menu Logo
- 2. Menu No
- 3. Lock
- 4. Menu Names
- 5. Keys

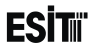

#### 6.2.2 Symbols

| Té  | Menu Logo     | Respective menu logo.                                                             |
|-----|---------------|-----------------------------------------------------------------------------------|
| 2·🗗 | Menu No       | Respective menu number.                                                           |
| 8   | Software Lock | Shows that a parameter has to be changed in order to Access the menu.             |
|     | Hardware Lock | Shows that it is required to add or replace hardware in order to Access the menu. |

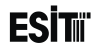

#### 6.2.3 Keys

| •  | Left Arrow Key         | Used for shifting to an upper menu on the menu screen.  |
|----|------------------------|---------------------------------------------------------|
| +  | Up Arrow Key           | Used for browsing among the options on the menu screen. |
| +  | Down Arrow Key         | Used for browsing among the options on the menu screen. |
| •  | <b>Right Arrow Key</b> | Used for shifting to an lower menu on the menu screen.  |
| ÷. | Enter Key              | Used for entering to the menu next to the menu number.  |

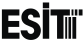

# 6.3 Change Parameter Screen (Numeric or Alpha-Numeric Entry Type)

The change parameter screen will be displayed as shown at side:

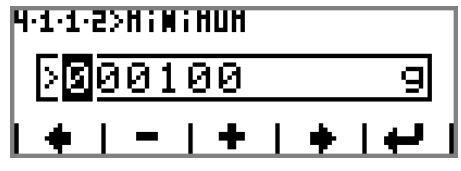

Note: The values entred in the screen must the multiplies of the

"Resolution" parameter. For example if the "Resolution" is selected as 5 and the value entered in this screen is 101, an information message appears and the number is automatically rounded to 100 and returned to the parameter changing screen.

#### 6.3.1 Screen Layout

- 1. Menu No
- 2. Menu Title
- 3. Value to be Adjusted
- 4. Keys

#### 6.3.2 Symbols

| 4.1.1.2        | Menu No | Respective menu number.  |
|----------------|---------|--------------------------|
| HIMIHUH        | Title   | Name of the current menu |
| <b>1</b> 00100 | Option  | Value to be adjusted     |

## 6.3.3 Keys

| x | Exit Key.          | Used for returning to the menu screen from the parameter settings screen                                                                    |
|---|--------------------|----------------------------------------------------------------------------------------------------|
| • | Left Arrow Key     | Used for shifting the cursor to the left.                                                                                                   |
|   | Minus Key          | Used for decreasing the digit on which the cursor is located in the areas where numerical value is entered in the parameter setting screen. |
| + | Plus Key           | Used for increasing the digit on which the cursor is located in the areas where numerical value is entered in the parameter setting screen. |
| ٠ | Right Arrow<br>Key | Used for shifting the cursor to the right.                                                                                                  |
| ł | Confirm Key        | Used for confirming the selected screen.                                                                                                    |

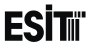

#### 6.4 Change Parameter Screen (Selective Type)

The selective type change parameter screen will be displayed as shown at side:

#### 2-1>SECURITYTYPE

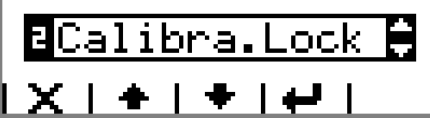

#### 6.4.1 Screen Layout

Menu No
 Menu Title
 Option No
 Option
 Arrow
 Keys

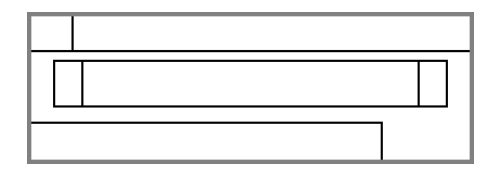

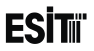

#### 6.4.2 Symbols

| 2·1          | Menu No    | Respective menu number.                                        |
|--------------|------------|----------------------------------------------------------------|
| SECURITYTYPE | Menu Title | Name of the respective parameter.                              |
| 2            | Option No  | Number of the parameter option.                                |
| Calibra.Lock | Option     | Explanation of the respective parameter option.                |
| ŧ            | Arrow      | Shows if there is any option above or below the selection list |

#### 6.4.3 Keys

| X | Exit Key.      | Used for returning to the menu screen from the parameter settings screen |
|---|----------------|--------------------------------------------------------------------------|
| + | Up Arrow Key   | Used for browsing among the options in the selection list.               |
| ÷ | Down Arrow Key | Used for browsing among the options in the selection list.               |
| ÷ | Enter Key      | Used for conforming the value selected.                                  |

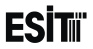

#### 6.5 Ordered Menu Screen

Ordered menu is made for providing convenience in the menus with more than one sub-menu. For example, there are Unit, Capacity, Resolution and Measuring Type sub-menus in the Settings menu under the Weighing menu. When you enter this menu, you can change every parameter related to the weighing setting subsequently. The ordered menu screenshot will be as sown at side

#### 6.5.1 Screen Layout

- 1. Menu No
- 2. Menu Title
- 3. Sub-Menu Title
- 4. Sub-Menu No
- 5. Sub-Menu Number
- 6. Option No
- 7. Option
- 8. Arrow
- 9. Keys

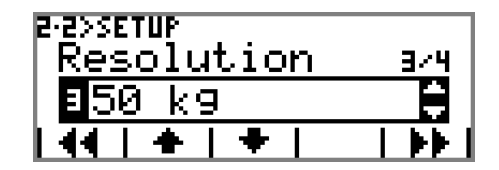

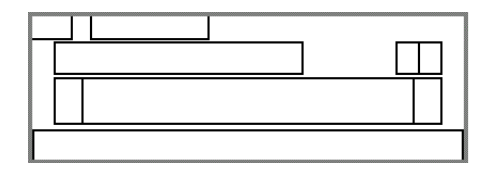

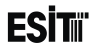

#### 6.5.2 Symbols

| 2.5        | Menu No                | Respective menu number.                                        |
|------------|------------------------|----------------------------------------------------------------|
| Setup      | Menu Title             | Name of the current menu.                                      |
| Resolution | Sub-Menu Title         | Name of the current sub-menu.                                  |
| Э          | Sub-Menu No            | Sub-Menu number.                                               |
| 4          | Number of Sub-<br>Menu | Number of Sub-Menus of the respective menu                     |
| 3          | Option No              | Option number                                                  |
| 19         | Option                 | Respective option                                              |
| ÷          | Arrow                  | Shows if there is any option above or below the selection list |

# **ESİT**II

#### 6.5.3 Keys

|   | Return Key     | Used for returning to the previous menu in the ordered menu.       |
|---|----------------|--------------------------------------------------------------------|
| + | Up Arrow Key   | Used for browsing among the options in the selection list.         |
| + | Down Arrow Key | Used for browsing among the options in the selection list.         |
| ₩ | Forward Key    | Used for forwarding to the next menu in the ordered menu.          |
| × | Exit Key.      | Used for returning to the menu screen from the ordered menu screen |

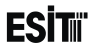

## 6.6 Confirmation Screen

When **H** key is pushed after entering to menu and changing any parameter, the confirmation screen as shown at side will appear before saving the new parameter.

| SAVE CHANGES?             |                                 |
|---------------------------|---------------------------------|
| PRESOLUTION<br>HULTIPLIER | :(G)GRAH<br>:CUSTOH -><br>:X0.1 |
|                           |                                 |

#### 6.6.1 Screen Layout

Screen Title
 Confirmation Logo
 Parameters Changed
 New Parameter Values
 Keys

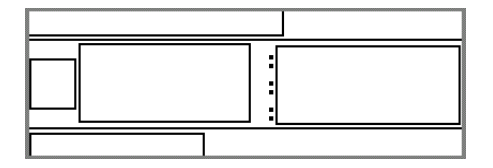

#### 6.6.2 Symbols

| SAVE CHANGES? | Confirmation Screen<br>Title | Respective menu title.              |
|---------------|------------------------------|-------------------------------------|
| ?             | Confirmation Screen<br>Logo  | Respective menu logo.               |
| UNIT          | Parameters Changed           | Name of the parameter changed       |
| (G)GRAH       | Parameter Value              | New value of the parameter changed. |

#### 6.6.3 Keys

| x                         | Cancel Key           | Used for returning to the previous menu without saving the parameters changed. |
|---------------------------|----------------------|--------------------------------------------------------------------------------|
| $\mathbf{v}_{\mathbf{r}}$ | Confirm<br>Key       | Used for saving the parameters changed.                                        |
| $\checkmark \uparrow$     | Save and<br>Exit Key | It is used for saving the parameters changed and returning to the main screen. |

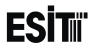

#### 6.7 Message Screen

The message screen shown at side will display when it is necessary to inform the user. There are 3 types of message These are information, warning and error messages.

|  | ] | I | F | Q | - | 2 | Ξ | 4 |  |
|--|---|---|---|---|---|---|---|---|--|
|--|---|---|---|---|---|---|---|---|--|

#### 6.7.1 Screen Layout

- Message Screen Title
   Message No
   Message Logo
- 4. Message

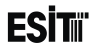

#### 6.7.2 Symbols

| ERROR | HARNING     | INFO | Message Screen Title | Indicates the message type            |
|-------|-------------|------|----------------------|---------------------------------------|
|       | 200         |      | Message No           | Respective message number.            |
| Θ     | $\triangle$ | i    | Message Screen Logo  | The logo related to the message type. |
| Sa    | win9.       |      | Message              | The message content                   |

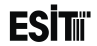

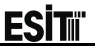

## 7 Using the Device

The device is turned on by supplying energy after making the Supply and Load Cell connections. Start-up logo and version number will be displayed on ECI LCD screen during the start-up. Then the functional test will be performed and the Optional card inserted will be recognized and tested. Lastly, the main screen will be displayed and the measuring starts.

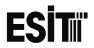

## 7.1 Program Selection

ECI, supports more than one operating screens (programs) (such as "Scale" Batching", "Filling" etc). Operating screen selection is made when the first energy is given to the device. <u>After giving the first energy</u>, when the following screenshot appears, the 1. and 3. keys from the left are pushed together.

The desired program is selected from "Select Program" menu appeared. Related screenshot is shown below.

The status of the outputs may change when the program is changed. Thus, the respective warning message is displayed before the program selection screen. ECI INDICATOR U1.4 Initializing... Autohatic Hode

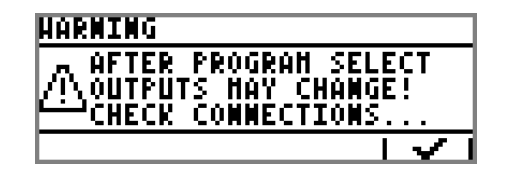

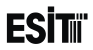

## 7.1.1 Start-up Screen

Please follow the steps blow;

- 1. Energize the device
- Wait for the initializing screen which is shown after the "ESIT" logo.
- 3. Press 1 and 3 keys together.
- 4. If correct combination is done "Select Program" screen appears.

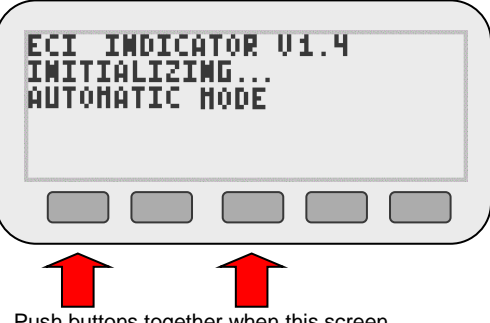

According to device type (shown on screen) the selectable device modes are listed below;

| Automatic Mode | Dynamic Mode |
|----------------|--------------|
| Scale          | Belt Scale   |
| Batching       | Impact Scale |
| Filling        | Hopper Scale |
| -              | CheckWeigher |

Push buttons together when this screen apperars.

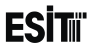

#### 7.1.2 Program Selection Screen

After selecting the desired program, selection is confirmed with + key and it is shifted to the desired operating program.

# 

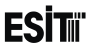

## 7.2 Menu List

Menu List is as follows:

- 1. Terminal
  - **1.1.** Language Selection
  - 1.2. Date
  - 1.3. Time
  - 1.4. Communication
  - 1.5. USB Recording
  - 1.6. Keys
  - 1.7. Service

- 2. Weighing
  - 2.1. Security Type
  - 2.2. Settings
  - 2.3. Filter
  - 2.4. Zero/Tare
  - 2.5. Calibration
  - 2.6. Service

- 3. Optional Communication Menu
- 4. Optional In/Out Menu
- 5. Optional In/Out Menu
- 6. Optional Expansion Menu

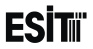

## 7.3 Using the Menu 7.3.1 Terminal Menu

The menus related to the Terminal module inserted to slot 1 of the device are displayed under this menu.

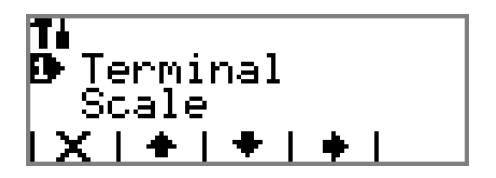

## Terminal

It is the main menu that contains the device settings and the settings related to Slot1.

#### **1** D Language Selection

The language selection for the device. The options are; 1) English 2) Türkçe

| 1·1>LANGUAGE |      |     |      |   |  |  |
|--------------|------|-----|------|---|--|--|
| 1 E i        | n9li | .sh |      | Ţ |  |  |
| $\mathbf{x}$ | +    | ÷   | به ز |   |  |  |

## 1 Date

Date settings are made. The date data can be changed in dd.mm.yyyy format.

# 1-2>DATE 27.02.2013 | × | − | + | + | + | + |

#### 1 D Time

Time settings are made. The time data can be changed in hh.mm format.

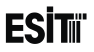

#### 1 Communication 1 4 D Serial Out

Contains the terminal serial out settings. This menu is an ordered type menu. Sub-menus are Mode and Period. It functions differently in Indication, Batching and Filling programs. Explanation is made below for each program

#### 1-4- Serial Out (Scale Program)

#### <u>Mode</u>

It is the communication type selection. The options are;

**1) Speed:** Net weight information is sent continuously. (Baudrate is 115200bps)

For example;

The screen value of "2148.0kg" is sent as follows.

| Character | " " | " " |    | "  | ' 2' | ' 1' | ' 4' | ' 8' | · ' | ' 0' | CR |
|-----------|-----|-----|----|----|------|------|------|------|-----|------|----|
| Ascii     | 32  | 32  | 32 | 32 | 50   | 49   | 52   | 56   | 46  | 48   | 13 |
| Hex       | 20  | 20  | 20 | 20 | 32   | 31   | 34   | 38   | 2E  | 30   | 0D |

ECI Multi Functional Weighing Indicator User Manual (Automatic)

Sayfa 60

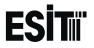

**2)** Accuracy: Net weight information is sent continuously. (Baudrate is 9600bps)The format of the data string sent is same as the Speed mode

**3) Detail:** The weight information is sent in detail.(Baudrate is 9600bps).The format of the data string sent is as follows.

| Date       | TAB   | Time     | TAB   | Net   | TAB   | Tare | TAB   | Gross | ТАВ   | Status | CR |
|------------|-------|----------|-------|-------|-------|------|-------|-------|-------|--------|----|
| 12.02.2013 | Chr 9 | 09:52:13 | Chr 9 | 128.5 | Chr 9 | 21.5 | Chr 9 | 150   | Chr 9 | S      | CR |

Status

E:Error

Z:Absolute Zero

S:Stagnancy

- :This symbol appears when non of the abovementioned conditions occur.

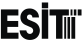

**4) Stability:** When Stagnancy situation occurs, net weight information is sent 10 times per second until the stagnancy situation is resolved. (Baudrate is 9600 bps.) The format of the data string sent is same as the Speed mode.

**5) Command:** Functions as a query from a remote computer or similar device (Baudrate is 9600bps) Not case sensitive

Command List:

- 'R' : Resets the device (Reset).
- 'Z' : Functions as reset key. When zero limit is exceeded, no zeroing is made and NL returns from the serial port.
- 'T' : Functions as tare key. When taring is closed from the menu, the command does not run when it is sent and ND returns. If this command is given under negative load, the command does not run when it is sent and NN returns.
- 'W' : Recovers the existing measurement results
- 'A' : Returns ADC internal count value.
- 'V' : Returns device version number.
- 'GIn' : Rotates the card type numeric entries of the modules inserted in slot 4 and 5. Inputs in slot 4 and and 5 are rotated with GI0 and GI1 commands respectively.
- 'GOn' : Recovers the numeric outputs of the modules inserted in slot 4 and 5. Outputs in slot 4 and 5 are rotated with GO0 and GO1 commands respectively.

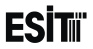

#### For example; Command: GI0 Response: 1100 → LSB (Input1)

| 1     | 1 1  |       | 0      |     | 0    |  |
|-------|------|-------|--------|-----|------|--|
| Input | 4 Ir | nput3 | Input2 | Inp | out1 |  |

0: No Input:

1: Input exists

For example;

Command: GO0

Response: 0011 → LSB (Exit1)

The binary number system equivalent of the response received: 0011

| 0     | 0     | 1     | 1     |  |
|-------|-------|-------|-------|--|
| Exit4 | Exit3 | Exit2 | Exit1 |  |

1: Exit 0: No Exit

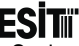

6) Printer: It is the printer connection option. This option is locked as it is not active under the Scale Program.

#### Period

Selection for RS232 serial out sending frequency. The options are;

1) 6/Min 2) 1/Sec 3) 10/Sec 4) 50/Sec 5) 100/Sec 6) 400/Sec 7) 800/Sec

| 1-4-1<br>Ре | >SETTI<br>rioc | NGS |     | 2/2      |
|-------------|----------------|-----|-----|----------|
| Ь           | 400            | Pc/ | Sec | ¢        |
| 1 44        | +              | +   |     | <b>H</b> |

Not: Period menu is not shown when "Command", "Stability" or "Detail" modes are selected. When "Speed" Mode is selected, Period can be selected as 50-800/Sec When "Accuracy" or "Detail" modes are selected, Period can be selected as 6/Min-10/Sec

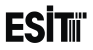

#### 1-4- PSerial Out (Batching Program)

#### Mode

It is the communication type selection. The options are;

**1) Speed:** Net weight information is sent continuously during the batching operation. (Baudrate is 115200bps)

| 1-4-1>serial<br>Mode | 1/2      |
|----------------------|----------|
| 1 Speed              | <b>.</b> |
| <u>X + + </u>        |          |

For example;

The screen value of "2148.0kg" is sent as follows.

| Character |    |    | " " | " " | ' 2' | ' 1' | ' 4' | ' 8' | · · | ' 0' | CR |
|-----------|----|----|-----|-----|------|------|------|------|-----|------|----|
| Ascii     | 32 | 32 | 32  | 32  | 50   | 49   | 52   | 56   | 46  | 48   | 13 |
| Hex       | 20 | 20 | 20  | 20  | 32   | 31   | 34   | 38   | 2E  | 30   | 0D |

**2)** Accuracy: Net weight information is sent continuously during the batching operation. (Baudrate is 9600bps)The format of the data string sent is same as the Speed mode

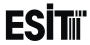

**3) Detail:** Information is sent in detail after each discharge operation. (Baudrate is 9600bps). The format of the data string sent is as follows.

| Date           | т     | Time                                                               | т                                               | Recipe<br>Name                                          | т                                                                          | Operation<br>No                                                                                      | т                                                       | Silo 1                                     | Silo<br>2                          |                      | Silo N      | т      |    | Total | CR  |
|----------------|-------|--------------------------------------------------------------------|-------------------------------------------------|---------------------------------------------------------|----------------------------------------------------------------------------|----------------------------------------------------------------------------------------------------|---------------------------------------------------------|--------------------------------------------|------------------------------------|----------------------|-------------|--------|----|-------|-----|
| 16.04.201<br>3 | *     | 08:50:19                                                           | *                                               | RECIPE12                                                | *                                                                          | 2                                                                                                    | *                                                       | 1200                                       | 1000                               |                      | 800         | *      |    | 4500  | CR  |
| _              |       | T :<br>*<br>Date<br>Time<br>Recipe<br>Operati<br>Silo 1-S<br>Total | Tab<br>Chr<br>Valu<br><b>No</b><br>on I<br>Silo | 9<br>Le selected i<br>Tii<br>Re<br>No Ni<br>N <i>th</i> | n silo i<br>ate of b<br>me of b<br>ecipe p<br>imber<br>ey are<br>otal of i | number me<br>batching<br>batching<br>processed.<br>of the batc<br><i>silo weight</i><br>the last bat | nu (Si<br>ning. l <sup>:</sup><br><i>value</i><br>ch ma | lo numbe<br>t is reset<br>s.(sent in<br>de | er)<br>when ti<br>a <i>an or</i> a | he re<br><i>ler)</i> | ecipe is ch | nangeo | 1. |       |     |
| F0             | or ex | kample:                                                            |                                                 |                                                         |                                                                            |                                                                                                    |                                                         |                                            |                                    |                      |             |        |    |       |     |
| DATE           |       | TIME                                                               |                                                 | RECIPE<br>NAME                                          | OPER                                                                       | . NO SI                                                                                              | _001                                                    | SILO                                       | 02                                 | SIL                  | 003         | SILO04 | 1  | тоти  | AL. |
| 09.10.201      | 3     | 16:25:15                                                           |                                                 | RECIPE06                                                | 11                                                                         | 4                                                                                                    | 199                                                     | 0                                          |                                    | (                    | )           | 500    |    | 999   | )   |

Sayfa 66

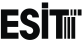

**4) Stability:** Total batching weight is sent after each discharge operation. (Baudrate is 9600 bps.) The format of the data string sent is same as the Speed mode.

5) Command: This mode will be shown as locked as it is not active in batching program.

6) Printer: It is the printer connection option.

#### Printer Mode

It is the printer operation mode selection. The options are;

1) Manuel: Printing is only possible from the "Report" screen.

2) After Filling: Printing operation is made according to the settings in "Printer Settings Menu"

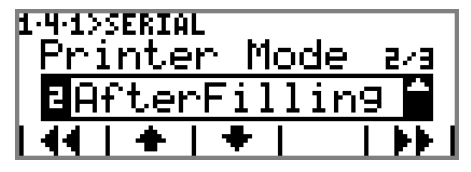

after the batching is completed. The key is also used for manual printing at the report menu.

Printer Type 1) APS Epm203 2) Zebra EPL 3) TOSHIBA B-EV4T

1·4·1>SERIAL Printer Туре 3/3 Epm203

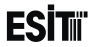

#### **Period**

Selection for RS232 serial out sending frequency. The options are;

1) 6/Min 2) 1/Sec 3) 10/Sec 4) 50/Sec 5) 100/Sec 6) 400/Sec 7) 800/Sec

**Not:** Period menu is not shown when "Stability" or "Detail" modes are selected. When "Speed" Mode is selected, Period can be selected as 50-800/Sec When "Accuracy" mode is selected, Period can be selected as 6/Min-10/Sec

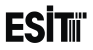

#### 1-4- Perial Out (Filling Program)

#### Mode

It is the communication type selection. The options are;

**1) Speed:** The filling weight is sent continuously during the filling. (Baudrate is 115200bps)

| 1-4-1>serial<br>Mode |   | 1/2             |
|----------------------|---|-----------------|
| 1 Speed              |   |                 |
| <u>X + + </u>        | Ι | <b>&gt;&gt;</b> |

For example;

The screen value of "2148.0kg" is sent as follows.

| Character | " " |    | " " | " " | ' 2' | ' 1' | ' 4' | ' 8' | · · | ' 0' | CR |
|-----------|-----|----|-----|-----|------|------|------|------|-----|------|----|
| Ascii     | 32  | 32 | 32  | 32  | 50   | 49   | 52   | 56   | 46  | 48   | 13 |
| Hex       | 20  | 20 | 20  | 20  | 32   | 31   | 34   | 38   | 2E  | 30   | 0D |

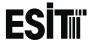

2) Accuracy: The filling weight is sent continuously during the filling. (Baudrate is 9600bps)The format of the data string sent is same as the Speed mode
3) Detail: The information is sent in detail after the filling operation is over. (Baudrate is 9600bps).The format of the data string sent is as follows.

| Date                                      | т    | Time     | т                                                               | Product<br>Name                               | т                                                                                                    | Operation<br>No | т | Net  | т | Tare | т | Gross | т | CR |
|-------------------------------------------|------|----------|-----------------------------------------------------------------|-----------------------------------------------|----------------------------------------------------------------------------------------------------|-----------------|---|------|---|------|---|-------|---|----|
| 16.04.2013                                | *    | 08:50:19 | *                                                               | PRODUCT03                                     | *                                                                                                    | 12              | * | 1200 | * | 300  | * | 1500  | * | CR |
| T : Tab<br>* : Chr 9<br>Date<br>Time      |      |          |                                                                 | Filling Date                                  |                                                                                                    |                 |   |      |   |      |   |       |   |    |
| Fine<br>Product No<br>Operation No<br>Net |      |          |                                                                 | Name of the<br>It is the num<br>Filling value | Name of the product filled<br>It is the number of filling. It is reset when the product changes<br>Filling value |                 |   |      |   |      |   |       |   |    |
|                                           | Tana |          | Mainte volve on the variabing platforms when the filling starts |                                               |                                                                                                    |                 |   |      |   |      |   |       |   |    |

- **Tare** Weight value on the weighing platform when the filling starts
- Gross Total of net and tare values
**4) Stability:** The final filling weight is sent after the filling is over.(Baudrate is 9600 bps.) The format of the data string sent is same as the Speed mode.

- 5) Command: This mode will be shown as locked as it is not active in filling program.
- 6) Printer: It is the printer connection option.

#### Auto Print

It is the printer operation mode selection. The options are;

**1) Manuel:** Printing is only possible from the "Report" screen.

2) After Filling: Printing operation is made according to the settings in "Printer Settings Menu" after the filling is completed. **F** Key is also used for manual printing at the report menu.

Printer Type 3) APS Epm203 4) Zebra EPL 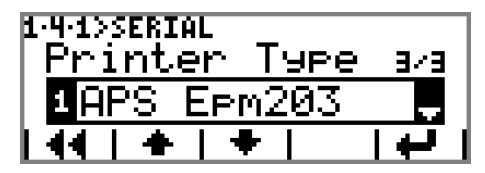

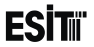

#### **Period**

Selection for RS232 serial out sending frequency. The options are;

1) 6/Min 2) 1/Sec 3) 10/Sec 4) 50/Sec 5) 100/Sec 6) 400/Sec 7) 800/Sec

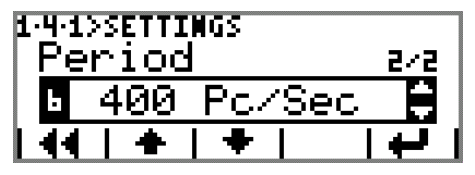

**Not:** Period menu is not shown when "Stability" or "Detail" modes are selected. When "Speed" Mode is selected, Period can be selected as 50-800/Sec When "Accuracy" mode is selected, Period can be selected as 6/Min-10/Sec

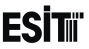

### 1-4- Remote Display (In Scale and Filling Programs)

It is the section that contains the remote display out (opto-coupler) settings. This menu is an ordered type menu. Sub-menus are Mode and Baudrate.

### Mode

The options are;

**1) Inactive:** No data transfer can be made to the remote display.

**2) Gross:** Gross value is sent to the remote display.

3) Net: Net value is sent to the remote display.

4) Stable-Net: The "Net" value is sent to the remote when the Stagnancy indicator ( L. ) is active.

### <u>Baudrate</u>

It is the selection for remote display communication speed. The options are;

- 1) 1200 2) 2400
- 2) 2400
- 3) 4800

4) 9600

Not: The Baudrate menu is not displayed when "Inactivate" mode is selected

1-4-2>REHOTE DISP Mode 1/2 Net X + I + I + I display

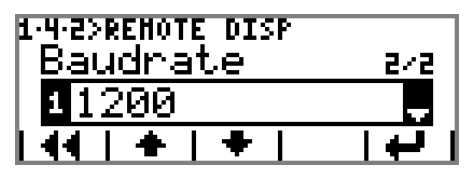

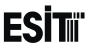

## 1-4- Remote Display (In Batching Program)

It is the section that contains the remote display out (opto-coupler) settings. This menu is an ordered type menu. Sub-menus are Mode and Baudrate.

### Mode

The options are;

**1) Inactive:** No data transfer can be made to the remote display.

**2) Silo:** The value of the silo filled is sent to the remote display.

**3) Total**: Total batching value is sent to the remote display.

4) Weight: Gross weight value is sent to the remote display.

### <u>Baudrate</u>

It is the selection for remote display communication speed. The options are;

- 7) 1200 8) 2400
- 9) 4800
- 10) 9600

Not: The Baudrate menu is not displayed when "Inactivate" mode is selected

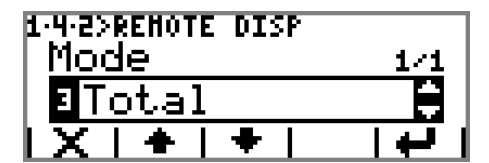

| 1-4-2>REHOTE DISP |          |
|-------------------|----------|
| Baudrate          | 5/5      |
| 11200             | <b>.</b> |
| 44   +   +        |          |

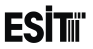

## 1 D USB Logging

It is the menu where the logging settings are made. This menu is an ordered type menu. Sub-menus are Mode and Period. It is active under filling and Scale Programs.

#### <u>Mode</u>

It is the recording type selection. The options are;

- 1) Inactive: No recording is made.
- 2) Weight: Net weight value is recorded.
- 3) Detail: Weight data is recorded in detail.

| 1-5>USB LOGGING<br>Mode |   | 1/2 |
|-------------------------|---|-----|
| <b>2</b> Wei9ht         |   | ÷   |
| <u>X + + </u>           | Ī | 144 |

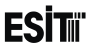

The format of the data recorded in USB is as follows.

#### Scale Program Format

USB recording mode "Weight"

| Net   | CR |
|-------|----|
| 169.2 | CR |

#### USB recording mode "Detail"

| Date       | ТАВ   | Time     | e TAB Net TAB |       | ТАВ   | Tare  | ТАВ   | Gross | TAB   | Status | CR |
|------------|-------|----------|---------------|-------|-------|-------|-------|-------|-------|--------|----|
| 12.02.2013 | Chr 9 | 09:52:13 | Chr 9         | 169.2 | Chr 9 | 128.5 | Chr 9 | 297.7 | Chr 9 | s      | CR |

#### Status

E:Error Z:Absolute Zero

S:Stagnancy

- :This symbol appears when non of the abovementioned conditions occur.

The name of the saved file is as "YearMonthDayeMode" format. For example; 20130412D

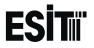

# Batching Program Format USB recording mode "Weight"

| Net | CR |
|-----|----|
| 100 | CR |

#### USB recording mode "Detail"

| Date       | т | Time                                                                 | т                                            | Recipe<br>Name                                                                                | т                                                      | Operation<br>No                                                                         | т                        | Silo 1                              | Silo 2                      |        | Silo N   | т | Total | CR |
|------------|---|----------------------------------------------------------------------|----------------------------------------------|-----------------------------------------------------------------------------------------------|--------------------------------------------------------|-----------------------------------------------------------------------------------------|--------------------------|-------------------------------------|-----------------------------|--------|----------|---|-------|----|
| 16.04.2013 | * | 08:50:19                                                             | *                                            | RECIPE12                                                                                      | *                                                      | 2                                                                                       | *                        | 1200                                | 1000                        |        | 800      | * | 4500  | CR |
|            |   | T :<br>N :<br>Date<br>Time<br>Recipe<br>Operati<br>Silo 1-5<br>Total | Tab<br>Chr<br>Valu<br>Nan<br>ion I<br>Silo I | 9<br>le selected in<br>Date of<br>Time of<br>Ne Recipe<br>No Number<br>N They are<br>Total of | silo<br>batc<br>batc<br>proc<br>of ti<br>e sile<br>the | number men<br>hing<br>shing<br>essed.<br>he batching.<br>o weight valu<br>last batch ma | lt is r<br>les.(s<br>ade | lo numbe<br>reset whe<br>rent in an | er)<br>en the rec<br>order) | ipe is | changed. |   |       |    |

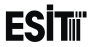

#### For example:

| DATE       | TIME     | RECIPE<br>NAME | OPERATIO<br>N NO SILO01 |     | SILO02 | SILO03 | SILO04 | TOTAL |  |
|------------|----------|----------------|-------------------------|-----|--------|--------|--------|-------|--|
| 09.10.2013 | 16:25:15 | RECIPE06       | 11                      | 499 | 0      | 0      | 500    | 999   |  |

The name of the saved file is as "YearMonthDayeMode"\_RecipeName format. For example; 20131009D\_RECIPE06

#### Filling Program Format

USB recording mode "Weight"

| Net  | CR |
|------|----|
| 1000 | CR |

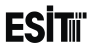

#### USB recording mode "Detail"

|   | Date       | т | Time            | Т          | Product<br>Name | т | Operation<br>No | т | Net  | т | Tare | т | Gross | т | CR |
|---|------------|---|-----------------|------------|-----------------|---|-----------------|---|------|---|------|---|-------|---|----|
|   | 16.04.2013 | * | 08:50:19        | *          | PRODUCT03       | * | 12              | * | 1200 | * | 300  | * | 1500  | * | CR |
| - |            |   | T : Ta<br>* : C | ab<br>hr 9 |                 |   |                 |   |      |   |      |   |       |   |    |

| Date         | Last filling date                                                 |
|--------------|-------------------------------------------------------------------|
| Time         | Last filling time                                                 |
| Product Name | Name of the product filled                                        |
| Operation No | It is the number of filling. It is reset when the product changes |
| Net          | Last filling value                                                |
| Tare         | Weight value on the weighing platform when the filling starts     |
| Gross        | Total of net and tare values                                      |

The name of the saved file is as "YearMonthDayeMode"\_ProductName format. For example; 20130416D\_PRODUCT03

## 1 🗗 Keys

It is the menu where the key settings are made. This menu is an ordered type menu. Sub-menus are "Tone" and "Sensitivity".

#### <u>Sound</u>

It is the key tone selection. The options are; 1) On 2) Off

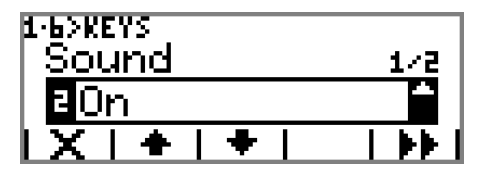

### <u>Sensitivity</u>

It is the selection for the perception setting of the keys. The options are;

**1) Sensitive:** It is the option where the perception is the highest. Suitable for using with gloves.

2) Standard: It is the state of normal operation.

**3) Stable:** It is the option where the perception is the lowest.

| 1-6>KEYS<br>Sensitivity | 2/2      |
|-------------------------|----------|
| 1Sensitive              | <b>.</b> |
| 44   +   +              |          |

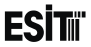

### 1 D Maintenance 1 7 D LCDPixelTest

It is the screen test menu in LCD. Pixel and rear light control is made.

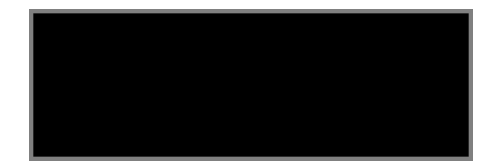

## 1-7-CPU Temp.

Inside temperature of the device is displayed for 3 seconds.

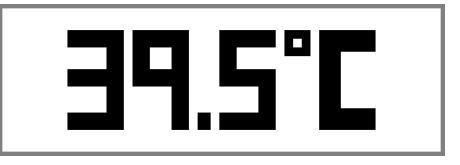

## 1.7. Memory Test

It is used for understanding whether the memory unit is functional or not.

### INF0-231

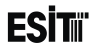

#### 1.7. Serial Test 1.7.4. Terminal

It is used for understanding whether the communication port is functional or not. The data received from the serial port is displayed at the receiving section. "ESIT" wording is sent to the serial port at the same time.

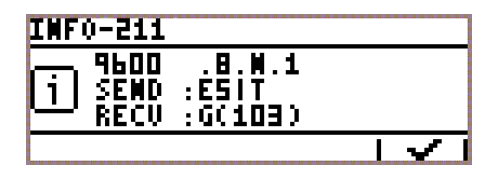

### 1-7-4- CRemote

It is used for understanding whether the communication port is functional or not. "ESIT" wording is sent to the remote display.

### 1.7. Serial No

Used for displaying the device serial number.

INFO-212 1200.8.M.1 1 SEND :ESIT

| 1. | 1.5) | SERIAL NO |
|----|------|-----------|
|    | >0   | 00456     |
|    | x    |           |

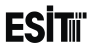

## 1.7. Firmware No

Used for displaying the device version number. vX.Y.Z  $\ensuremath{\mathsf{vX}}$ 

X: Represents the updates in the basic structure of the software.

Y: Represents the regional updates in the structure of the software.

Z: Represents the small changes in the software such as changing the Word written on a button.

### 1-7 FactoryDef

Used for returning the device parameters to the Factory settings.

| INF0-207 |
|----------|
| ां ∨1.4  |
|          |

| 1·7·7>FACTORYDE | F    |   |
|-----------------|------|---|
| Confirm?        | IXI€ | • |

**Note:** The device can also be returned to the factory settings by pressing to the calibration key for 10 seconds while the device is at the main screen. The warning screen appearing later on will display that the factory settings will be returned and sound warning is given. The factory settings will be returned when it is pressed for an additional period of 10 seconds.

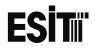

## 1.1. ResetDevice

Used for restarting the device.

1-7- Reports

It is used for transferring calibration, error and over loading logs to USB.

Calibration report format is as follows:

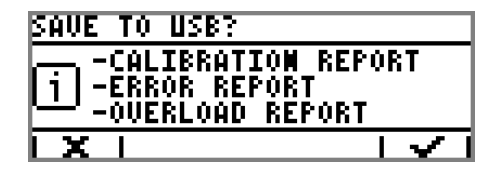

| Date       | Time     | Coefficient | Zero Value | Calibration Type |
|------------|----------|-------------|------------|------------------|
| 19.11.2013 | 09:02:15 | 0.03331     | 1254       | Yük              |

Error report format is as follows:

| Date       | Time     | Error No |
|------------|----------|----------|
| 19.11.2013 | 09:02:15 | 0.03331  |

Overload report format is as follows:

| Date       | Time     | Overload |
|------------|----------|----------|
| 19.11.2013 | 09:02:15 | 0.03331  |

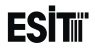

### 7.3.2 Scale Menu

The menus related to the weighing module inserted to slot 2 of the device are displayed under this menu.

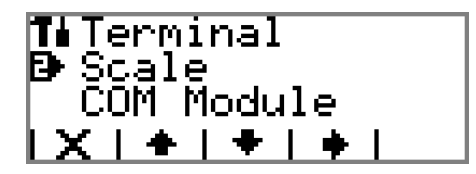

### Scale

It is the menu that contains weighing device (Slot2-Load Cell Module) parameters.

**Note:** If the symbol presents in any of the sub-menus of the Weighing menu, then the menu cannot be accessible. In such case, it is necessary to press the calibration key for a short time to activate in order to access the menu.

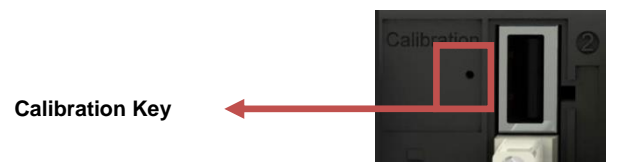

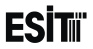

## ₽ Becurity Type

Contains the weighing device security settings. The options are;

**1) LegalForTrd:**Weighing parameters and calibration cannot be changed. (Locked)

2) Calibra.Lock: Weighing parameters can be changed but the calibration cannot be changed. (Locked)
3) FullUnlocked: Weighing parameters and calibration can be changed.

**Note:** If the security type is selected as "LegalForTrd" or "Calibra.Lock", primarily the calibration key should be pressed and the lock should be removed for making any change.

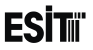

## 2 - E + Setup

This menu is an ordered type menu where the weighing parameters are set forth. The sub-menus are "Unit", "Sys.Capacity", "Resolution" and "Measuring Type".

### <u>Units</u>

Determines the unit of the weighing device . The options are;

- 1) (g)Gram
- 2) (kg)Kilogram
- 3) (t)Ton
- 4) (N)Newton
- 5) (lb)Pounds
- 6) (It)Liter
- 7) (mV/V) Input
- 8) (m3)CubicM
- 9) None

### Sys.Capacity

It is the capacity value of the device. The capacity of the load cell must not be exceeded.

ECI Multi Functional Weighing Indicator User Manual (Automatic)

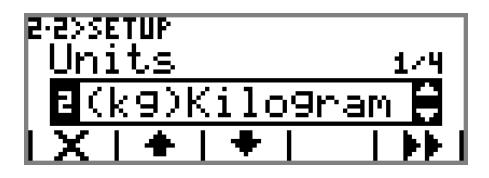

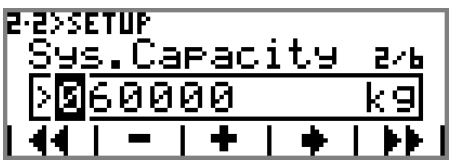

Sayfa 87

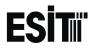

#### **Resolution**

It is the scale interval (e) selection.

e: It is the smallest screen change quantity.

Scale Interval

Scale Interval is automatically calculated as the multiplies of 1, 2 and 5 depending on the capacity parameter and presented as a selection. The options are;

1) Capacity / 6000: The value calculated as 1/6000 as standard.

- 2) Capacity / 3000: The value calculated as 1/3000 as standard.
- 3) Capacity / 1500: The value calculated as 1/1500 as standard.
- 4) Custom: This option is selected if it is desired to select a resolution other than these first three options.

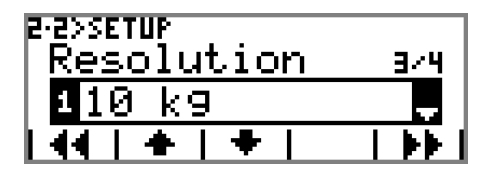

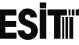

When the custom resolution is selected Multiple and Scale Interval menus appear and the product of the values selected in these menus are determined as the walking step.

#### **Multiplier**

The options are;

1) 1000 2) 100 3) 10 4) 1 5) 0.1 6) 0.01

7) 0.001

### Step Value

The options are; 1) 1 2) 2 3) 5

| eæssetup<br>Multiplier | 476 |
|------------------------|-----|
| 5×0.1                  | ÷   |
| 144 + + -              |     |

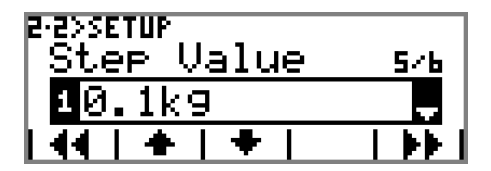

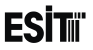

#### <u>ScaleType</u>

Determines the operation of the weighing device. In weighing devices;

"e": is referred as the scale interval It is the difference between two subsequent indications.

There may be a signle "e" division as well as more than one partitions. The options related to this parameter are;

1) Single 2) Multi Int 3) Multi Rng

| 2·2>SETUP<br>ScaleType | 476 |
|------------------------|-----|
| ≥Multi Int             | ÷   |
| 44   +   +             |     |

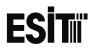

**Single:** The weighing device with a single scale interval and capacity.

**Multi Int:** In this operation there are 3 different scale intervals and capacities. There is a different scale interval in each capacity range;

Weight < LowerZoneLimit +  $9e1 \rightarrow e1$  (the first zone scale interval)

LowerZoneLimit + 9e1 < Weight < UpperZoneLimit + 9e2 $\rightarrow$  e2 = 2\*e1 (the second zone scale interval)

UpperZoneLimit + 9e1 < Weight < Capacity + 9e3  $\rightarrow$  e3 = 2\*e2 (the third zone scale interval)

"e1" scale interval is determined with **Resolution** parameter. e2 and e3 are determined automatically. If the respective zone

capacity +9e is observed when the weight is increased, it is proceeded to the next scale interval. When the weight is decreasing, it is decreased to the previous scale interval when it is shifted from the upmost zone to the lowest one or from the lower zone to the 1. zone. The scale interval can be the multiples of 1,2 and 5. For example when e1=2, e2=2\*e1=2\*2=4 and calculated as 5 which is the next scale interval.

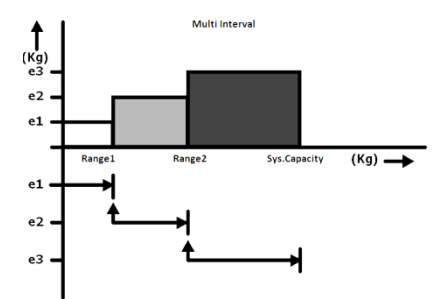

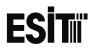

**Rng:** In this operation there are 3 different scale intervals and capacities. There is a different scale interval in each capacity range;

e1 (first zone scale interval): is determined with **Resolution** parameter

e2 = 2\*e1 (the second zone scale interval): is determined automatically

e3 = 2\*e2 (the third zone scale interval): is determined automatically

If the respective zone capacity +9e is observed when the weight is increased, it is proceeded to the next scale interval. However, the scale interval does not change when shifting from the 3. zone to the 2. one or from the 2. zone to the 1. one when the weight is decreasing. It is shifted to e1 when the weight is below 0,5 e(i).

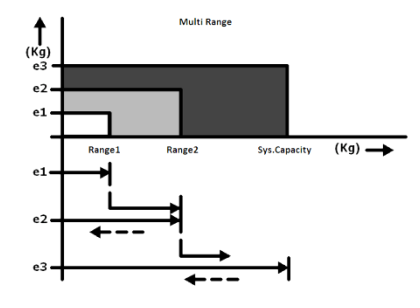

The scale interval can be the multiples of 1,2 and 5. For example when e1=2, e2=2\*e1=2\*2=4 and calculated as 5 which is the next scale interval. It is shifted to 3 partition operation mode when the measuring type is selected as "Multi Interval" or "Multi Partition". In such case, following menus are displayed respectively in order to determine the upper and lower Zone limits.In multi partition systems Capacity>UpperZoneLimit>LowerZoneLimit must be entered.

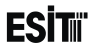

#### UpperZoneLimit:

It is activated when the measuring type is selected as "Multi Interval" or "Multi Rng". It is the maximum value that relates to the 2. scale interval (e2).

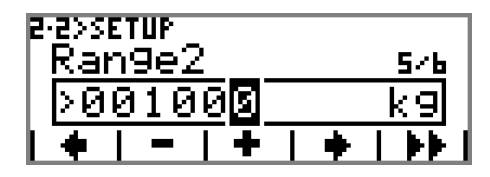

#### LowerZoneLimit:

It is activated when the measuring type is selected as "Multi Interval" or "Multi Partition". It is the maximum value that relates to the 1. scale interval (e1).

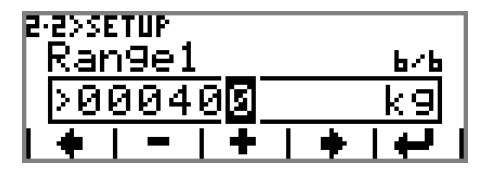

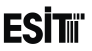

## 2 D Filter

It is the menu where the filter settings are made. This menu is an ordered type menu. The sub-menus are "Mode", "AverageQuantity", "Speed", "Vibration" and "Stability Period".

### <u>Mode</u>

It is the filter mode selection. The options are;

**1) gResolver**: It is the advanced numerical filtering option. The input signal is processed through advanced mathematical functions and gives rapid and stable results.

**2) Mov. Average:** It is the standard numerical filtering option. Moving average method is used.

3) No Filter: No filter is applied.

### Vibration

It is the selection for the vibration intensity in the environment. The options are;

- 1) Low
- 2) Medium
- 3) High

Note: When Moving Average is selected no "Vibration" is displayed.

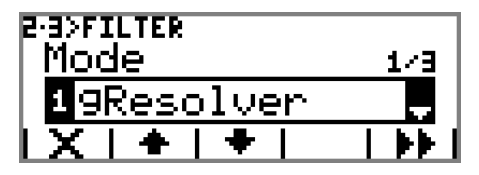

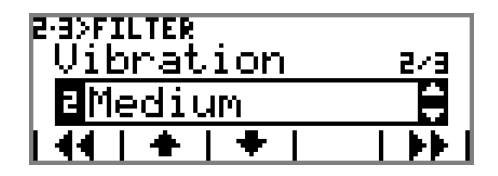

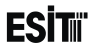

#### AverageCount

The selection for the number data to be used for the moving average filter. The options are;

1) 8 2) 16

3) 32

<u>Note: When gResolver mode is selected, "AverageQuantity" is not</u> <u>displayed</u>

## 2-3>FILTER Avera9eCount 2/4 216 ₽ | 44 | ♣ | ♣ | ■ | ▶▶|

#### <u>Speed</u>

It is the ADC measuring speed. The options are;

- 1) 6.25 Hz 2) 12.5 Hz
- 3) 50 Hz
- 3) 30 HZ
- 4) 100 Hz
- 5) 400 Hz
- 6) 800 Hz

| 2-3>FILTER<br>Speed |   | 3/4             |
|---------------------|---|-----------------|
| ∎50 Hz              |   | ÷               |
| 44   +   +          | I | <b>&gt;&gt;</b> |

Note: When gResolver mode is selected, "Speed" is not displayed It is detected automatically.

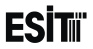

#### <u>StbltyDelay</u>

The options are;

1) Short (0.5 sec): Current measurement value is monitored for 0,5 sec.

2) Mid (1.0 sec): Current measurement value is monitored for 1 sec.

3) Long (2.0 sec): Current measurement value is monitored for 2 sec.

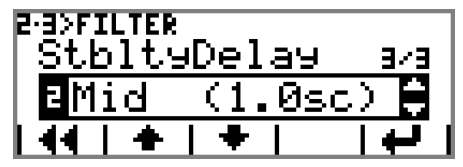

**4) Custom:** This option is selected if it is desired to set a stability delay other than these first three options.

## 2·**D**•Zero/Tare

It is the menu where the zeroing and taring are made. This menu is an ordered type menu. The sub\*menus are "Mode", "Zero Limit", "Starting Zero" and "Stagnancy".

### <u>Mode</u>

The options are;

1) Manual: Zeroing is only made by using 🗭 🛙 🗰 key.

**2) ZeroTracking**: The shifts in the weight value are zeroed as long as the gross value is zero.

3) PowerOnZero: The option of zeroing at start-up. It operates with the % ratio selected in "Start-up Zero" menu. Zero monitoring is also active.

| е∙ч>гі<br>Мос | srozte<br>Se | IRE         |      | 1/4         |
|---------------|--------------|-------------|------|-------------|
| ВP            | ower         | <u>`OnZ</u> | lero | ÷           |
| 1 <u>X</u>    | +            | +           |      | <b>&gt;</b> |

4) FullAutoZero: It is the full automatic zeroing option. Start-up is also active. In case of stagnancy ( L. \_\_], the screen is resetted in the % ratio as selected in "Zero Limit" menu once in every 3 seconds.

#### Note: ZeroTracking operates only in Scale Program.

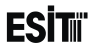

#### ZeroingLimit

**1) %1 Capacity:** Zeroing is made if the weight value of less than 1 % of the Capacity.

2) %2 Capacity: Zeroing is made if the weight value of less than 2 % of the Capacity.

**3) %10 Capacity:** Zeroing is made if the weight value of less than 10 % of the Capacity.

### PowerOn Zero

Determines at which ratio of the "Capacity" value will zeroing be made at first start-up of the device. The options are;

**1) %5 Capacity:** Zeroing is made if the weight value of less than 5 % of the Capacity.

**2) %10 Capacity:** Zeroing is made if the weight value of less than 10 % of the Capacity.

**3) %25 Capacity:** Zeroing is made if the weight value of less than 25 % of the Capacity.

Note: The start menu is not displayed when "Manuel" mode is selected.

ECI Multi Functional Weighing Indicator User Manual (Automatic)

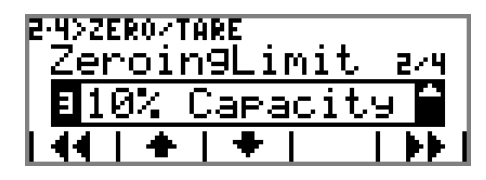

the

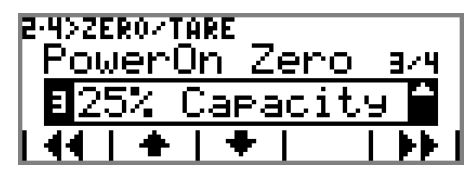

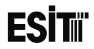

#### **Stability**

The options are;

1) Wait Stable: Stagnancy ( . . ) is necessary for taring and zeroing. If there is no stagnancy warning message is displayed on the screen.

2) No Wait: Taring and zeroing is made regardless of stagnancy.

| Z·4>ZERO∕TARE<br>Stability | 474 |
|----------------------------|-----|
| 1Wait Stable               |     |
| 44   +   +                 | t   |

#### <u>Tare</u>

Options; 1) On: Taring function is enabled. 2) Off: Taring function is disabled.

| 2·4>ZERO/TARE |          |
|---------------|----------|
| <u>Tare</u>   | 5/5      |
| <b>≥</b> On   | <b>^</b> |
| 44   +   +    |          |

Note: Tare menu is displayed only in "Indicator" program.

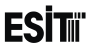

## ₽ D Calibration

It is explained in detail in Calibration section.

### **2**·**⊡**• Maintenance **2**·**⊡**• SystemDoctor

System doctor interprets the values obtained from the load cell and provides detailed information on the ambient vibration, load status and drift.

Detailed information can be seen by pressing **1** key.

Noise: Provides the ambient vibration.

**Drift:** Shows that the load is not stable and has the tendency to dislodge continuously.

**Input Saturation:** Provides the capacity percentage of the load cell used.

| DETAILS                      |   |                         |
|------------------------------|---|-------------------------|
| MOISE :                      |   | Ē                       |
| DRIFT :<br>INPUT SATURATION: |   | ר. <mark>1</mark>       |
|                              | Т | $\overline{\mathbf{v}}$ |

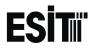

### 2-E-D-A/D Count

ADC internal count value is displayed on the screen. Expresses the numerical equivalent of the signal connected to the Load Cell module. Count Value varies depending on the "Load Cell Type" selection. Maximum values are shown in the table given below.

| Load Cell Type | Maximum<br>Value |
|----------------|------------------|
| Esit 2.0mV/V   | 6 400 000        |
| 2.5 mV/V       | 8 000 000        |
| 160.0 mV/V     |                  |

# 5-P-5>U-D CORM

<u>X T</u>

## 2-6-2+ A/D mV/V

ADC mV/V value is displayed on the screen. Expresses the mV/V value received from the sensor connected to the Load Cell module. It is used from controlling the load cell output.

# ESİTıï

## 2·6·D Backup

The Weighing settings and calibration information on ECI can be backed-up to the "Load Cell Module" in Slot 2. Thus, the previous weighing settings can be recovered anytime by making Back-up > Recovery operation. Furthermore the "Load Cell Module" which contains the back-up can be inserted to another ECI and the weighing setting and calibration data can be transferred to another device by making Back-up > Recovery operation.

### 2-6-4- DBackup

The Weighing settings and calibration information saved on ECI are backed-up to the **"Load Cell Module".** 

### 2-6-4- PRestore

The Weighing settings and calibration information saved on the **"Load Cell Module"** are transferred to ECI.

#### INF0-234

Note: If not Back-up operation is made to the "Load Cell Module"

before, then no "Recovery" operation can be made and relevant message will be displayed.

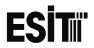

### 2.6. DverLoad

Overload menu provides information on the number of occurrence of the **"Maximum Load"** error, its peak value and average value by interpreting the values obtained from the load cell.

| OVER LOAD            |   |             |
|----------------------|---|-------------|
| COUNTER              | : | 0           |
| PEAK VALUE           | : | 0           |
| <u>AVERAGE VALUE</u> | : |             |
| +0+                  |   | <b> </b> +− |

Counter: It givens the number of "Maximum Load" errors.

**Peak Value**: It gives the highest weight value causing the occurrence of "Maximum Load" error. **Average Value:** It gives the average of the weight values causing the occurrence of "Maximum Load" error.

```
Values can be reset by + I + key.
```

It is possible to return to the Menu with + key.

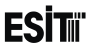

### 7.3.3 Optional Communication Menu

The menus related to the communication module inserted to slot 3 of the device are displayed under this menu. If there is not any communication module, this menu is displayed under the name "Empty Slot".

### 7.3.3.1 Optional Serial Communication Menu

Following menus will appear if COM module is inserted to slot 3.

## **D**COM Module

This is the menu where the parameters of the COM module are set forth.

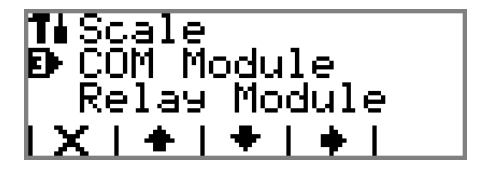

## **•** Settings(In Scale, Batching and Filling Program)

This menu is an ordered type menu where the communication parameters are set forth. The sub-menus are "Mode", "Baudrate", "Period" and "Modbus Mode" and "Modbus No".

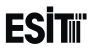

#### <u>Mode</u>

It is the communication type selection.

# **1) Speed:** Net weight information is sent continuously. (Baudrate is 115200bps.) **For example**;

The screen value of "2148.0kg" is sent as follows.

| Character |    |    | " " | " " | ' 2' | ' 1' | ' 4' | ' 8' | · · · | ' 0' | CR |
|-----------|----|----|-----|-----|------|------|------|------|-------|------|----|
| Ascii     | 32 | 32 | 32  | 32  | 50   | 49   | 52   | 56   | 46    | 48   | 13 |
| Hex       | 20 | 20 | 20  | 20  | 32   | 31   | 34   | 38   | 2E    | 30   | 0D |

**2)** Accuracy: Net weight information is sent continuously. The format of the data string sent is same as the Speed mode.

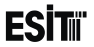

3) Detail: Weight data is sent in detail. The format of the data string sent is same as follows.

| Date       | TAB   | Time     | TAB   | Net   | TAB   | Tare  | TAB   | Gross | TAB   | Status | CR |
|------------|-------|----------|-------|-------|-------|-------|-------|-------|-------|--------|----|
| 12.02.2013 | Chr 9 | 09:52:13 | Chr 9 | 169.2 | Chr 9 | 128.5 | Chr 9 | 297.7 | Chr 9 | s      | CR |

Status

- E:Error
- Z:Absolute Zero
- S:Stagnancy

- :This symbol appears when non of the abovementioned conditions occur.

**4) Stability:** Net weight information is sent 10 times per second when stability is observed. The format of the data string sent is same as the Speed mode.
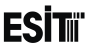

**5) Command:** Functions as a query from a remote computer or similar device. Not case sensitive.

#### **Command List:**

- 'R' : Resets the device (Reset).
- 'Z' : Functions as reset key. When zero limit is exceeded, no zeroing is made and NL returns from the serial port.
- 'T' : Functions as tare key. When taring is closed from the menu, the command does not run when it is sent and ND returns. If this command is given under negative load, the command does not run when it is sent and NN returns.
- 'W' : Recovers the existing measurement results.
- 'A' : Returns ADC internal count value.
- 'V' : Returns device version number.
- 'GIn' : Rotates the card type numeric entries of the modules inserted in slot 4 and 5. Inputs in slot 4 and and 5 are rotated with GI0 and GI1 commands respectively.
- 'GOn': Recovers the numeric outputs of the modules inserted in slot 4 and 5. Outputs in slot 4 and 5 are rotated with GO0 and GO1 commands respectively.
- 6) Modbus: It is the Modbus operation mode selection.
- 7) Off: Data sending over serial port is disabled

Note : In "Batching" and "Filling programs", mode options other than "Modbus" and "Closed" are locked as they are not active.

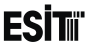

#### Baudrate

It is the selection for RS232 serial output communication speed. The options are;

- 1) 1200
- 2) 2400
- 3) 4800
- 4) 9600
- 5) 19200
- 6) 38400
- 7) 57600
- 8) 115200

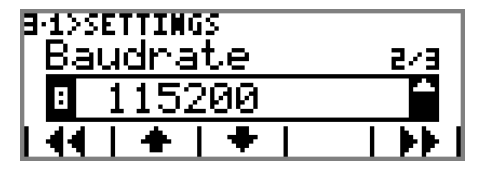

Note: Only 115200 can be selected if "Speed" Mode is selected. 1200-115200 can be selected if "Accuracy", "Stability", "Command" or "Modbus" Modes are selected. 9600-115200 can be selected if "Detail" Mode is selected.

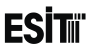

### Period

Selection for optional module serial out transmission frequency. The options are;

1) 6 Pc/Min: Option for transmission frequency per minute.

2) 1 Pc/Sec: Option for transmission frequency per second.

3) 10 Pc/Sec: Option for transmission frequency per second.

4) 50 Pc/Sec: Option for transmission frequency per second.

**5) 100 Pc/Sec:** Option for transmission frequency per second.

**6) 400 Pc/Sec:** Option for transmission frequency per second.

7) 800 Pc/Sec: Option for transmission frequency per second.

**Not:** Period menu is not shown when "Command", "Stability", "Modbus" or "Off" modes are selected. When "Speed" Mode is selected, Period can be selected as 50-800/Sec. When "Accuracy" or "Detail" mode is selected, Period can be selected as 6/Min-10/Sec

| ₿•1>5<br>  <u>Pe</u> | ETTIM<br>rioc | 15<br> |    | 3/3      |
|----------------------|---------------|--------|----|----------|
| 5                    | 100           | Per    | Sc | ÷        |
| L                    | +             | 🕈      |    | <b>e</b> |

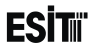

### Modbus Mode

It is the Modbus communication mode. The options are; 1) **RTU**: Each byte data to be sent is meaningful and the transmission is made by coding with CRC control byte.

2) **ASCII**: Each byte data to be sent is sent as two separate bytes and in coding that can be displayed as Ascii. For example; for 26 (hex:1A) decimal data

transmission, the characters "1" and "A" are set. Thus the communication speed is slower than RTU..

#### Modbus ID

The identity number to be used by the device during Modbus communication.

# **J**·**D** Maintenance

It is used for understanding whether the communication port is functional or not. The data received from the serial port is displayed at the receiving section. "ESIT" wording is sent to the serial port at the same time.

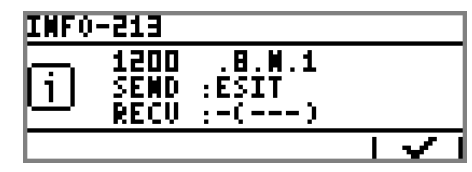

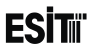

### 7.3.3.2 Optional Profibus Communication Menu

Following menus will appear if Profibus module is inserted to slot 3. **ProfiBus Modul** 

This is the menu where the parameters of the Profibus module are set forth.

## 3 ProfiBus Adr

The address number to be used by the device for the profibus communication.

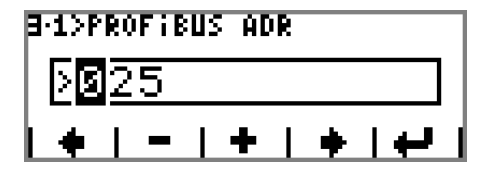

# 3. D Maintenance

The screen where the profibus communication settings are displayed.

| USE FOR CONHUMICATIO             | M |
|----------------------------------|---|
| PROFIBUS SLAVE<br>jaddress : 001 |   |
|                                  |   |

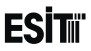

# 7.3.3.3 Optional Ethernet IP Communication Module Following menus will appear if Ethernet IP module is inserted to slot 3. Ethernet IP

This is the menu where the parameters of the Ethernet IP module are set forth.

# **IP Address**

The address number to be used by the device for the Ethernet IP communication.

#### IP.xx.xx.xx

1. part of the IP address. Value between 1-255 can be entered.

| B·1≥IP      | · ADD | RE            | SS       |          |   |   |     |
|-------------|-------|---------------|----------|----------|---|---|-----|
| IP.         | XX,   | $\cdot 	imes$ | $\sim$ . | $\times$ | × |   | 174 |
| <b>51</b> 3 | 92    |               |          |          |   |   |     |
| וֹדַן       |       | Τ             | +        | Τ        | ٠ | T | ••  |

# ESİTıï

### <u>xx.IP.xx.xx</u>

2. part of the IP address. Value between 1-255 can be entered.

#### <u>xx.xx.IP.xx</u>

3. part of the IP address. Value between 1-255 can be entered.

#### <u>xx.xx.xx.IP</u>

4. part of the IP address. Value between 1-255 can be entered.

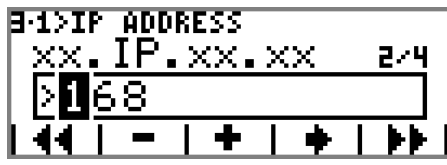

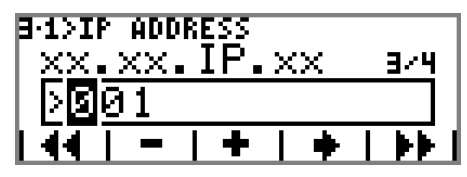

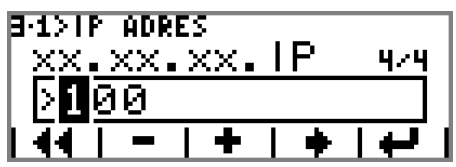

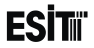

# 3. D Maintenance

The screen where the Ethernet IP communication settings are displayed.

Station name of the Profinet module is created from 4th part of IP adress. Screenshot on the side, as 4th part of IP adress is 100 thus station name is "ECI100".

| USE FOR | CONHUMICATION    |
|---------|------------------|
| IP      | :192.168.001.100 |
|         | V2.5             |
| - MHUF  | :ECI100          |
|         |                  |

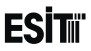

### 7.3.3.4 Optional Profinet Communication Module

Following menus will appear if Profinet module is inserted to slot 3. **Profinet** 

This is the menu where the parameters of the Profinet module are set forth.

# **IP Address**

The address number to be used by the device for the Profinet communication.

#### IP.xx.xx.xx

1. part of the IP address. Value between 1-255 can be entered.

| 8·1>I | P        | ADD         | RES    | S   |           |      |
|-------|----------|-------------|--------|-----|-----------|------|
| IP    | • >      | $\propto$ . | $\sim$ | < > | $\propto$ | 174  |
| 51    | ā        | 2           |        |     |           |      |
|       | <u>í</u> | <u> </u>    |        |     |           | <br> |
| IX.   |          |             |        |     | •         |      |

# ESİTıï

### <u>xx.IP.xx.xx</u>

2. part of the IP address. Value between 1-255 can be entered.

#### <u>xx.xx.IP.xx</u>

3. part of the IP address. Value between 1-255 can be entered.

#### <u>xx.xx.xx.IP</u>

4. part of the IP address. Value between 1-255 can be entered.

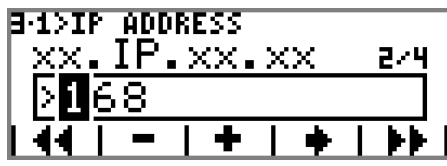

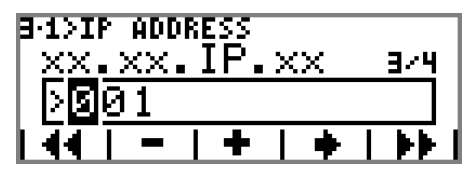

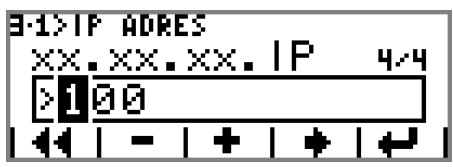

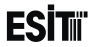

# **∃**·**∃**• Maintenance

The screen where the Profinet communication settings are displayed.

| USE FOR | CONHUMICATION                         |
|---------|---------------------------------------|
| IP      | :192.168.001.100                      |
| 11      | <u>V2.4</u>                           |
| - MHULE | :ECI100                               |
|         | · · · · · · · · · · · · · · · · · · · |

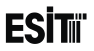

# 7.3.4 Optional In/Out Menu

The menus related to the In/Out module inserted to slot 4 of the device are displayed under this menu. If there is not any In/Out module, this menu is displayed under the name "Empty Slot".

### 7.3.4.1 Optional Relay Menu

Following menus will appear if Relay module is inserted to slot 4.

# Relay Module

### Display Program

This is the menu where the parameters of the Relay module are set forth.

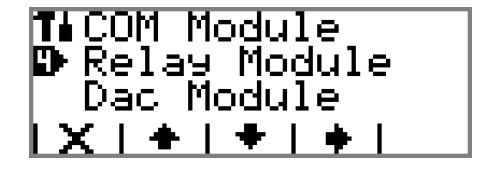

# 4. DOutputs (In Scale Program)

It is the menu where the relay settings are made.

## 4-1- Relay1

It is the menu where the Relay1 settings are made. This menu is an ordered type menu. Sub menus are "Mode", "Minimum", "Maximum, "Delay" and "Contact Type".

Following expressions are valid when "Norm.On" is selected as the "Contact type".

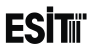

### <u>Mode</u>

It is the relay operation mode selection. The options are;

1) Disabled: The relay is not active.

2) Net Value: Operates according to the NET

value. Taring affects the operation of the relay.

3) Gross Value: Operates according to the

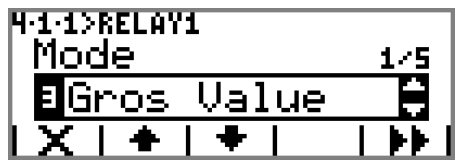

gross weight. Relay set values function independent from the Tare.

4) Ready Sign: Relay contacts are short circuit as long as the device is in operation.

5) Error Sign: In the occurrence of any of the following error situations relay contacts are short circuit , but open circuit in other situations.

Error situations:

LoadCellError (error of the sensor connected to the load cell)

Maximum Load! (The situation where the measured values exceed the Maximum Capacity)

ADC Data Error! (Load Cell Module Error)

No Load Cell Module! (Load Cell Module could not be recognized error)

6) Stable Sign: If the change in the measurement result is less than a scale interval (if **L** ]

symbol is displayed on the screen), the relay contacts are short circuit otherwise (if **L - i**s displayed on the screen) open circuit.

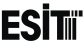

7) Tare Signal: While taring ( when 🔅 + symbol is displayed), relay contacts are short circuit, when the tare is removed (when + 🔅 symbol is displayed ), the relay contacts are open circuit.

#### <u>Minimum</u>

It is active when "Net Value" or "Gross Value" mode is selected. It is the lowest value of the weight range where the relay contact will be active.

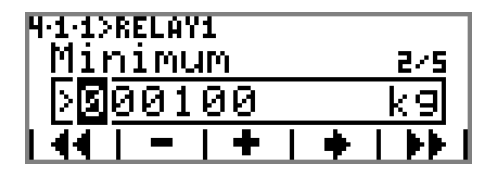

#### <u>Maximum</u>

It is active when "Net Value" or "Gross Value" mode is selected. It is the highest value of the weight range where the relay contact will be active.

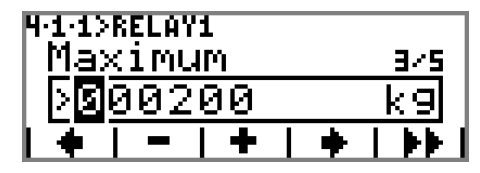

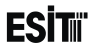

### <u>Delay</u>

Determines the period after which the relay contact will change state after the desired situation occur.

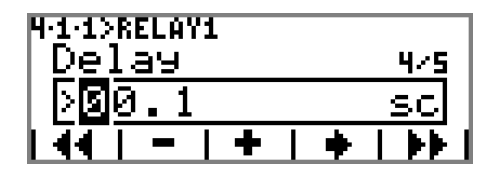

### Contact Type

Determines the start-up positions of the relays contacts. The options are;

1) **Norm.Open:**Relay contact is open circuit at start-up.

2) **Norm.Closed:**Relay contact is short circuit at start-up.

| N-1-1>RELAY1<br>ContactType | 5/5 |
|-----------------------------|-----|
| 1Norm.Open                  |     |
| 44   +   +                  |     |

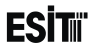

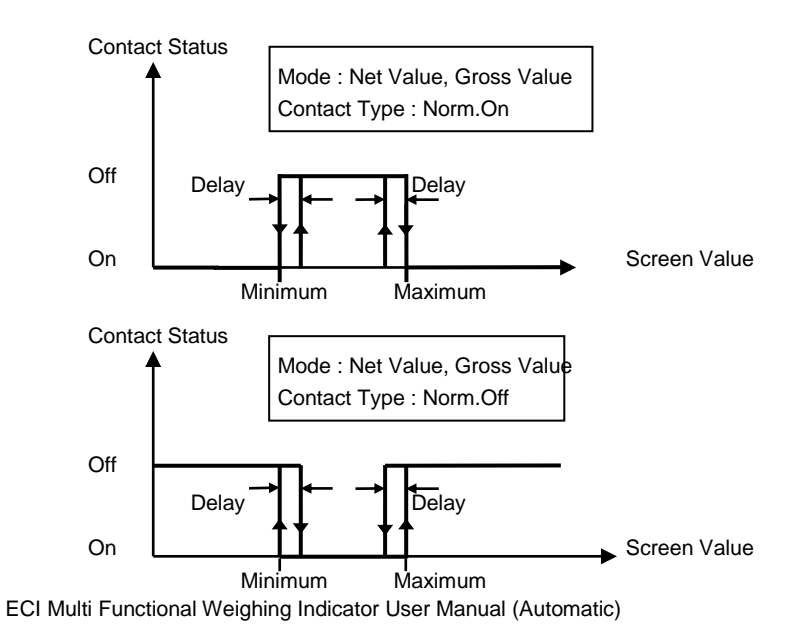

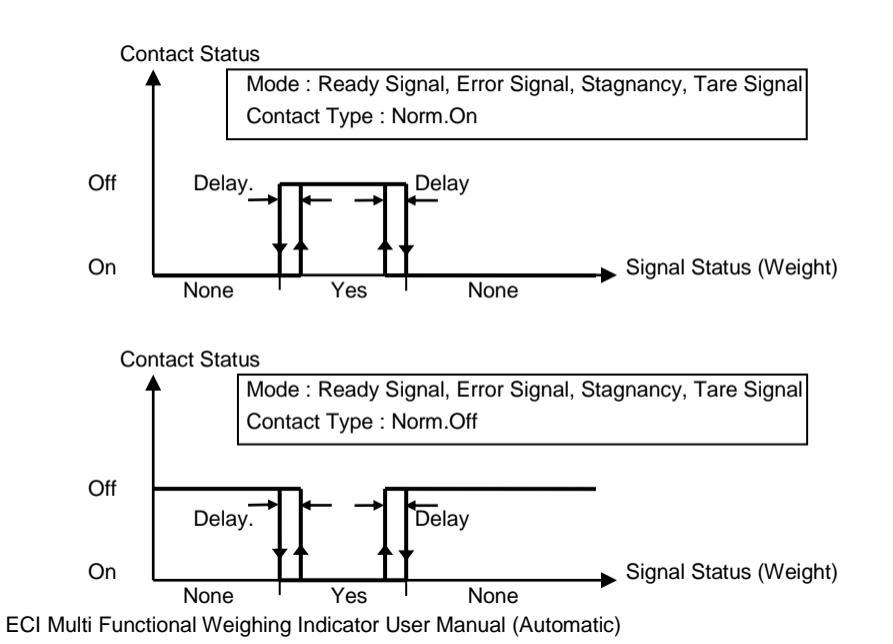

Sayfa 124

ESIT

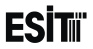

### H·1· → Relay2 H·1· → Relay3 H·1· → Relay4

Relay2, Relay3 and Relay 4 menus are same as Relay1 menu.

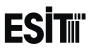

# 4. D Inputs

Numerical input setting where on the Relay module, is setted by this parameter.

# 4-2- D Input1

Related on input selection is set this parameter. Options;

1) **Disable:** Input signal is appointed at this duty.

**2) Zeroing:** Device is done zeroing when the input signal detected.

**3) Tare:** Device is done to weight of the container when the input signal detected.

### 4-2-2 Input2 4-2-2 Input3 4-2-1 Input3

Input 2, Input 3 and Input 4 are as like as Input 1 menu.

| 4.5.1 | ۶I | MPU. | T1 |   |     |   |
|-------|----|------|----|---|-----|---|
| 22    | 'e | ro   |    |   |     | ÷ |
| LX.   | I  | ٠    |    | ٠ | ب ا |   |

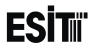

### 4. D Maintenance 4.3. D Inputs

On this menu, Input statements are hounded and controlled as of momentary. If the applied input signal is 12-24 V DC,"1" statement is shown that on display otherwise "0" statement is shown that on display

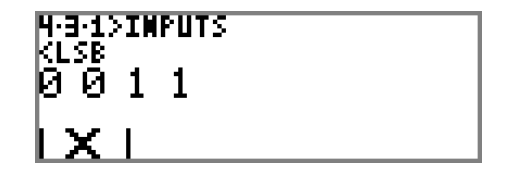

### 4-3- Cutputs

On this menu, relays are pulled to in order when the button is pressed. If the relay is pulled, shown that"1"character as on picture otherwise shown that"0" character.

| 4-3-2>OUTPUTS<br>KLSB<br>0100 |  |
|-------------------------------|--|
| IXI II                        |  |

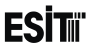

## 7.3.5 Optional Input Output Menu

On this menu,Input/Output module where connected to Slot.5, corresponding of menu is shown that on display. If any of Input/output module is not exist, "Slot Empty" information is shown that on display

### 7.3.5.1 Optional DAC Menu

If the DAC module is mounted on Slot.5, This screen will be shown as below.

## DAC Module

DAC module is setted by this parameters on shown that display.

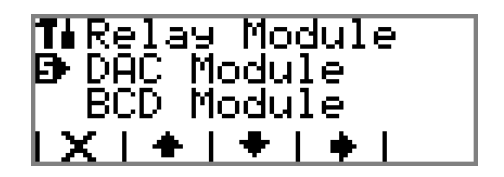

Note: This module doesn't use at batching and filling program. (shown that locked)

# ESİTıï

# 5 D Analogue Output

This menu contains the Analogue Output module settings.

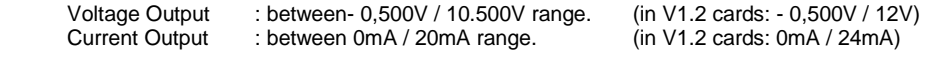

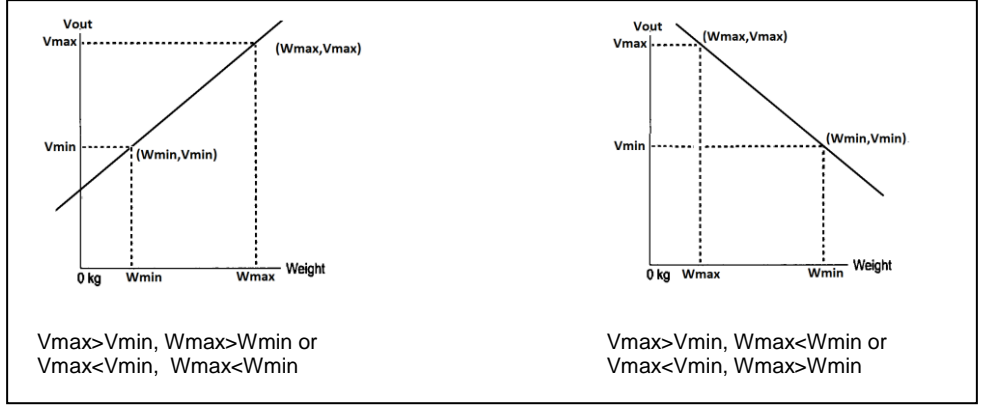

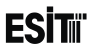

### Settings

**1) Standart**:When Net weigh value is changed between zero to capacity, analog output is worked between 0 to 10V.

2) Special: Mode, Referance, Minimum Load, Maximum Load, Minimum Voltage,

MaximumVoltage is set by this parameter.

### <u>Mode</u>

**1) Gros:** Analogue Output will function according to the Gross value.

**2) Net:** Analogue Output will function according to the Net value.

### Minimum Load:

The weight value that corresponds the start value of the analogue output.

ECI Multi Functional Weighing Indicator User Manual (Automatic)

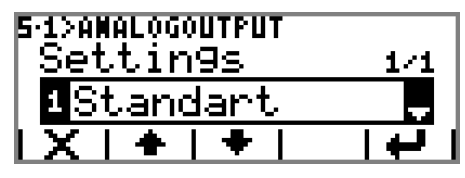

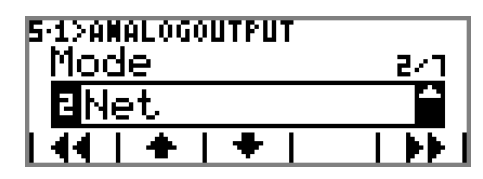

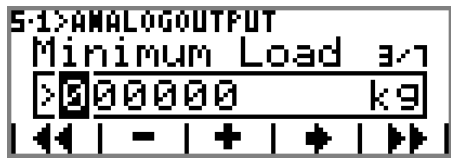

Sayfa 130

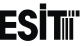

For example if it is desired that the Analogue output tension varies between 1000g and 2000g, the value 1000g is entered here.

### <u>Maximum Load:</u>

The weight value that corresponds the end value of the analogue output.

For example if it is desired that the Analogue output tension varies between 1000g and 2000g, the value 2000g is entered here.

### <u>Reference:</u>

**1) Voltage**: Analogue output shall be adjusted according to the voltage.

**2)** Current: Analogue output shall be adjusted according to the current value.

### <u> MinimumVolt.:</u>

It is the start value of the Analogue Output. For example if it is desired that the Analogue output voltage varies between 0 V and 10 V, the value 0 V is entered here.

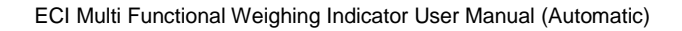

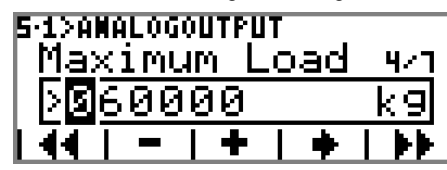

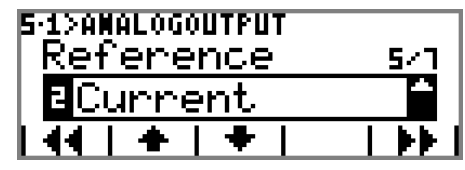

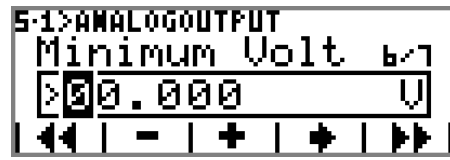

Sayfa 131

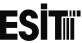

### MaximumVolt.:

It is the end value of the Analogue Output. For example if it is desired that the Analogue output voltage varies between 0 V and 10 V, the value 10 V is entered here.

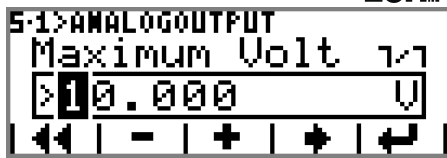

Note: If Current is selected in the reference menu, "MinimumVoltage" and "MaximumVoltage" menus are not displayed.

#### <u>Minimum mA:</u>

It is the start value of the Analogue Output. For example if it is desired that the Analogue output current varies between 4mA and 20mA, the value 20mA is entered here.

### Maximum mA:

It is the end value of the Analogue Output. For example if it is desired that the Analogue output current varies between 4mA and 20mA, the value 20mA is entered here.

Note: If Voltage is selected in the reference menu, "Minimum mA" and "Maximum mA" menus are not displayed.

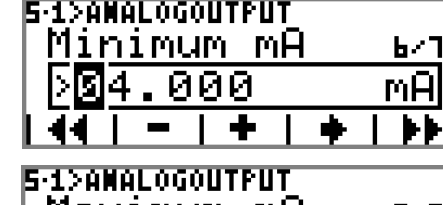

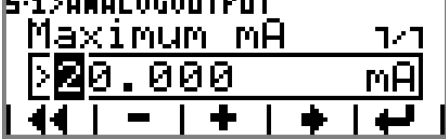

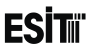

# 5 Digital Output

The section of the DAC module which contains the settings related to the Digital Output. This menu is an ordered type menu. Sub menus are "Mode", "Minimum", "Maximum, "Delay" and "Contact Type".

### Mode

It is the output operation mode selection. The options are:

1) Disabled: The relay is not active.

2) Net Value: Output is given between the minimum and maximum values of the net value, otherwise no output is given.

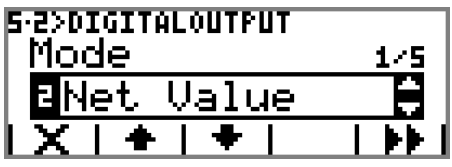

3) Gros Value: Output is given between the minimum and maximum values of the gross value. otherwise no output is given.

4) Ready Sign: Output is given as long as the device is in operation.

5) Error Sign: Output is given when any of the error situations stated below emerges, otherwise no output is given. Error situations:

LoadCellError LoadCellModule reading error! LoadCell Module Hardware error!

Maximum Load!

6) Stable Sign If the change in the measurement result is less than a scale interval (if **b** a symbol is displayed on the screen), output is given, otherwise (if **b** symbol is displayed on the screen) no output is given.

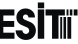

**7) Tare Sign:** While taring (when + symbol is on the scree) output is given. When tare is removed (when  $\textcircled{} + \textcircled{} + \end{array}$ 

#### Minimum

It is active when Net Value or Gross Value mode is selected. It is the lowest value of the weight range where the output is active.

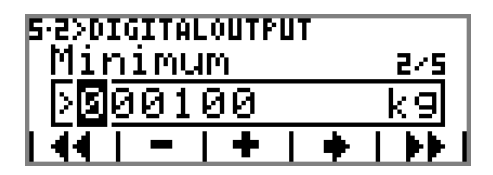

#### Maximum

It is active when Net Value or Gross Value mode is selected. It is the highest value of the weight range where the output is active.

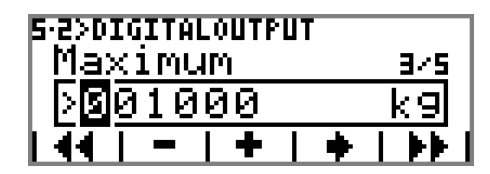

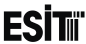

#### Delay

Determines the period after which the output will be activated after the desired situation occur.

| 5·2>DIGITALOUTPUT          |     |
|----------------------------|-----|
| Delay                      | 475 |
| >00.1                      | SC  |
| <del>4</del> 4   -   +   + |     |

### **Output Type**

Determines the status of the digital output signal at start-up. The options are;

**1) Norm. Open:** There is digital output signal at start-up.

**2) Norm. Closed:** There is no digital output signal at start-up.

| 5·2>DIGITALOUTPUT<br>Output Type | 5/5 |
|----------------------------------|-----|
| 1Norm.Open                       | -   |
| 44   +   +                       |     |

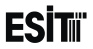

### 5. DigitalInput 5.3. Dinput1

1) Disabled: The input is not active.

**2) Zero:** The device performs zeroing operation when input signal is detected.

**3) Tare:** The device performs taring operation when input signal is detected.

# 5·3·2 Input2

Same as Input1.

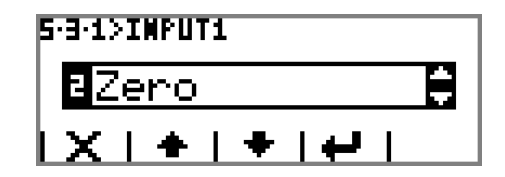

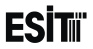

### 5- D Maintenance 5-4- D Inputs

Real time status of the inputs can be monitored from this menu. The inputs that are applied 12-24 V DC are displayed as 1 and other are displayed as 0.

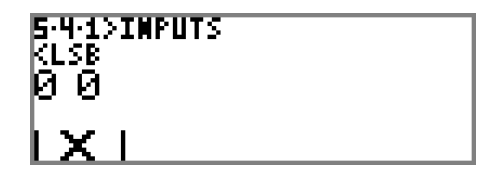

### 5-4- Digital Output

In this menu, If button is pressed, output is activated as periodic to control when the output is activated, "1" is shown on display otherwise "0" is shown on display.

| 5·4·2>DIGITALOUTPUT |  |  |  |  |  |
|---------------------|--|--|--|--|--|
| 0                   |  |  |  |  |  |
| IXI) I              |  |  |  |  |  |

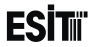

# 5-4- C Analog Output

In this menu, When the button is pressed, output is changed to control as periodical between 0 to 10V.

5:4:3>AMALOGOUTPUT 5.000 V I X I = I

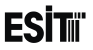

# 7.3.6 Optional Expansion Menu

The menus related to the expansion module inserted to slot 6 of the device are displayed. EXP Module or BCD Module can be inserted to this slot. If there is not any expansion module, this menu is displayed under the name "Empty Slot".

### 7.3.6.1 Optional BCD Module Menu

Following menus will appear if BCD module is inserted to slot 6.

# BCD Module

This is the menu where the parameters of the BDC module are set forth.

# E D Mode

1) BCD Out: BCD (Binary Coded Decimal) is the binary coding of the numbers in Decimal number system  $4^{1/2}$  digit (39999) output data is coded.

2) Binary 2' s: BINARY'2 is the integrated output in

binary number system. 1 sign + 19 bit (±524.287) output data is provided.

**3) Binary Abs.:** It is the absolute output coded in binary number system. 1 sign + 19 bit (524.287) output data is provided. Binary functions in the same way with the complement.

Note: This module is not used in batching and filling programs (displayed locked).

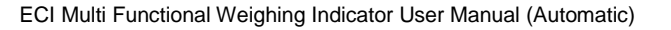

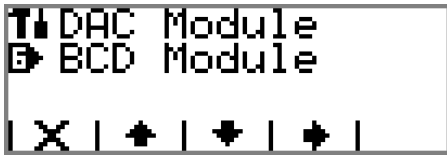

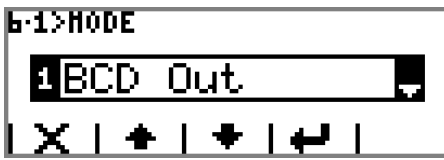

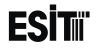

#### BCD Output:

|      | 12495 kg | -1780 kg | ERROR |
|------|----------|----------|-------|
| SIGN | 0        | 1        | 1     |
| D18  | 0        | 0        | 0     |
| D17  | 0        | 0        | 0     |
| D16  | 1        | 0        | 0     |
| D15  | 0        | 0        | 0     |
| D14  | 0        | 0        | 0     |
| D13  | 1        | 0        | 0     |
| D12  | 0        | 1        | 0     |
| D11  | 0        | 0        | 0     |
| D10  | 1        | 1        | 0     |
| D9   | 0        | 1        | 0     |
| D8   | 0        | 1        | 0     |
| D7   | 1        | 1        | 0     |
| D6   | 0        | 0        | 0     |
| D5   | 0        | 0        | 0     |
| D4   | 1        | 0        | 0     |
| D3   | 0        | 0        | 0     |
| D2   | 1        | 0        | 0     |
| D1   | 0        | 0        | 0     |
| D0   | 1        | 0        | 0     |

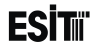

### Binary 2' All

|      | 12495 kg | -1780 kg | ERROR |
|------|----------|----------|-------|
| SIGN | 0        | 1        | 1     |
| D18  | 0        | 0        | 0     |
| D17  | 0        | 0        | 0     |
| D16  | 0        | 0        | 0     |
| D15  | 0        | 1        | 0     |
| D14  | 0        | 1        | 0     |
| D13  | 1        | 1        | 0     |
| D12  | 1        | 1        | 0     |
| D11  | 0        | 1        | 0     |
| D10  | 0        | 0        | 0     |
| D9   | 0        | 0        | 0     |
| D8   | 0        | 1        | 0     |
| D7   | 1        | 0        | 0     |
| D6   | 1        | 0        | 0     |
| D5   | 0        | 0        | 0     |
| D4   | 0        | 0        | 0     |
| D3   | 1        | 1        | 0     |
| D2   | 1        | 1        | 0     |
| D1   | 1        | 0        | 0     |
| D0   | 1        | 0        | 0     |

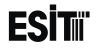

### **BinaryAbsolute**

|      | 12495 kg | -1780 kg | ERROR |
|------|----------|----------|-------|
| SIGN | 0        | 1        | 1     |
| D18  | 0        | 0        | 0     |
| D17  | 0        | 1        | 0     |
| D16  | 0        | 1        | 0     |
| D15  | 0        | 0        | 0     |
| D14  | 0        | 0        | 0     |
| D13  | 1        | 0        | 0     |
| D12  | 1        | 0        | 0     |
| D11  | 0        | 0        | 0     |
| D10  | 0        | 1        | 0     |
| D9   | 0        | 1        | 0     |
| D8   | 0        | 0        | 0     |
| D7   | 1        | 1        | 0     |
| D6   | 1        | 1        | 0     |
| D5   | 0        | 1        | 0     |
| D4   | 0        | 1        | 0     |
| D3   | 1        | 0        | 0     |
| D2   | 1        | 1        | 0     |
| D1   | 1        | 0        | 0     |
| D0   | 1        | 0        | 0     |
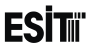

### 6 D Maintenance

This menu is used for making the control and testing of the inputs and outputs of the "BCD Module".

### 6-2- 🕩 Inputs

The status of the inputs can be monitored real time from this menu. The inputs that are applied 12-24 V DC are displayed as 1 and others are displayed as 0.

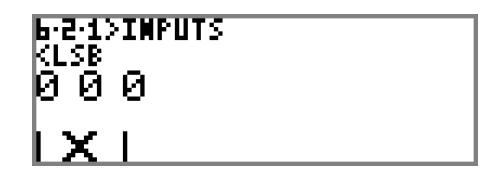

### 6-2- Dutputs

When key is pressed in this menu, one of the outputs activate while the other remain inactive. The active out is displayed as 1 and others are displayed as 0.

| 6-2-2)<br>KLSB<br>0001: | >0 <br>10: | JTP<br>11-: | UTS<br>10111000-0000 |
|-------------------------|------------|-------------|----------------------|
| LX.                     | I          | Þ           |                      |

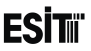

#### 7.3.6.2 Optional EXP Module Menu

Following menus will appear if EXP module is inserted to slot 6.

# EXP Module

## • Outputs

It is the menu where the Digital Output settings are made. Same as the relay module output menu. **5-1-D**• Output1

# 6 1 Output16

### E 🗗 Inputs

Same as the relay module input menu.

#### 6-2- Input8 6- D Maintenance

Same as the relay service input menu.

#### **6**·∃·**1** Inputs **6**·∃·**1** Outputs

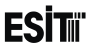

## 7.4 Zeroing and Tare Operations

### 7.4.1 Zeroing

Used for zeroing the indication value.

#### 7.4.1.1 Manuel Zeroing:

▶ ■ ♦ key is used in order to make zeroing operation within the limits in Zero/Tare menu.

#### 7.4.1.2 Auto Zeroing

Zeroing is made at start-up. Furthermore in case of stagnancy ( Land), the screen is resetted in the % ratio as selected in "Zero Limit" menu once in every 3 seconds. Other resetting options are explained in Zero/Tare menu.

### 7.4.2 Tare

#### 7.4.2.1 Manuel Tare

• key is used for taring operation. After taring, the load with the weight of at least 20\*e (Resolution) is left on the weighing platform and if any stagnancy is observed, the tare is automatically cancelled when the gross value is 0.

#### 7.4.2.2 Auto Tare

There is no auto Tare function in ECI device.

Note: 🗣 😳 key is not displayed if Tare "Off" is selected from Zero/Tare menu.

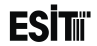

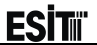

# 8 Calibration

### 8.1 Load Calibration

It is the operation of identification of a mass with a known weight to the device. It must be made by using real weights.

1) It is entered to menu 2.5 for the load calibration.

- 2) Load cell type is selected. The options are;
  - 1) Esit (2 mV/V) 2) 2.5mV/V 3) 5.0mV/V 4) 10.0mV/V 5) 20.0mV/V
  - 6) 160.0mV/V

mV/V selection is made depending on the load cell model.

3) For entering to Calibration Type menu

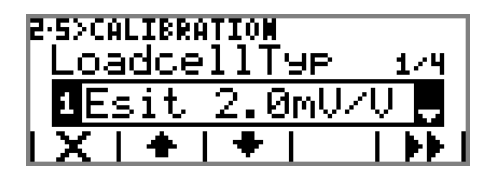

4) Calibration Type is selected. The options are;
1) Load Calibration
2) mV/V Calibration
3) Coefficient Calibration
4) Zero Calibration

5) After selecting the Calibration Type as the "Load Calibration, proceeded to the next screen by pressing first, then be key. The information screen shown at side is displayed.

If you select the cell type wrong you can return the previous screen by pressing the key.

6) **b** key is pressed for starting the zeroing operation.

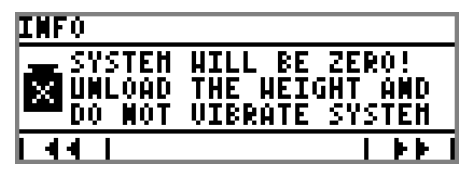

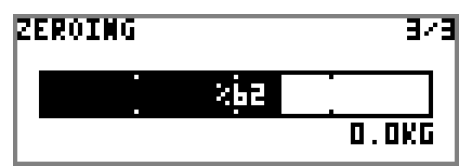

ECI Multi Functional Weighing Indicator User Manual (Automatic)

Sayfa 148

7) After the zeroing operation finishes, the result of the zeroing will be displayed on the screen. If you want to repeat the zeroing operation press **•••** key.Press **•••** key to continue.

**8)** Zeroing operation is completed. Press **\*** key to continue the operations.

9) In order to proceed to the screen where the calibration weight value to be entered key is pressed.
 For a proper calibration operation, the load used must not be less than the amount recommended on the screen.

| ZEROING RESULT | 374 |
|----------------|-----|
| *VERY GOOD*    |     |
| ן<br>קרו די די | e   |

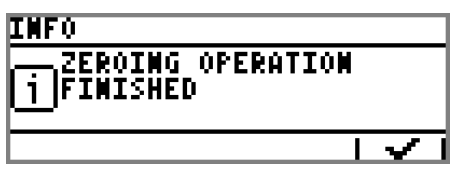

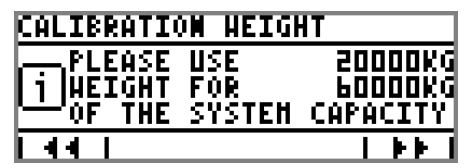

**10)** The weight value to be used in calibration is stated in this screen. For confirming the weight value entered key is pressed and proceeded to the calibration screen.

Approved and certified weights must be used for a healthy calibration.

**11)** By placing the load equal to the calibration weight stated in the message screen and pressing the **w** key, the calibration process is initiated.

The screen shown at side is displayed during the calibration.

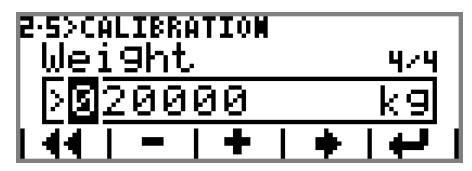

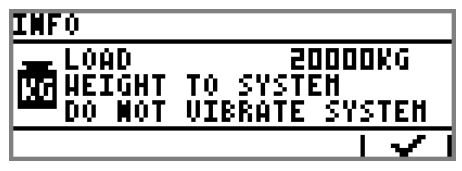

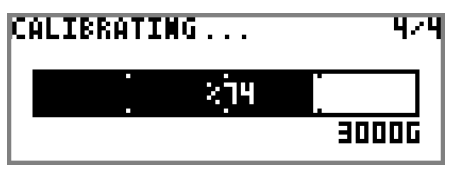

**12)** When the calibration operation is completed,the calibration result is displayed. If you want to repeat the calibration operation press **•••** key. Press **•••** key to continue.

**13)** General information screen indicates that the calibration is completed. **\*\*** Key is pressed for proceeding to the next screen.

RESULT 474 \*VERY GOOD\* I ☞ I ← I

| INFO        |     |
|-------------|-----|
| CALIBRATION | . Y |
| · •         |     |

14) **\*** key is pressed to store the calibration values or **X** is pressed to exit from the menu without storing the calibration values.

| SAVE CHANGES? |          |
|---------------|----------|
| USER ZERO :   | 0        |
| TYTERO CALL : | 8578     |
| CALIB.COEF :  | 3.621937 |
|               |          |

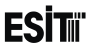

### 8.2 mV/V Calibration

It is the calibration operation made by using the load cell values without any loading. Following operations are carried out in order.

1) It is entered to menu 2.5 for the mV/V calibration.

2) Load cell type is selected. The options are;
1) Esit(2 mV/V)
2) 2.5mV/V
3) 5.0mV/V
4) 10.0mV/V
5) 20.0mV/V
6) 160.0mV/V

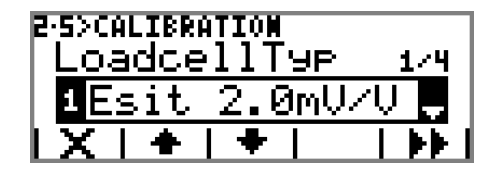

3) For entering to Calib. Type menu **PP** key is pressed.

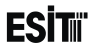

4) It is the Calibration Type selection. The options are;
1) Load Calibr.
2) mV/V Calibr.
3) CoeffCalibr.
4) Zero Calibr.

"mV/V Calibration" is selected and key is pressed.

2·5>CALIBRATION Calih. Туре 274 ihr.

5) mV/V calibration is made according to the total load cell capacity of the system. The information screen indicating this is shown.

| INFO                                         |  |
|----------------------------------------------|--|
| ENTER SYSTEM'S<br>TOTAL LOADCELL<br>CAPACITY |  |
|                                              |  |

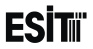

6) Total load cell capacity is entered. If there are more than one load cells in the system, the total value of the capacities

of the load cells are entered. To proceed press **b** Key.

| E∙S>CALIBRATION<br>CapacityTot. | 3/4 |
|---------------------------------|-----|
| > <mark>0</mark> 60000          | k9  |
| 44   -   +   +                  |     |

7) mV/V calibration is made according to the mV/V value of the average load cell of the system. The information screen indicating this is shown. Key is pressed to proceed.

| INFO                           |                      |
|--------------------------------|----------------------|
| ENTER SYSTEM<br>1 Average HU/V | 'S<br>О <b>итрит</b> |
|                                |                      |

8) The average mV/V value of the system is entered. If one load cell is used in the system, then the certificate value is valid. Otherwise the average of the load cell certificate values must be taken. For confirming the value entered press key.

9) An information screen indicating that the calibration has been completed appears. We key is pressed to proceed to the next screen.

**10)** Key is pressed to store the calibration values or **X** is pressed to exit from the menu without storing the calibration values.

ECI Multi Functional Weighing Indicator User Manual (Automatic)

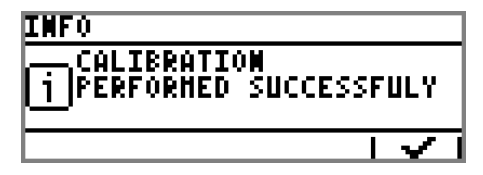

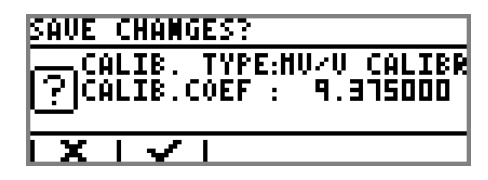

Sayfa 155

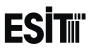

### 8.3 Coefficient Calibration

1) It is entered to menu 2.5 for the coefficient calibration.

- 2) Load cell type is selected. The options are;
  - 1) Esit(2 mV/V) 2) 2.5mV/V
  - 3) 5.0mV/V
  - 4) 10.0mV/V
  - 5) 20.0mV/V
  - 6) 160.0mV/V

3) For entering to Calibration Type menu key is pressed. 4) Coefficient Calibration is selected as the Calibration Type.

The options are; 1) Load Calibr.

- 2) mV/V Calibr.
- 3) CoeffCalibr.
- 4) Zero Calibr.

5) To proceed press **F** Key.

| 2.5 | >CAI | LIBRI | ATION   |      |
|-----|------|-------|---------|------|
| L   | oa   | dde   | ellTyp. | 1/4  |
| 1   | E۹   | sit   | 2.0mV   | ZV 💭 |
| LΣ  |      | +     | 🕈       |      |

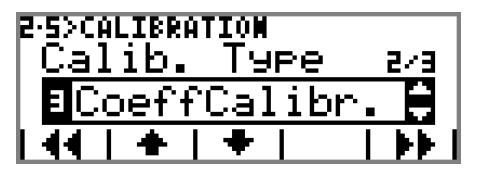

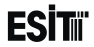

For skipping the information screen appeared **w** key is pressed.

6) Coefficient value is entered. For confirming the value

entered press 🖶 key.

#### For example;

Load Cell Type: is selected as 2.0 mV/V and if the load cell of 10 kg with the output of 2.0 mV/V is fully loaded, the screen value will be 10000 for the coefficient=1,562500 Other sample values will be as shown in the following table

| Coefficient | Scale Interval (e) | Screen Value |
|-------------|--------------------|--------------|
| 1.000000    | 1                  | 6400         |
| 1.000000    | 1.0                | 6400.0       |
| 1.000000    | 1.000              | 6400.000     |
| 0.250000    | 1.0                | 1600.0       |
| 1.562500    | 1                  | 10000        |

| INFO             |                            |       |
|------------------|----------------------------|-------|
| i <sup>set</sup> | CALIBRATION<br>Calibration | COEFF |
|                  |                            | -     |

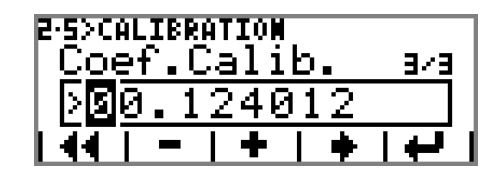

 $Coefficient = \frac{Screen Value(Fully Loaded)}{6400}$ 

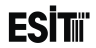

7) key is pressed to finish the calibration.

8) Key is pressed to store the calibration values or **X** is pressed to exit from the menu without storing the calibration values.

SAVE CHAMGES? CALIB. TYPE:COEFFCALIBR CALIB.COEF : 0.124012

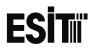

### 8.4 Zero Calibration

The following operations must be performed respectively for the zero calibration.

1) It is entered to menu 2.5 for the zero calibration.

2) Load cell type is selected. The options are;

1) Esit(2 mV/V) 2) 2.5mV/V 3) 5.0mV/V 4) 10.0mV/V 5) 20.0mV/V 6) 160.0mV/V

3) For entering to Calibration Type menu **▶** key is pressed. "Zero Calibration" is selected as the calibration type. The options are;

- 1) Load Calibr.
- 2) mV/V Calibr.
- 3) CoeffCalibr.
- 4) Zero Calibr.

4) For proceeding to the zeroing screen **b** key is pressed.

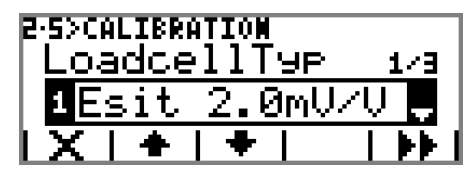

2·5>CALIBRATION Calib. Туре 2/3 Zer Calibr

5) Weighing platform is emptied and **H**Key is pressed for starting the zeroing operation.

The screen shown at side is displayed during the zeroing operation.

6) After the zeroing operation finishes, the result of the zeroing will be displayed on the screen. If you want to repeat the zeroing operation press + key. Press + key to continue.

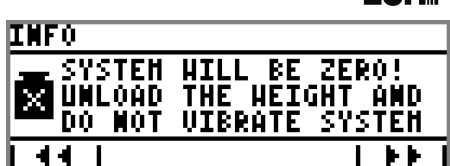

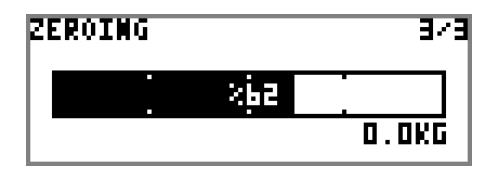

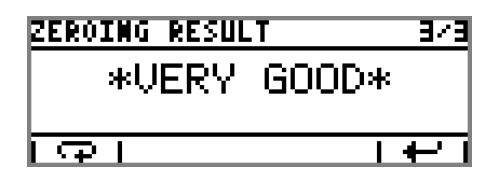

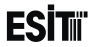

7) Key is pressed to proceed to the calibration confirmation screen.

| INFO              | ]     |
|-------------------|-------|
| ZEROING OPERATION |       |
|                   | <br>Ì |

8) Key is pressed to store the calibration values or **X** is pressed to exit from the menu without storing the calibration values.

| SAVE CHANG   | iES?         |        |
|--------------|--------------|--------|
| CALIB.       | TYPE:ZER0    | CALIBR |
| I'Y IUSER ZE | RO :         | . 🛛    |
| ZERO CA      | <u>IL. :</u> | 62     |
| X  <  V      |              |        |

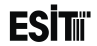

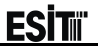

## 9 Software Update

EECI, provides software update support by using USB disk.

**Warning:** You may lose your existing settings after the device software update. Thus please review the changes brought by the update carefully and store/note old settings if necessary. The outputs (Relay, input etc) connected to the device may behave different as the routine operation of the device will be disabled during the software update. Thus it is recommended to disconnect or shutdown the connectors connected to the device.

The following steps must be followed in order for the software update;

1) The "image.s19" file to be installed is transferred to an USB disk that is formatted as FAT32.

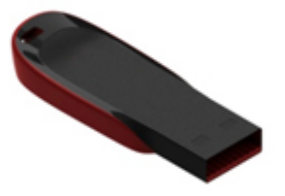

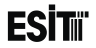

2) USB disk is inserted to the USB slot of ECI.

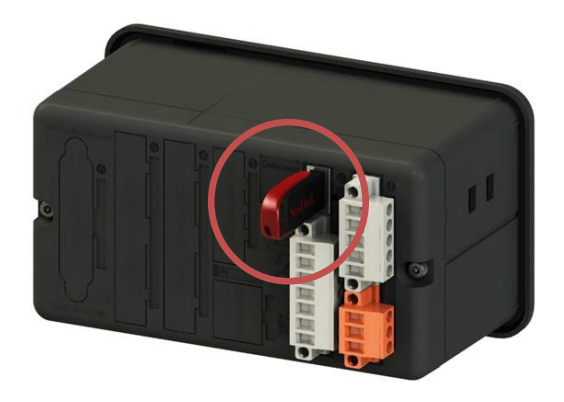

ECI Multi Functional Weighing Indicator User Manual (Automatic)

Sayfa 164

ESİTii

3) When the device is supplied power by keep pressing to the calibration key by means of a clip or stable, the software update operation will start.

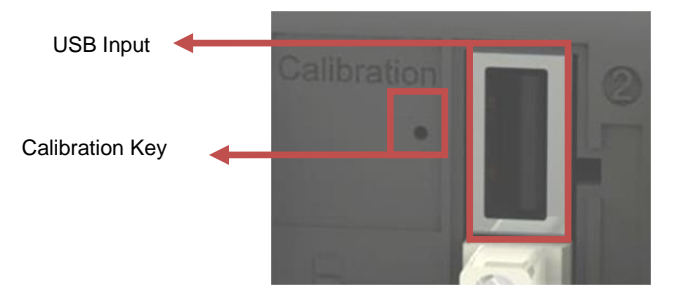

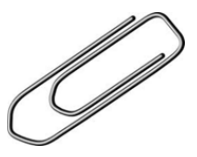

The LCD screen will be blank when the update starts. LCD light will blink is short intervals and sound alarm will be heard at the same time. Do not cut the power of the device and wait during the update. When the operation is completed the device will start operating automatically.

Note: v1.2 and older versions are not suitable for current USB update operations.

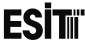

4) The version number is the start screen must be control in order to verify that the installation after the update is performed.

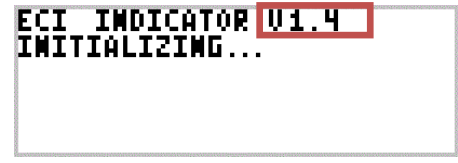

v

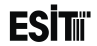

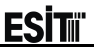

# 10 Annex 1: Optional Modules

ECI is a device with Smart "Plug-Play" Module structure and optional modules can be changed easily thanks to this feature.

## **10.1 Slot3 (Optional Communication Slot):**

### **10.1.1 E-MDL-COM (Serial Communication Module):**

This module is an galvanic insulated serial communication module. RS232/R485 or RS422 communication mode can be selected with the selection switch on it. Maximum Baudrate is 115200bps.

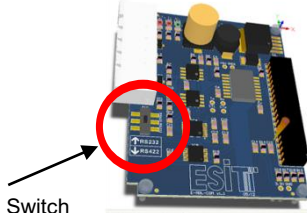

"RS232 & RS485"-"RS422" Selection Switch

Note: Before making the connections check "RS232 & RS485"-"RS422" Selection Switch of the respective module.

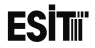

#### 10.1.1.1 Connection Example (RS232)

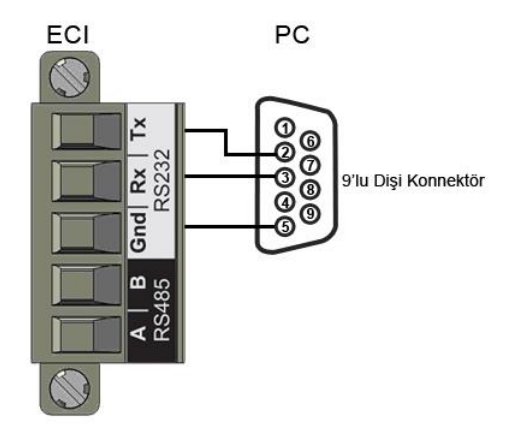

ECI Multi Functional Weighing Indicator User Manual (Automatic)

Sayfa 169

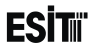

#### 10.1.1.2 Connection Example (RS485)

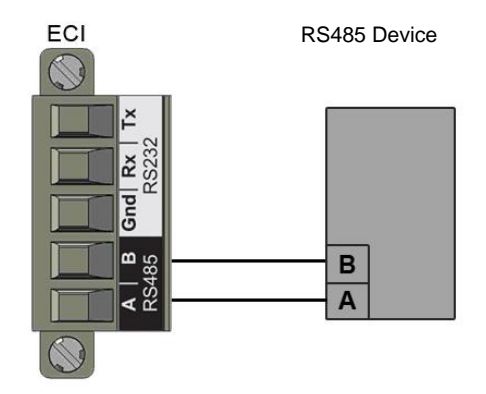

Note: In RS485 connection, if device is the first or the last in the communication line, put a resistor(120 ohm) between A and B ports.

ECI Multi Functional Weighing Indicator User Manual (Automatic)

Sayfa 170

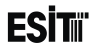

#### 10.1.1.3 Connection Example (RS422)

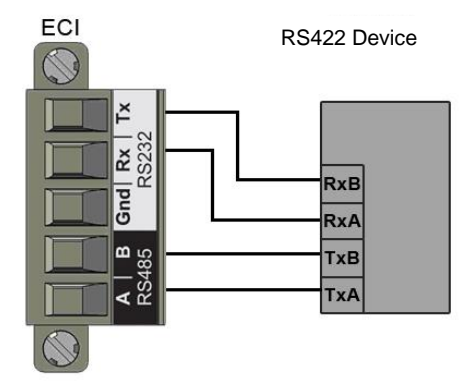

<u>Note: In RS422 connection, if device is the first or the last in the communication line, put a resistor(120 ohm) between</u> <u>A,B and between Rx, Tx ports.</u>

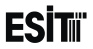

#### 10.1.2 E-MDL-PRF (Profibus Module) 10.1.2.1 Connection Example

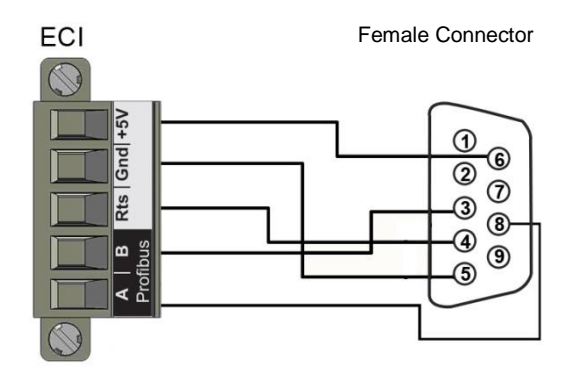

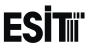

## 10.2 Slot4 (Optional Input/Output Menu):

E-MDL-RY or E-MDL-DAC modules can be connected to Slot4. Detailed information about these modules are given below.

### 10.2.1 E-MDL-RLY (Relay Module):

This is an input -output module with 4 digital inputs (Optically insulated 12-24 V DC) and 4 relay outputs (250V/2A).

#### 10.2.1.1 Terminal Explanations

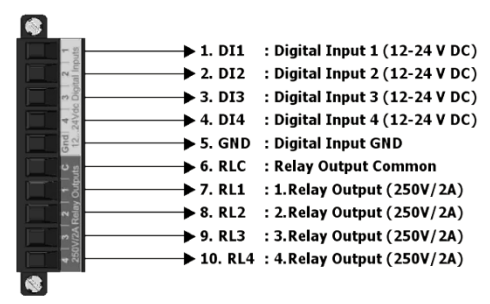

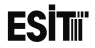

#### **10.2.1.2 Connection Example**

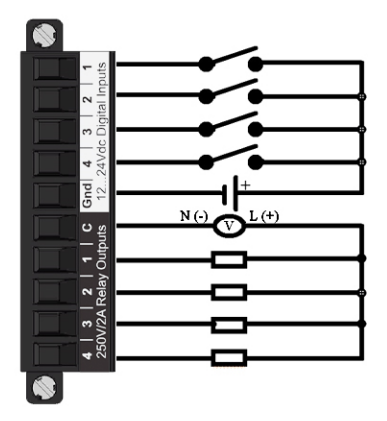

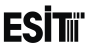

#### 10.2.2 E-MDL-DAC (Analogue Output Module):

This is a module with 1 analogue output (4-20 mA or 0-10 V), 2 Digital inputs (12-24 V DC) and 1 opto-coupler output (maximum 100 mA).

#### **10.2.2.1 Terminal Explanations**

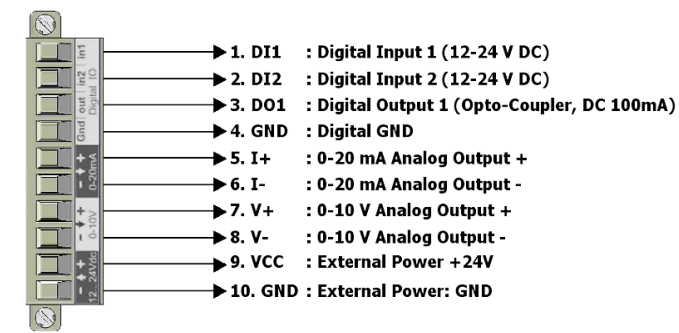

Note: In v1.2 boards, no external feeding connection (pin no 9 and 10) is necessary.

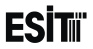

#### **10.2.2.2 Connection Example (Digital Input-Output)**

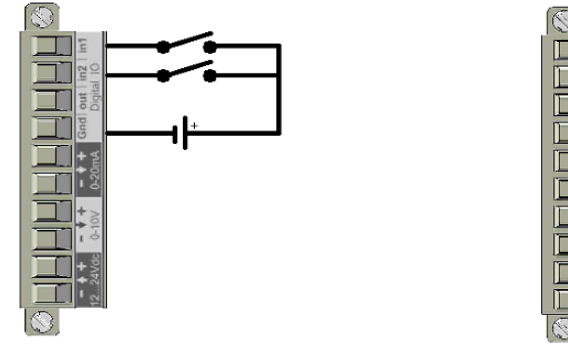

**Digital Input Connection** 

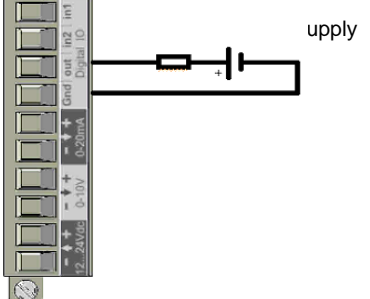

Digital Output Connection (Open Collector)

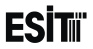

#### 10.2.2.3 Connection Example (Analogue Output)

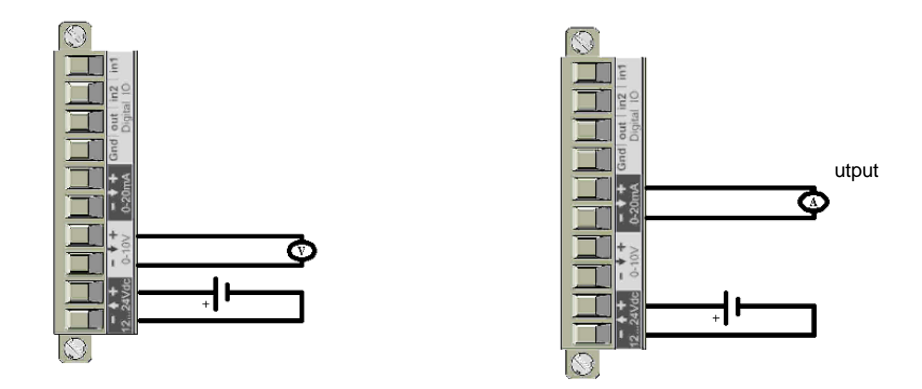

Analogue Output Connection (0-10 V)

Analogue Output Connection (0-20 mA)

Note: In v1.2 boards, no external feeding (pin no 9 and 10) is necessary

ECI IVIUITI FUNCTIONAI VVeigning Indicator User IVIanuai (Automatic)

Sayfa 177

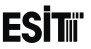

## 10.3 Slot5 (Optional Input/Output Menu)

E-MDL-RY or E-MDL-DAC modules can be connected to Slot5. Module explanations are as shown in Slot4.

## 10.4 Slot6 (Optional Expansion Slot)

E-MDL-EXP or E-MDL-BCD modules can be connected to Slot6. The connections are given below in detail.

### 10.4.1 E-MDL-BCD (Binary Output Module)

This is a BCD or Binary output (19 + 1 Bit) module.

The outputs are active when the pin no **11** (VCC\_INN) and pin no **24** (OUT\_EN) are short circuited. If the user wants to receive data continuously, the pins 11,24 are short circuited. No data transfer occurs as long as the pin no **11** is empty.

-0 (minus zero) value is sent from Binary and BCD outputs before the measurement and in cases of errors.
# **ESİT**II

#### 10.4.1.1 Connector Explanations

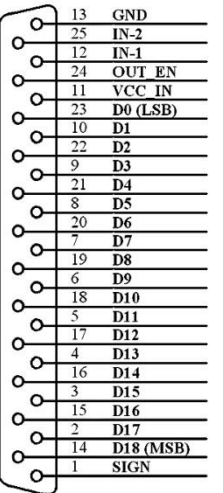

**Output Connector** 

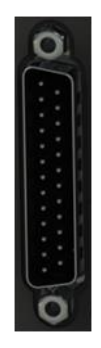

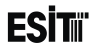

#### 10.4.1.2 Connections

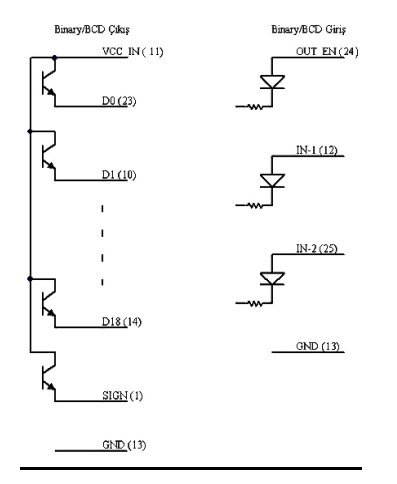

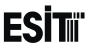

# 10.4.2 E-MDL-EXP (Relay Expansion Module)

It is used for providing output to the external relay card. It is used with Es Relay card. 16 relay outputs (10 A 250 V) and 8 digital input signal control can be provided with this module.2 es relay cards are necessary for 16 outputs and 8 inputs.

#### **10.4.2.1 Connector Explanations**

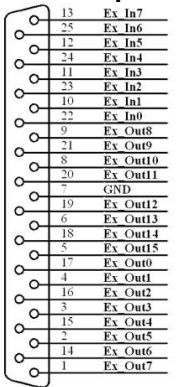

**Output Connector** 

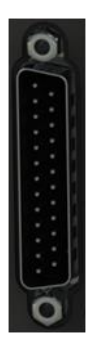

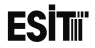

#### 10.4.2.2 Connections

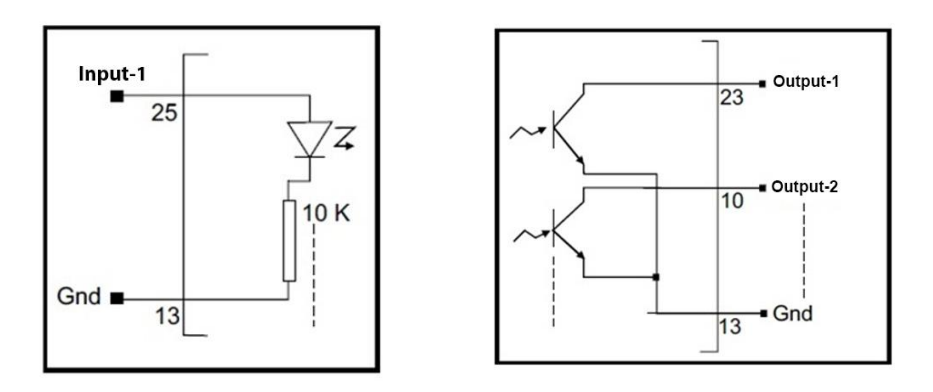

# **ESİT**II

#### 10.4.2.3 Es Relay Card

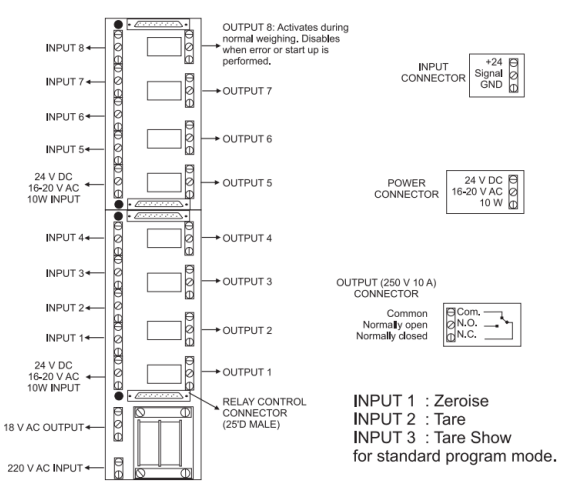

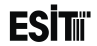

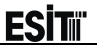

# 11 Annex 2: Batching Program

# **11.1 System Operation**

1) It is waited for the start entry or pressing start key.

2) Tare is taken upon start input and Start-up Delay period starts (if "Start-upDelay" period is entered).

3) Ready input is waited at the end of the Star Delay period

**4)** When ready input is activated, Fast output, slow output and next silo output are activated, too. Decision delay period starts.

5) When the value filled at the end of the decision delay period reaches to the Target Value-(Chute Value + Sensitive Amount), the fast output becomes passive and Decision delay period restarts.

6) When the value filled at the end of the decision delay period reaches to the target-shot value, slow output and silo output also becomes passive. Decision delay period starts

7) When Stagnancy occurs at the end of the decision period (200 ms), Shot value is updated if Auto-Shot "On" is selected. The quantity taken is transferred to the total. If the quantity taken is out of tolerance, the system goes idle and error output is given (if the RecipeTolerance value is entered). For the next silo, if any, the operations after the 2.step are repeated.

8) If there is no silos, the discharge input is waited.

9) When the discharge input is detected, discharge delay period starts (1.5 sec\*)

10) At the end of the discharge delay period, discharge output is activated.

11) When the (Weight value-Tare) < Zero Stripe, closing delay. (500ms\*) starts.

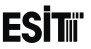

**12)** At the end of the closing delay period, discharge output become passive.

**13)** Stagnancy is waited.

14) If the number of batches is finished, then the operation is finalized.

15) If the number of batches is not finished, Ready input is waited.

**16)** It is repeated from step 2.

\*: Constant value. Cannot be changed.

Note:

If, during the operation, any stop entry is observed or stop key is pressed, then the batching operation is terminated. If there is no change about 10 scale intervals during the fast or slow filling periods, silo time lapse error is given.

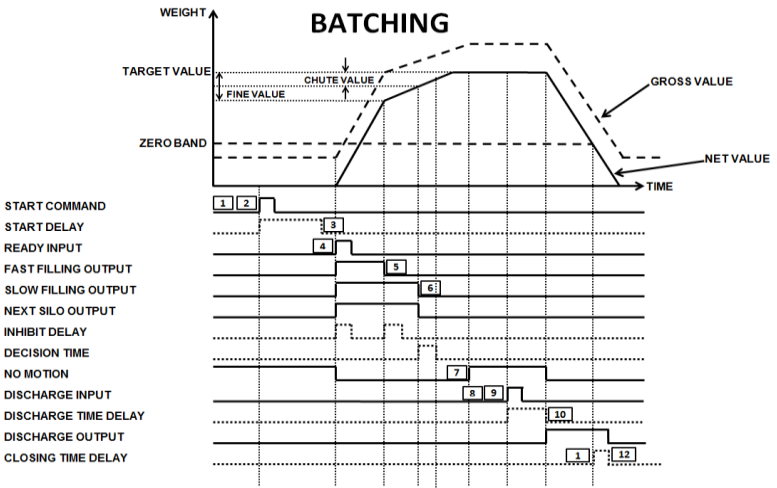

START COMMAND START DELAY READY INPUT FAST FILLING OUTPUT SLOW FILLING OUTPUT NEXT SILO OUTPUT INHIBIT DELAY DECISION TIME NO MOTION DISCHARGE INPUT DISCHARGE TIME DELAY DISCHARGE OUTPUT

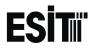

# **11.2 Batching Program Screen**

Batching program main screen shot will be as shown at side;

The screenshot during the batching will be as shown at side;

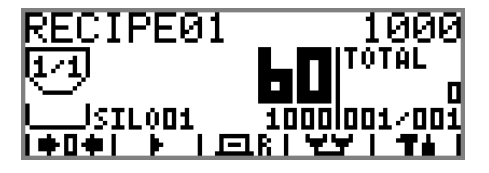

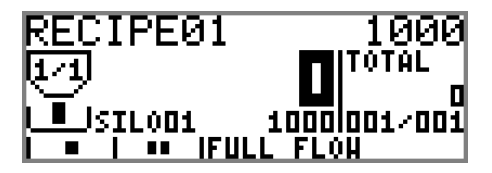

Note: If ECI is not in "Batching" program (If the main screen above is not displayed). You can refer to section 7.1 Program Selection for shifting to the "Batching" program.

# 11.2.1 Screen Layout

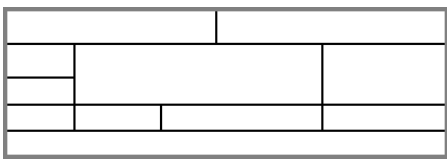

1) Recipe Name The name of the recipe selected is shown.

2) Total batching quantity request is shown

3) Number of the silo currently filled / total number of silo used in the recipe.

4) Filling speed indicator. Filling speed is indicated as two levels.

5) Current quantity of the material taken from the silo that is filled or the quantity of materials discharged during the discharge.

6) Total quantity of the material filled.

7) The occupancy rate indicator of the weighing scale proportional to the target value. It shows the scale capacity status as 5 levels.

8) Name of the silo filled.

9) The quantity calculated (to be filled) from the filled silo according to the recipe.

10) Filling (Batch) number / Total filling (Batch) number.

11) Keys/Status Messages (During filling).

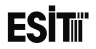

# 11.2.2 Keys

| <b>⇒</b> 0+ | Reset Key          | Used for resetting the display.                                                                                           |  |  |
|-------------|--------------------|----------------------------------------------------------------------------------------------------|--|--|
| ▶           | Batching Start Key | Starts filling operation.                                                                                                 |  |  |
| 且R          | Recipe Key         | It is used for quick accessing to the recipe selection and total filling value selection menus for the filling operation. |  |  |
| 27          | Batching Menu Key  | It is used for bringing the menu where the settings related to the batching are made.                                     |  |  |
| Ŧġ          | Setting Menu Key   | Used for bringing the menu screen where the device settings are made.                                                     |  |  |
|             | Pause Key          | Used for pausing the operation during the filling.                                                                        |  |  |
|             | Stop Key           | It is used for terminating the filling operation.                                                                         |  |  |

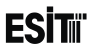

# **11.3 Batching Program Status Messages**

During the batching operation status messages are displayed at the bottom of the screen. The messages displayed and their explanations are stated below.

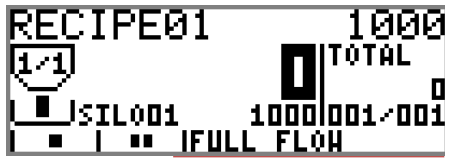

Start.Delay Quick Filling Slow Filling Stagnancy.Wait DischOutWait Discharging Filling Completed Changing Silo ReadySignWait Maximum Load! SystemIdle DischargeDelay Batching operation will start Quick Filling in progress Slow Filling in progress. Awaiting stability for the operation completion. Awaiting input signal for starting the discharging operation. Discharging in progress. Filling operation is completed Proceeded to the next silo Awaiting input signal for starting the filling operation. Scale capacity value is exceeded. The filling has been paused temporarily as pause key is pressed. Awaiting discharge delay period

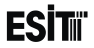

# 11.4 Batching Menu

- 1. Recipe Settings
- 2. Silo Settings
- 3. Initial Setup
- 4. Time Settings
- 5. GetUSBRecipe
- 6. PrinterSettings
- 7. Report

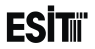

# 11.5 Batching Menu Usage

# Recipe Settings 1. RECIPE1 1.1. Formula

It is the menu where the recipe formulations are adjusted. The recipe is formed by entering the units to be used from each batch.

At this screen when **P** and **P** keys are used to select the desired silo and **P** key is pressed, the silo ratio screen appears.

At this screen, it is determined how many units to be used from the silo selected.

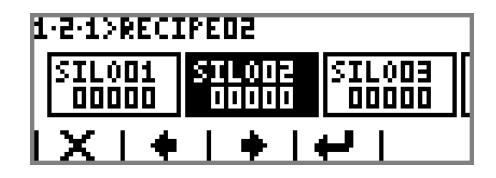

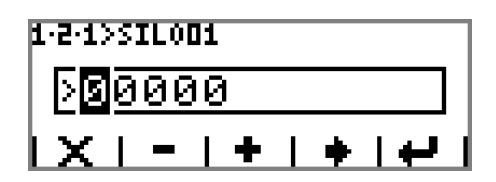

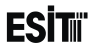

# 1.1. Name

It is used for changing the recipe name.

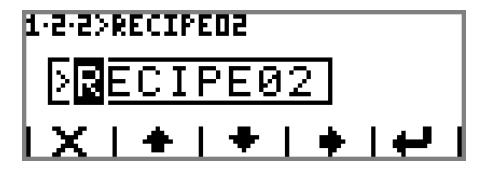

# 1.2.9 Formula 1.2.9 Name

Note: Other recipes are adjusted as the Recipe1

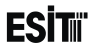

# Silo Settings

#### <u>Name</u>

Used for determining/changing the silo name.

#### Fine Value

The weight value to be filled slowly. For example if 500g to be taken from the respective silo and 200g is entered as the sensitive quantity, 300 g is quick filled. 200 g is slow filled.

Note: The transition value from the Quick filling to Slow filling may vary depending on the shot value.

#### Chute Value

When the screen value approaches to the Target Value with the value stated here, the filling stops It is the quantity of the material hang.

Note: This step is not visible when it is "On" in Automatic Shot Menu

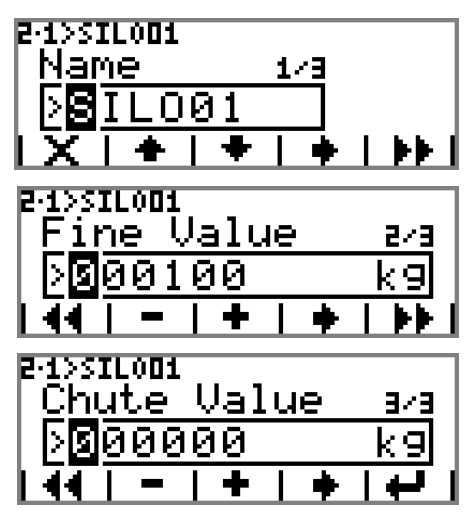

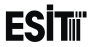

# ₽ D SILO02

Same as the Silo01 settings.

Same as the Silo01 settings.

. ₽ ⊡•SILO16

:

Same as the Silo01 settings.

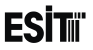

# **D** Initial Setup

It is an ordered type menu that contains the start-up settings for the batching program. The sub-menus are the Silo Number, Scale Capacity, Automatic Shot, Zero Stripe, Recipe Tolerance and RecipeComp.

#### Silo Count

It is used for identifying the number of silos in the system.

The options are;

- 1) 1 silo
- 2) 2 silos
- 3) 3 silos 4) .
- -). 5). 6).
- F)15 silos G)16 silos

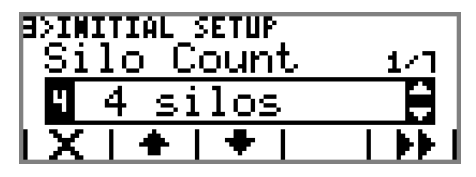

Note: If there is not -MDL-EXP Module in Slot 6, 4 silo, 5 silo,.....16 silo options are locked.

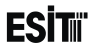

#### Process type

If Total Quantity is selected, the material is prescribed to the target value. If "Judicial" is selected, the prescribing process is repeated until the value of "Repeat Count" is reached. Options; 1)Total Amount 2)Repetitive

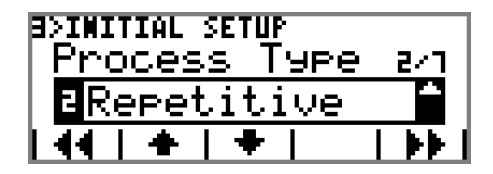

Note: In "repetitve" mode, "Pot Capacity" and "Target Value" should be same.

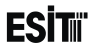

#### Pot Capacity

It is the maximum weight value determined for the batching. If the total quantity intended to be batched is greater than the "Scale Capacity", more than one filling is made by dividing as multipliers of the Scale Capacity. It is also used as the limit of the reservoir that is filled. Thus, no filling with the quantity more than the value stated in this parameter will be made to the scale.

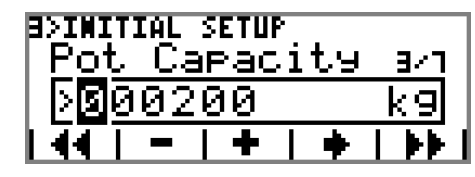

#### Auto Chute

The weight value hang after the valve is closed is calculated automatically. When this parameter is selected "On" the error made on the target quantity of the silo is corrected automatically.

The options are;

- 1) Off: Error correction is made manually
- 2) On: Error correction is made automatically.

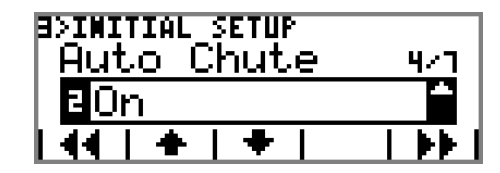

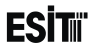

#### Zero Band

During the discharge, it is the value where it is determined that the discharge operation is over. When the weight value reduces under this quantity, the discharge operation is considered done. It is used for the material stuck to the scale.

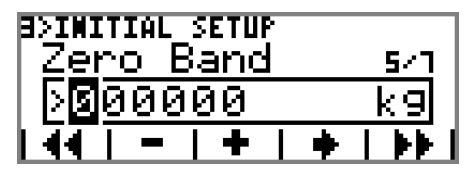

#### **BatchToleranc**

It is the maximum error allowed per silo. If this value is exceeded, the device gives error and related relay output is activated. It is valid for all silos in the recipe. In case of false filling from any silo, the error output is activated. If no error signal is wanted, it must be entered as 0 (deactivated).

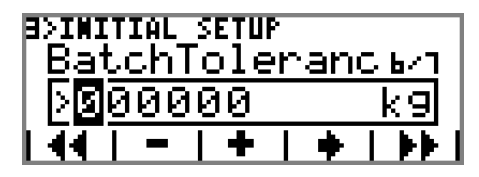

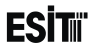

#### BatchCompens.

In batches made subsequently, it determines whether the error made in previous batches are compensated or not. If "On" is selected, in batching operations with more than one batch, deficient or excessive quantities filled in any silo is remedied by taking more or less quantity from the same silo in the next batch.

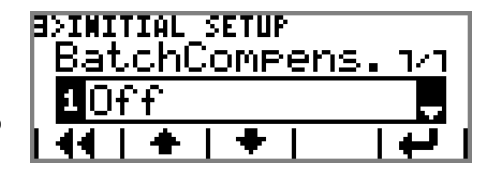

# Time Settings

This menu is an ordered type menu where the timing settings are made for the batching program. The submenus are StartDelay,Stability.Delay and FillingTimeLapse.

#### Start Delay

It determines how much time after pressing the key will the filling operations start and also the transition period between the silos.

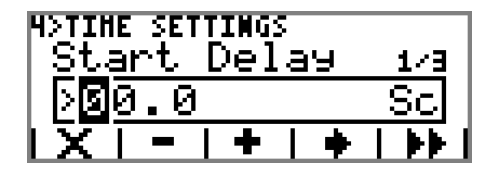

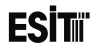

#### Inhibi. Delay

The weighing values during the period indicated in this parameter are not taken into account and the device does not change its state in order to prevent the mismeasurements resulting from the vibration just after the start of the quick filling and shifting from the quick filling to the slow one. (Default value is 0 sec)

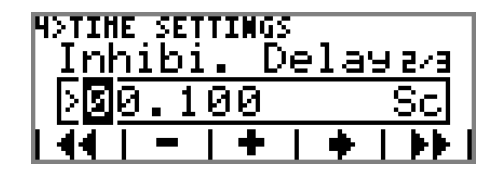

#### Filling Tout

It is the maximum period that lapses during which the weight value does not change at least 10\*0 (Resolution) during batching. The device gives error if this period is exceeded. If no material is received although the material intake has started, it is used for giving warning. If no error signal is wanted, it must be entered as 0 sec (deactivated).

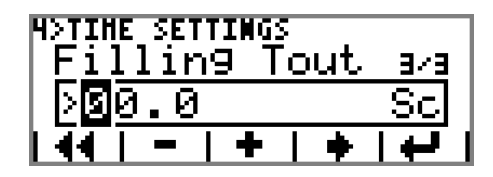

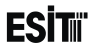

# GetUSBRecipe

It is used for transferring a recipe that is created with batching configurator program and stored in USB memory, to the ECI.

| INFO-23 |               | N2742107752700    |
|---------|---------------|-------------------|
| ίL      | oadin9        |                   |
| NUHBER  | OF DATA: 1234 | netrostensoneskus |

Note: You can find information related to the usage of the Batching Configurator in Annex 4

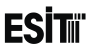

# Printer Settings

It is the menu where the printer settings are made.

# LineSelections

#### Line 1

The data intended to be printed in line 1 is selected The options are;

1) Bold Text 1: In Line 1 Bold Text 1 template is printed.

- 2) Bold Text 2: In Line 1 Bold Text 2 template is
- 3) Text 1: In Line 1 Text 1 template is printed.
- 4) Text 2: In Line 1 Text 2 template is printed.
- 5) Text 3: In Line 1 Text 3 template is printed.
- 6) Text 4: In Line 1 Text 4 template is printed.
- 7) Text 5: In Line 1 Text 5 template is printed.
- 8) Text 6: In Line 1 Text 6 template is printed.
- 9) Recipe Name: In Line 1 The Recipe Name batched is printed.
- 10) Silo Values: In Line 1 the silo quantity for last filled is printed.
- 11) CounterValue: In line 1 the batching number is printed.
- 12) Date/Time: In Line 1 Date/Time info is printed.

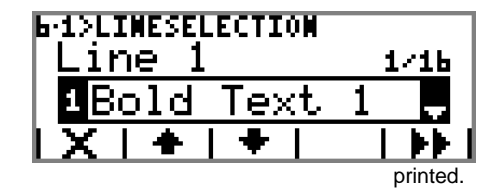

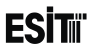

13) Last Batch: In Line 1 the quantity of the last filling is printed.

14) Overall Total: In Line 1 total batching quantity is printed.

15) Barcode: In Line 1 Barcode is printed.

16) Line Space: It is used for spacing in line 1.

17) End of Page: It is used for breaking the page is line 1.

#### Line 2

Same as Line 1 menu.

#### <u>Line 3</u>

Same as Line 1 menu.

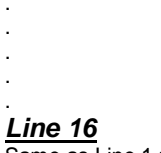

Same as Line 1 menu.

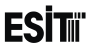

#### 6. D Templates 6.2. D Bold Text 1 Pold Text 1 template in

Bold Text 1 template is indicated.

# E 2 Bold Text 2

Bold Text 2 template is indicated.

# Text 1 template is indicated.

Text 2 template is indicated.

# 6 2 🗗 Text 3

Text 3 template is indicated.

# 6 2 🗗 Text 4

Text 4 template is indicated.

#### 6-2-D Text 5

Text 5 template is indicated.

#### E-2-D Text 6

Text 6 template is indicated.

**6-2-D** Barcode: Barcode template is indicated.

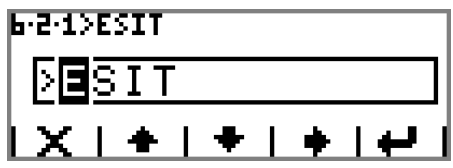

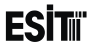

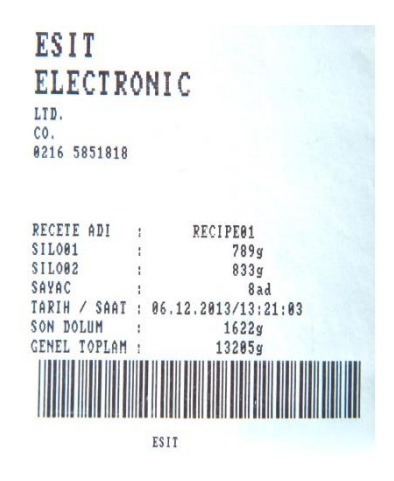

Printer Output

ECI Multi Functional Weighing Indicator User Manual (Automatic)

Sayfa 207

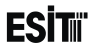

# Report

METER, TOTAL and LAST FILLING values can be displayed. These values can be resetted with **CLP** key if requested. **TP** Key is used for manual printing the report screen.

METER: It is the total filling (Batch) number. TOTAL: It is the total batching quantity. LAST FILLING: It is the quantity of the last filling.

| REPORT     | HEGAHIX      |
|------------|--------------|
| COUNTER :  | 3 PCS        |
| TOTAL :    | 1820 KG      |
| LASTBATCH: | 1820 KG      |
| I CLR I    | <b>I √ I</b> |

Note: If the "Printer" option is not selected in Terminal Serial Output Mode menu, the D key is not displayed in the report screen.

# Recipe Selection Menu

When **E** key is pressed in the main screen of the batching program, the "Recipe Selection" menu is displayed.

Recipe and target value is determined in this menu.

# Recipe

It is the recipe selection menu. Selection is made from among 96 different recipes. First 16 recipes can be selected from the selection list. If any of the further recipes are wanted to be selected, the "custom" option must be selected and the recipe number must be entered to the screen appeared.

The options are;

- 1) RECIPE01
- 2) RECIPE02
- 3).
- 4).
- G) RECIPE16

H) Custom ->

When "custom->" option is selected, the Recipe No screen appears and the desired recipe can be selected by entering the number.

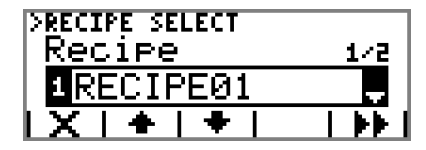

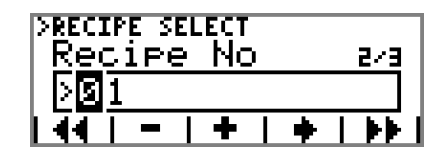

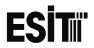

# Target Value

It is the quantity of the intended batching.

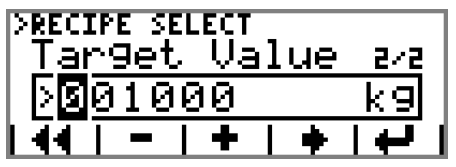

#### Repeat Count

Determines the recurrence count of the prescription

| >RECI | [PE      | SEL | ECT. |     |    |   |      |
|-------|----------|-----|------|-----|----|---|------|
| Rer   | ea       | at. | -Co  | ่วน | nt |   | вив. |
| িথি   | 05       |     |      |     |    |   |      |
| 144   | <u> </u> | • 1 | +    | Т   | ٠  | T | ÷    |

Note: This menu does not appear if the Operation Type "Total Quantity" is selected in the Initial Settings menu.

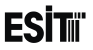

# **11.6 Batching Program Application**

In order to perform batching following module options must be inserted;

# 11.6.1 Up to 4 Silos

E-MDL-RLY module must be inserted in Slot 4. Other than this, the presence of E-MDL-RLY in Slot 5 or E-MDL-EXP+EsRelay in Slot 6 is sufficient. If there is E-MDL-RLY module in Slot 5 and E-MDL-EXP+EsRelay module in Slot 6, the E-MDL-EXP+EsRelay module in Slot 6 is used for Batching.

# 11.6.2 Up to 16 Silos

E-MDL-RLY module must be inserted in Slot 4. E-MDL-EXP+EsRelay module must be inserted in Slot 6

# **11.6.3 Batching Connections**

When the batching program is selected, the settings of the Relay modules in Slot 4 and Slot5 and the EXP Module in Slot 6 cannot be changed and related menus will be locked. The connections of these modules must be made as follows.

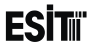

#### 11.6.3.1 Batching Output Connections (Slot 4)

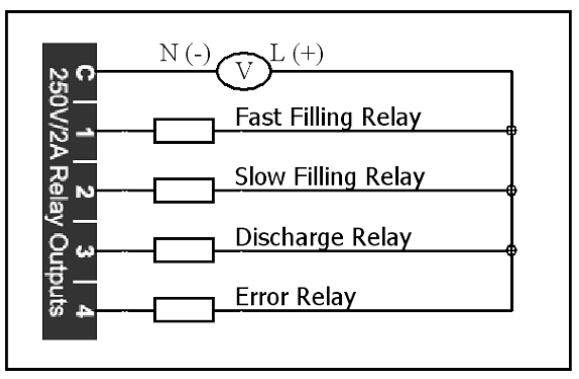

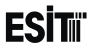

#### 11.6.3.2 Batching Output Connections (Slot 5)

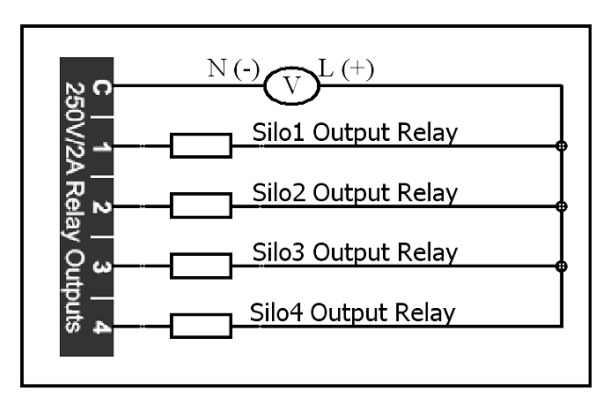

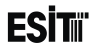

#### 11.6.3.3 Batching Output Connections (Slot 6)

|          | 13 | Input 8   |                         |
|----------|----|-----------|-------------------------|
|          | 25 | Input 7   | -                       |
|          | 12 | Input 6   | -                       |
| _ 0_     | 24 | Input 5   | -                       |
|          | 11 | Input 4   | -                       |
| <u> </u> | 23 | Input 3   | -                       |
|          | 10 | Input 2   | -                       |
| <u> </u> | 22 | Input 1   | -                       |
|          | 9  | Output 9  | -<br>Silo9 Output Relay |
| ~ ~      | 21 | Output 10 | Silo10 Output Relay     |
|          | 8  | Output 11 | Silo11 Output Relay     |
|          | 20 | Output 12 | Silo12 Output Relay     |
|          | 7  | GND       |                         |
|          | 19 | Output 13 | Silo13 Output Relay     |
|          | 6  | Output 14 | Silo14 Output Relay     |
| ~ ~      | 18 | Output 15 | Silo15 Output Relay     |
|          | 5  | Output 16 | Silo16 Output Relay     |
|          | 17 | Output 1  | Silo1 Output Relay      |
|          | 4  | Output 2  | Silo2 Output Relay      |
|          | 16 | Output 3  | Silo3 Output Relay      |
| ~        | 3  | Output 4  | Silo4 Output Relay      |
|          | 15 | Output 5  | _Silo5 Output Relay     |
| ~        | 2  | Output 6  | Silo6 Output Relay      |
| $\sim$   | 14 | Output 7  | _Silo7 Output Relay     |
|          | 1  | Output 8  | Silo8 Output Relay      |
| <u> </u> |    |           |                         |
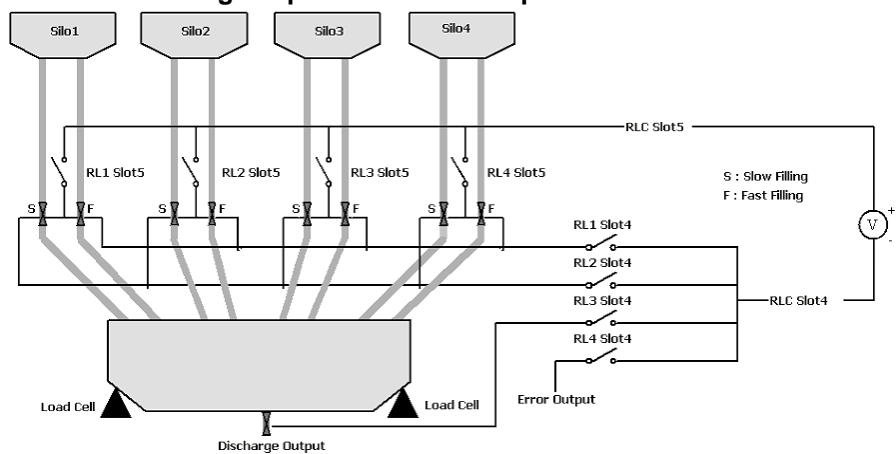

### 11.6.3.4 Batching Output Connections up to 4 Silos

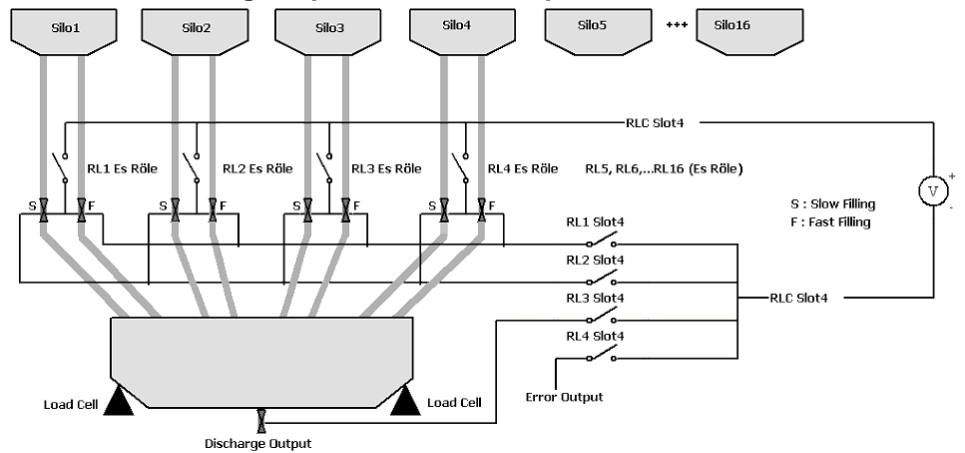

#### 11.6.3.5 Batching Output Connections up to 16 Silos

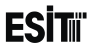

#### 11.6.3.6 Batching Input Connections (Slot 4)

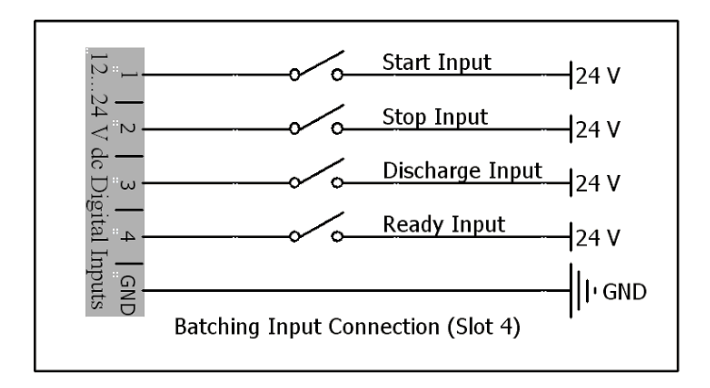

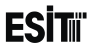

### 11.6.3.7 Batching Input Connections (Slot 5)

The menus are not accessible when 12-24 Vdc is applied to the authorization entry.

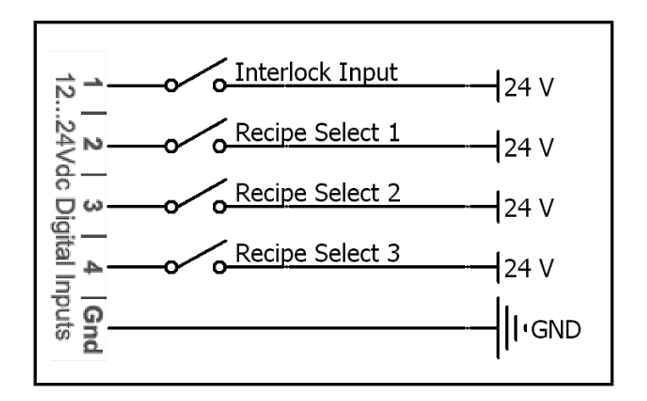

If there is no E-MDL-EXP Module in Slot 6, the relay module in Slot 5 is used for batching.

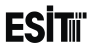

#### 11.6.3.1 Select the recipe from the input

Input of Related on E-MDL-EXP module is used at Slot6. If E-MDL-EXP module is not exist at slot6, Batching is choosen how input of related on E-MDL-EXP module is used. Selected Batching number, which is according to input statement, is shown as below.

| Select Recipe 1  | Select Recipe 2  | Select Recipe 3  | Selected Product     |
|------------------|------------------|------------------|----------------------|
|                  |                  |                  | Choose from the Menu |
| No Signal        | No Signal        | Signal available | Product 01           |
| No Signal        | Signal available | No Signal        | Product 02           |
| No Signal        | Signal available | Signal available | Product 03           |
| Signal available | No Signal        | No Signal        | Product 04           |
| Signal available | No Signal        | Signal available | Product 05           |
| Signal available | Signal available | No Signal        | Product 06           |
| Signal available | Signal available | Signal available | Product 07           |

Signal available: 12-24 Vdc No Signal: 0 Vdc

### 11.6.3.2 Batching Input Connections (Slot 6)

If there is E-MDL-EXP Module in Slot 6, this module is used for batching.

The menus are not accessible when 12-24 Vdc is applied to the authorization entry.

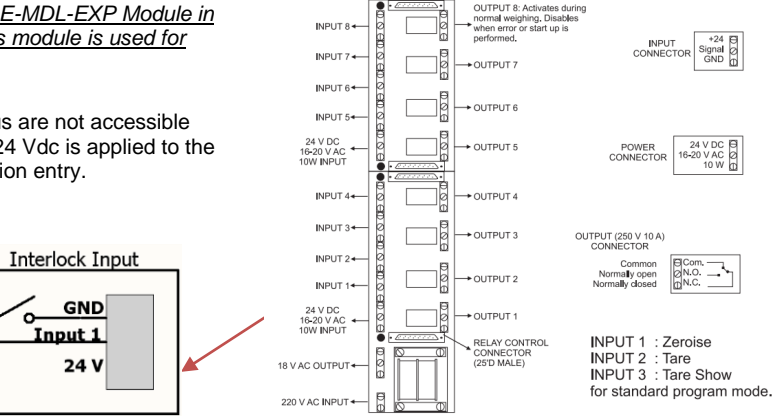

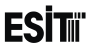

# 11.6.4 Identifying the Batching System to the Device Sample Application:

Assume that we have 3 silos and; Silo 1: Coffee Silo 2: Sugar Silo 3: Cream

First of all the number of silos in the systems and the silo names are identified in the system. For this operation at the main screen, batching menu **TLT** key is pressed and entered to the batching menu.

1) The number of silos are identified; Let's select 3 from the selection list appeared in the "Silo Number" menu with the number 3 for identifying the number of silos.

| Silo Count | 1/6      |
|------------|----------|
| ∃ 3 silos  | ÷        |
| X   +   +  | <u> </u> |

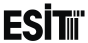

2) Silo names are identified;

Change the name of silo1 in the name menu 2.1.1 as "COFFEE"

Change the name of silo2 in the name menu 2.2.1 as "SUGAR"

Change the name of silo3 in the name menu 2.3.1 as "CREAM"

| 2·3>CREAN.      |     |            |
|-----------------|-----|------------|
| <u>Name</u>     | 1/3 |            |
| <b>≥C</b> REAM. |     |            |
| <u> X + +</u>   | 1 🔶 | <b>₩</b> 1 |

In order the make the application the ratios of each of the silos defined above in the mixture are determined. This operation is called recipe creation .

As an application of the recipe, make the mixture with 3 units of coffee, 1 unit of Sugar and 1 unit of cream.

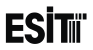

**3)** Recipe name is identified; For identifying the recipe name, change the name "RECIPE01" (Factory default) in the name menu 1.1.2 as "COFFE3U1".

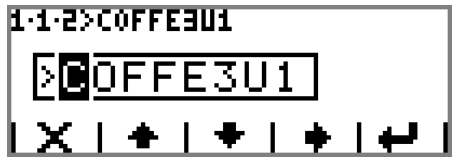

4) The mixing ratios (Formula) is determined; In order to enter the silo ratios related to the recipe "COFFE3U1", set the values of the "COFFE" silo in the Formula menu 1.1.1 as 3, "SUGAR" silo as 1 and "CREAM" silo as 1.

| 1·1·1>COFFE3U1 |                |                 |  |
|----------------|----------------|-----------------|--|
|                | SUGAR<br>00001 | CREAH.<br>00001 |  |
|                | •   •          | <b>.</b>        |  |

## ESİTıï

### 11.6.4.1 Operation

After making the settings and system identification, the recipe is selected by pressing **E k** key at batching main screen and the total batching value is entered.

### Recipe Selection

It is used for selecting recipe. The options are;

1) RECIPE01 2) RECIPE02 3) . 4) . 5) . 6) RECIPE15 7) RECIPE16 >RECIPE SELECT Recipe 1/3 1COFFE3U1

After selecting the recipe +key is pressed and Total selection menu is displayed.

### Target Value

It is used for setting the total batching quantity.

```
>RECIPE SELECT
Tar9et Value 2/2
>001000 k9
```

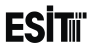

When key is pressed, the batching operation will start. During the batching operation the screenshot will be as shown at side

While the batching operation is in progress, it can be

cancelled anytime by pressing

pressing 📕 key.

key or paused by

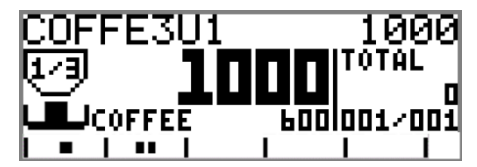

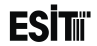

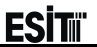

## 12 Annex 3: Filling Program

It is a program that is prepared for packaging a single type of material. The system performs the packaging operation according to the values such as quick-low filling, delay period, net-gross packaging indicated by the user.

### **12.1 Filling Program Features**

- 1) Net/Gross Filling Option
- 2) Ability to determine 16 different products
- 3) Tare and tolerance control
- 4) Product selection with the keypad or remote entry signal.
- 5) Displaying real time filling quantity, total quantity, real time filling time, average time and real time filling percentage
- 6) Warning output when lower and upper tolerance limits are breached.
- 7) Giving output when the filling is performed in the desired interval.
- 8) Single or double speed filling option
- 9) Automatically or manual failed filling corrections
- 10) Ability to determine filling start, bag handling waiting and discharge waiting periods
- 11) Displaying and printing the filling report

## **ESİT**II

### **12.2 System Operation**

In the filling program, three different filling types which are the "Bag Filling", "Scale Filling" and "Valve Filling" are used.

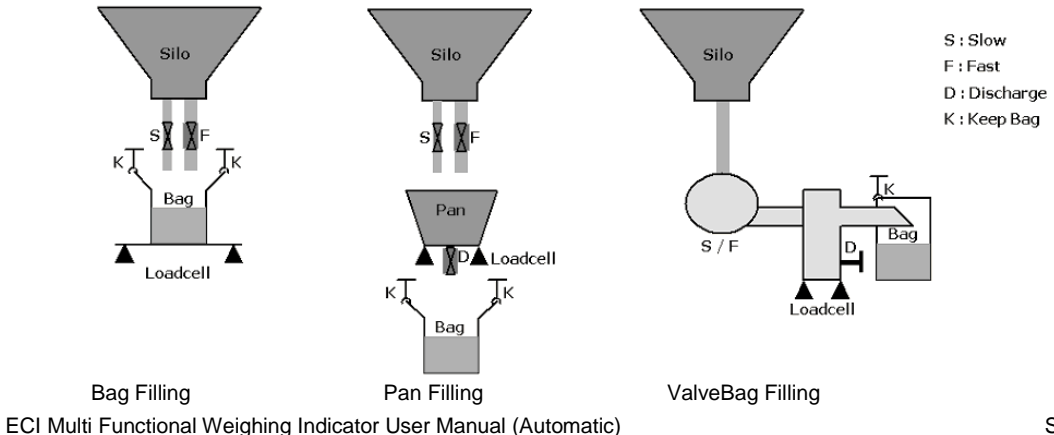

Sayfa 228

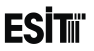

### 12.2.1 Bag Filling:

The operation sequence for bag filling is as follows.

1) Start command is waited.

2) Bag Handling Output is activated and Start-up Delay period starts. (if "Start-upDelay" period is entered).

**3)** Taring is made (If Auto Taring is selected "On") at the end of the Start-Up Delay Period. Quick Filling Output and Weighing in Progress output is activated.

**4)** The Quick Filling Output becomes passive depending on the quantity taken and Slow Filling Output is activated (If the feeding is selected as "Quick+Slow").

5) Slow Filling Output is deactivated depending on the quantity taken.

6) When Stagnancy occurs, Weighing in Progress output is deactivated and Discharge Delay periodstarts (if "DischargeDelay" period is entered).

7) Bag Handling Output is deactivated at the end of the Discharge Delay Period and Discharge Output is activated.

8) When it reduced under the Zero Stripe, Operation Completed output is activated and the discharge output is deactivated.

9) When it reduced under Zero Stripe, Discharge output is deactivate.

10) When Stagnacy occurs, Operation Completed output is activated.

<u>\*:If Auto Taring is selected to "Each 10 Fill". One of the every ten filling is expected to stagnecy and the next one of filling is not expected to stagnecy. If "Each Fill" or "Disabled" are selected, it is expected to stagnecy at after the Every Filling operation.</u>

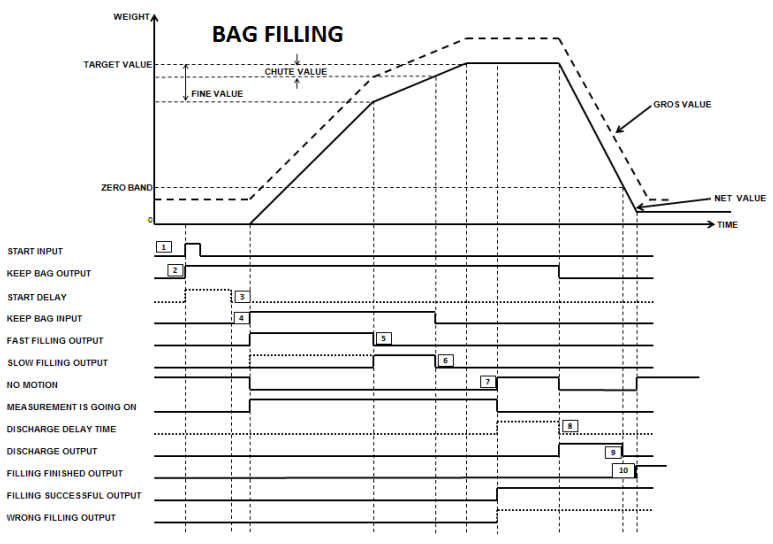

ECI Multi Functional Weighing Indicator User Manual (Automatic)

Sayfa 230

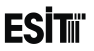

### 12.2.2 Pan Filling:

The operation sequence for scale filling is as follows.

1) Start command is waited.

2) Start-up Delay period starts upon Start command (if "Start-upDelay" period is entered).

**3)** Taring is made (If Auto Taring is selected "On") at the end of the Start-Up Delay Period. Quick Filling Output and Weighing in Progress output is activated.

**4)** The Quick Filling Output becomes passive depending on the quantity taken and Slow Filling Output is activated (If the feeding is selected as "Quick+Slow" and quick feed is selected as "Ordered").

5) Slow Filling Output is deactivated depending on the quantity taken.

6) When Stagnancy occurs, Weighing in Progress output is deactivated.

7) When ready signal occurs, Discharge Delay period starts (if "DischargeDelay" period is entered).

8) At the end of Discharge Delay period, Discharge Output is activated.

9) When it reduced under the Zero Stripe, Discharge Output deactivated. Operation Completed output is activated and BagHandWait period starts.

**10)** Bag Handling Output is deactivated at the end of the "BagHandWait" period (If it is activated)\*. Bag Handling Prevention period (1 sec) starts. Handling input remains passive during this period.

\*:\*:If Auto Taring is selected to "Each 10 Fill", One of the every ten filling is expected to stagnecy and the next one of filling is not expected to stagnecy. If "Each Fill" or "Disabled" are selected, it is expected to stagnecy at after the Every Filling operation.

Not: \*If Bag Handling input is detected at anytime, Bag Handling out is activated..

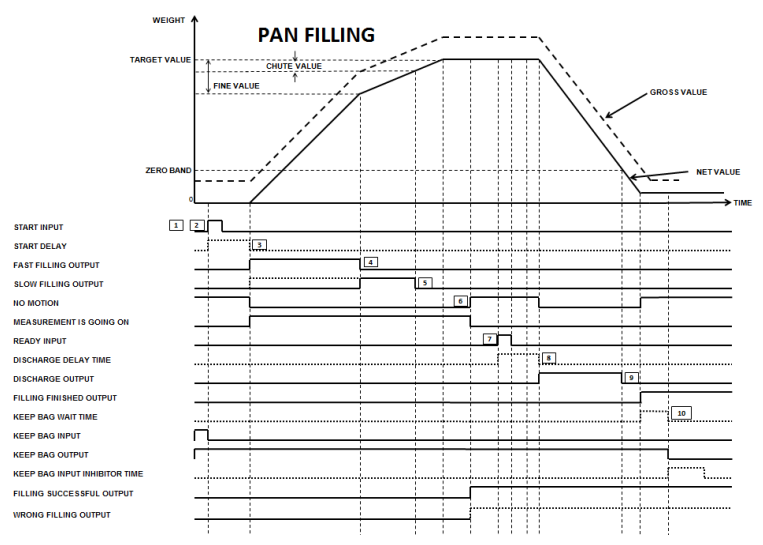

ECI Multi Functional Weighing Indicator User Manual (Automatic)

Sayfa 232

## ESİTıï

### 12.2.3 ValveBag Filling

1) Start command is waited.

2) Bag Handling Output is activated upon Start command and Start-up Delay period starts (if "Start-upDelay" period is entered).

**3)** Taring is made (If Auto Taring is selected "On") at the end of the Start-Up Delay Period. Quick Filling Output and Weighing in Progress output is activated.

**4)** The Quick Filling Output becomes passive depending on the quantity taken and Slow Filling Output is activated. (If the feeding is selected as "Quick+Slow")

5) Slow Filling Output is deactivated depending on the quantity taken. Cleaning period starts and Cleaning Output is activated.

6) At the end of Cleaning period, Cleaning Output is deactivated.

7) When Stagnancy occurs, Discharge Delay period starts (if "DischargeDelay" period is entered).

8) Weighing in Progress output is deactivated

9) At the end of Discharge Delay period, Discharge Output is activated and Bag Handling Output is deactivated.10) When it reduced under the Zero Stripe, Discharge Output deactivated and Operation Completed output is activated.

<u>\*: If Auto Taring is selected to "Each 10 Fill", One of the every ten filling is expected to stagnecy and the next one of filling is not expected to stagnecy. If "Each Fill" or "Disabled" are selected, it is expected to stagnecy at after the Every Filling operation.</u>

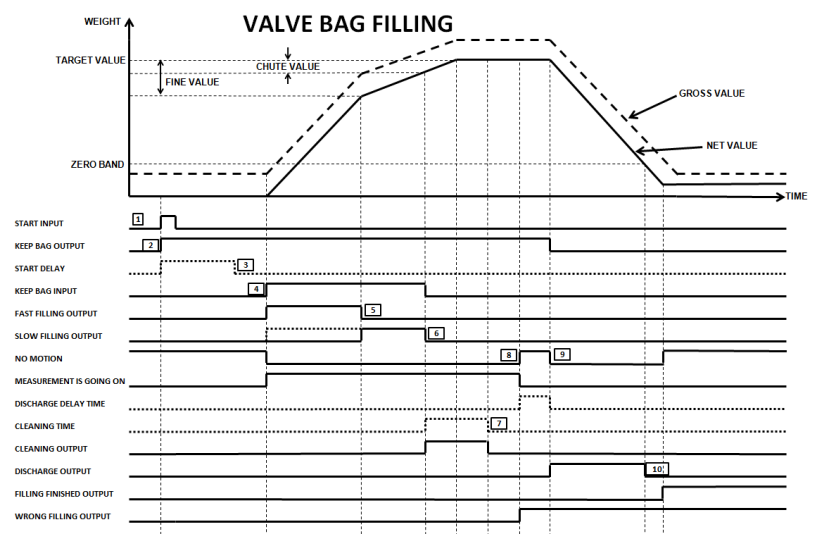

ECI Multi Functional Weighing Indicator User Manual (Automatic)

Sayfa 234

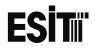

### 12.3 Main Screen Overview

Filling Program main screen is as shown at side.

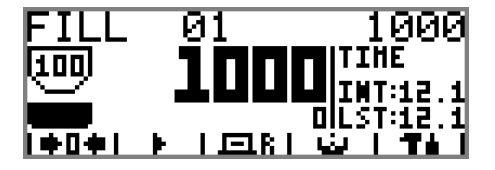

The screenshot after the filling operation started is as shown at side.

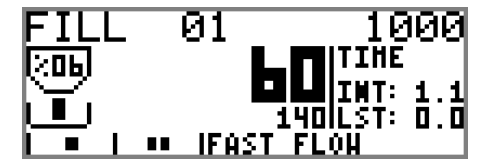

<u>Note: If ECI is not in "Filling" program (If the main screen above is not displayed), You can refer to section 7.1</u> <u>Program Selection for shifting to the "Filling" program.</u>

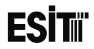

### 12.3.1 Screen Layout

- 1. Product Name. The name of the product selected is shown.
- 2. Targeted filling quantity
- 3. Real time filling percentage %
- 4. Real time filling value
- 5. Actual time
- 6. Average filling time
- 7. Real time weight value
- 8. Keys

|   | 1 | 2 |
|---|---|---|
| 3 | 4 | 5 |
|   | 7 | 6 |
|   | 8 |   |

### 12.3.2 Keys

| <b>₩</b> 0 <b>₩</b>                                               | Reset Key Used for resetting the display.                   |                                                                                      |
|-------------------------------------------------------------------|-------------------------------------------------------------|--------------------------------------------------------------------------------------|
| Start Key Starts f                                                |                                                             | Starts filling operation.                                                            |
| ⊡R                                                                | Product Selection<br>Key                                    | It is used for selecting product for the filling operation.                          |
| ىن                                                                | Filling Menu Key                                            | It is used for bringing the menu where the settings related to the filling are made. |
| <b>T</b> Setting Menu Key Used for bringing the menu screen made. |                                                             | Used for bringing the menu screen where the device settings are made.                |
| 11                                                                | Pause KeyUsed for pausing the operation during the filling. |                                                                                      |
| Stop Key                                                          |                                                             | It is used for terminating the filling operation.                                    |

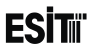

### 12.4 Filling Program Status Messages

During the filling operation, information on the operation is displayed on the screen. The messages displayed and their explanations are stated below.

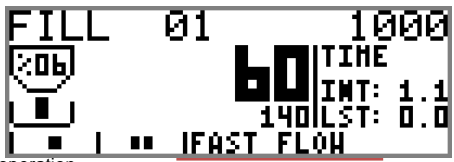

- ReadySignWait Taring in progress Low Tare High Tare Pre-Waiting Mode Quick Filling Multiplication Period Slow Filling Stagnancy.Wait CleaningInProgress DischargeWaiting Discharging Filling Completed
- Discharge Completed SystemIdle

- : Awaiting Ready Signal for the discharging operation.
- : Taring operation is being performed.
- : Filling cannot be started as the weight is lower than the "Minimum Tare" value.
- : Filling cannot be started as the weight is higher than the "Maximum Tare" value.
- : Start. Awaiting delay period.
- : Quick Filling in progress
- : Awaiting Multiplication Period
- : Slow Filling in progress.
- : Awaiting stagnancy for finishing the filling operation
- : Filling chute is being cleaned.
- : Awaiting the lapse of the period entered to DischargeDelay menu.
- : Discharging in progress.
- : Filling operation is completed
- : Discharge operation is completed
- : The filling has been paused temporarily as pause key is pressed.

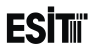

### 12.5 Filling Menu:

1.Product Setting 1.1.FILL 01 1.2 FILL 02 1.3.FILL 03 1.4.FILL 04 1.5.FILL 05 1.6.FILL 06 1.7.FILL 07 1.8.FILL 08 1.9.FILL 09 1.A.FILL 10 1.B.FILL 11 1.C.FILL 12 1.D.FILL 13 1.E.FILL 14 1.F.FILL 15 1.G.FILL 16

2. Initial Setup Filling Type Filling Mode Feeding Mode Fast Feeding Auto Tare Max.Capacity Min.Capacity Zero Band Scale Capacity ToleranceChk Tare Check UserLevel

- 3. Control Setup Control Mode Chute Value Sensitive Quantity Multiplication Period
- 4. Time Setting Start Delay Discharge Dly CleaningTime BagHand.Wait FillingTimeLapse

5. Printer Setting 5.1.Line Selections 5.2.Templates 6.Report

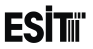

## 12.6 Using the Filling Menu

### Product Settings

It is the menu where the product settings are made.

### 1 D FILL 01

It is the menu where the settings related to Product 1 are made. This menu is an ordered type menu. Submenus are Product Name, Target Value, Lower Tolerance, Upper Tolerance, Minimum Tare and Maximum Tare.

#### <u>Name</u>

Product name is set.

Target Value

The quantity intended for filling is set.

ECI Multi Functional Weighing Indicator User Manual (Automatic)

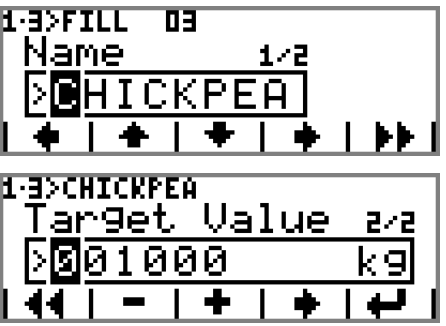

Sayfa 240

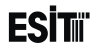

#### Lower Tolerance

The error quantity accepted below the target value is indicated. For example if the quantity to be filled is 1000g and acceptable lower limit is 990 g, it is necessary to enter 1000-990=10 g in the Lower Tolerance menu.

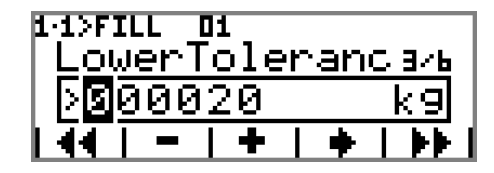

Note: This step is not visible if "Off" is selected in "ToleranceControl" menu.

#### Upper Tolerance

The error quantity accepted above the target value is indicated. For example if the quantity to be filled is 1000g and acceptable upper limit is 1015 g, it is necessary to enter 1015-1000=15 g in the Upper Tolerance menu.

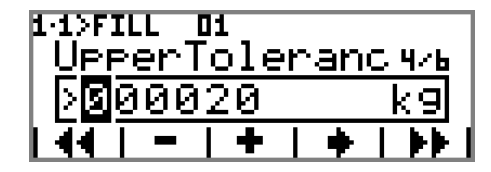

Note: This step is not visible if "Off" is selected in "ToleranceControl" menu.

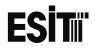

#### <u>Minimum Tare</u>

Indicates the lower limit used for the Tare Control.

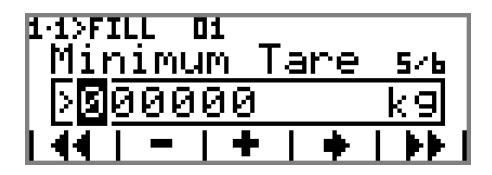

Note: This step is not visible if "Off" is selected in "TareControl" menu.

#### Maximum Tare

Indicates the upper limit used for the Tare Control.

01 Maximum Tare Ь/Ь 000 9

Note: This step is not visible if "Off" is selected in "TareControl" menu.

## **ESİT**II

### 1. FILL 02: Same as FILL 01 menu.

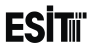

### Initial Setup

It is the menu for the start-up settings of the filling program. This menu is an ordered type menu. Sub-menus are Filling Type, Filling Mode, Feeding Mode, Quick Feeding, Auto Tare, Zero Zone, Tolerance Control, Tare Control ve UserLev.

### Filling Type

The options are;

 GainingWeight: It is the filling system in which the load cell is connected to the scale to be filled.
 LoosingWeight: It is the filling system in which the load cell is connected to the silo.

### Filling Mode

The options are;

**1) Bag Filling:** The good in the silo is filled to the bag under control.

**2) Pan Filling:** Filling is made primarily into the scale. Then it is transferred to the bag.

3) ValveBagFill.: It is used for filling valve bags with products in powder form.

| <u>e&gt;ini</u> | TIAL :      | SETUP       |     |      |
|-----------------|-------------|-------------|-----|------|
| <u>Fi</u> ]     | <u>llin</u> | <u>9 Ty</u> | JPe | 1/10 |
| 1 G.            | aini        | ոցա         | ei9 | ht.  |
| IX.             | 🗕           | +           |     |      |

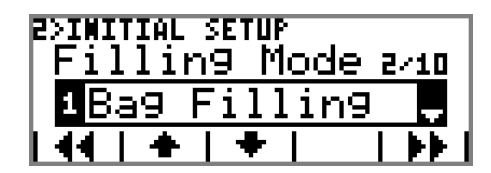

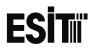

### Feeding Mode

The filling can be performed with single or double speed. The options are;

1) Fast: Single speed filling is made.

2) Fast+Slow: Double speed filling is made.

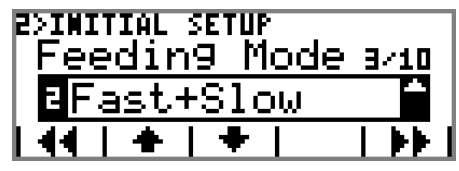

#### Fast Feeding

When the feeding mode is selected as "Quick+Slow", quick feeding (rough filling) can be made with single or double relay. The options are;

1) In Sequence: Double relay (Slot4 Relay1+ Slot4 Relay2)

2) Simultaneous: Single relay (Slot4 Relay1)

<u>Note:This menu is not displayed when "Quick" is selected in the</u> <u>"Feeding Menu"</u>

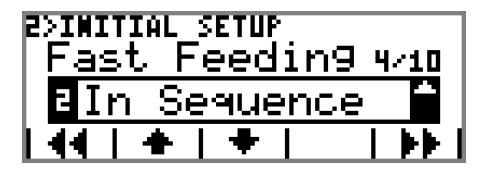

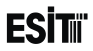

### <u>Auto Tare</u>

When the filling operation starts, the screen value may be resetted temporarily. The options are;

1) Disabled: Auto Tare is deactivated

2) Each Fill: Tare getting is started for every filling.

3) **Each 10 Fill:** Tare getting is done for one of the every ten filling process

| EXIMITIAL SETUP<br>Auto Tare | 5/10     |
|------------------------------|----------|
| <b>≥</b> On                  | <b>^</b> |
| 44   +   +                   |          |

#### Max.Capacity

Maximum filling weight selection.

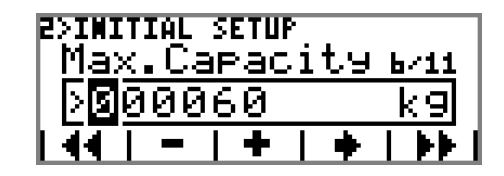

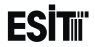

#### Min. Capacity

Minimum filling weight selection.

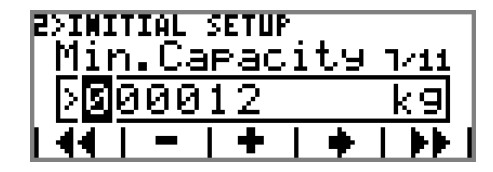

### Zero Band

The filling scale is assumed empty under the value stated herein.

| Zero Band              | 6/10           |
|------------------------|----------------|
| > <mark>0</mark> 00020 | 9              |
| <del>4</del> 4   -   + | <u>+   }} </u> |

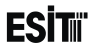

### ToleranceChk

If the filling is outside the lower and upper tolerances requested, warning can be made over the respective relay outputs. The options are; 1) Off: 2) On:

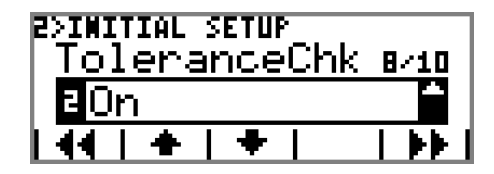

Note: Lower and Upper Tolerance menus are under "Product settings" menu.

#### Tare Check

When the filling operation is started, if the weight value is outside the Minimum Tare and Maximum Tare range, the device may give error and not start. The options are; 1) Off: 2) On:

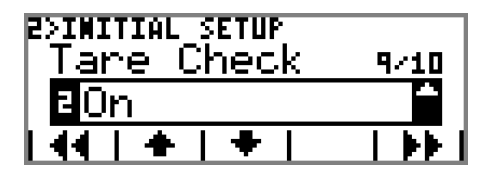

Note: Minimum Tare and Maximum Tare menus are under "4. Product settings" menu

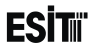

#### **UserLevel**

The options are; **1) Basic**: Multiplication Period menu is close.

2) Advanced: Multiplication Period menu is open.

| 2>INITIAL SETUP<br>User Level | 10/10    |
|-------------------------------|----------|
| 1 <mark>Basic</mark>          | <b>.</b> |
| 1 44   +   +                  |          |

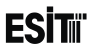

### Control Setup

It is the menu where the filling control settings are made.

### **Control Mode**

The options are;

**1) Full Auto:** Sensitive Quantity ve Shot Value are calculated automatically.

2) Auto Chute: Shot Value is calculated automatically.

**3) Manual:**Sensitive Quantity ve Shot Value are determined by the user.

B>CONTROL SETUP Control Mode 173 Manual

Note:Full Automatic option is not displayed when "Quick" is selected in the "Feeding Menu"

### Chute Value

When the screen value approaches to the Target Value with the value stated here, the filling stops.

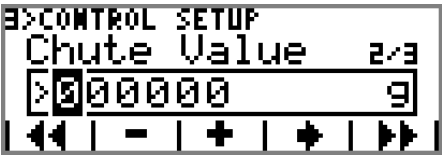

Note: This menu is not displayed if "Auto Shot" or "Full Automatic" is selected in "Control Mode" menu.
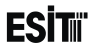

#### Fine Quantity

It is the weight value to be filled slowly. For example if 500g to be taken from the respective silo and 100g is entered as the sensitive quantity, 400 g is quick filled. 100 g is slow filled.

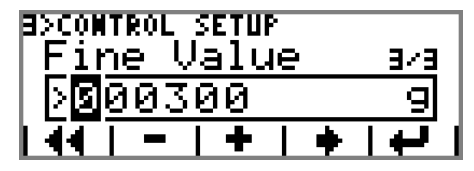

Note: This step is not displayed when "Quick" is selected in the "Feeding Menu"

#### Impact Time

The period in which no weight control to be made after the quick filling finishes is indicated.

| a>comtrol setup<br>Impact Time | 3/3 |
|--------------------------------|-----|
| > <mark>0</mark> 00.10         | SC  |
| 🗕   –   +   +                  |     |

<u>Note: When "Basic" is selected in "UserLev." menu or "Quick" is selected in "Feeding Mode" menu, this step is not</u> <u>displayed.</u>

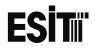

### Time Setting

#### Start Delay

The delay period before start filling.

| 4>тін<br><u>St</u> a | e se<br>art | цт<br>D | nia:<br>el | s<br>.a | y | 1/3 |
|----------------------|-------------|---------|------------|---------|---|-----|
| ≥Ø                   | 0.0         | )       |            |         |   | Sc  |
| IX.                  | -           |         | +          |         | ٠ | ••  |

#### Discharge Dly

The waiting period before start discharging.

| H>TIHE SETTINGS<br>Dischar9e | D19 ava |
|------------------------------|---------|
| <u>&gt;00.0</u>              | Sc      |
| 44   -   +                   |         |

# ESİTıï

#### Filling Tout

It is the waiting period before the Bag Handling Output is deactivated after the completion of "Scale Filling" operation.

Note: This step is not displayed if "Bag Filling" or "Valve Filling" is selected from the "Filling Mode" menu.

#### **CleaningTime**

It is the period, during which the cleaning output will be active in "Valve Filling"

<u>Note:This step is not displayed if "Bag Filling" or "Scale Filling" is</u> selected from the "Filling Mode" menu.

#### FillingTimeLapse

The device gives error if this period is exceeded without changing the weight value during filling..

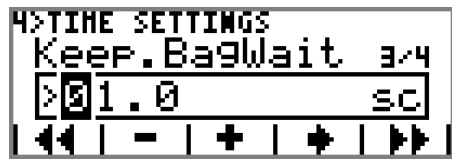

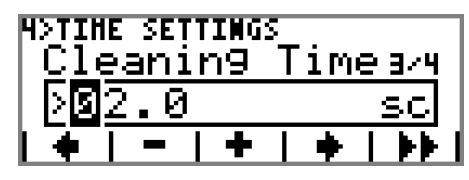

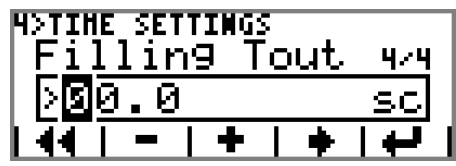

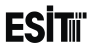

### Printer Setting

It is the menu where the printer settings are made.

### 5 D Line Selections

#### <u>Line 1</u>

The data intended to be printed in line 1 is selected. The options are;

1) Bold Text 1: In line 1 Bold Text 1 template is printed.

2) Bold Text 2: In line 1 Bold Text 2 template is printed.

- 3) Text 1: In line 1 Text 1 template is printed.
- 4) Text 2: In line 1 Text 2 template is printed.
- 5) Text 3: In line 1 Text 3 template is printed.
- 6) Text 4: In line 1 Text 4 template is printed.
- 7) Text 5: In line 1 Text 5 template is printed.
- 8) Text 6: In line 1 Text 6 template is printed.
- 9) Product Name: In line 1 Name of the product filled is printed.
- 10) Weight Value: In line 1 the quantity of the last filling is printed.

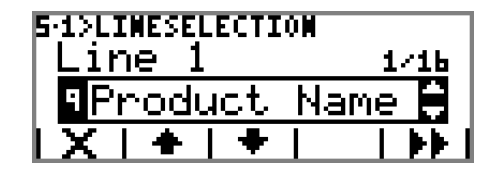

# ESİTıï

11) CounterValue: In line 1 the number of filling is printed.

12) Date/Time: In line 1 Date/Time info is printed.

13) Total Value: In line 1 Total batching quantity is printed.

14) AverageValue: In line 1 Average batching quantity is printed.

15) Barcode: In line 1 Barcode is printed.

16) Line Space: It is used for spacing in line 1.

17) End of Page: It is used for breaking the page is line 1.

#### Line 2

Same as Line 1 menu.

#### <u>Line 3</u>

Same as Line 1 menu.

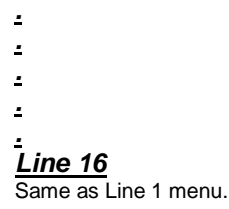

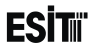

5 D Templates 5-2- Bold Text 1 Bold Text 1 template is indicated. 5-2-D Bold Text 2 Bold Text 2 template is indicated. 5-2-D Text 1 Text 1 template is indicated. 5-2-11 Text 2 Text 2 template is indicated. 5 2 5 Text 3 Text 3 template is indicated. 5-2-1 Text 4 Text 4 template is indicated. 5-2-D Text 5 Text 5 template is indicated. 5-2-D Text 6 Text 6 template is indicated. 5-2-D Barcode: Barcode template is indicated.

5-2-1>ESIT ><u>3</u>SIT | X | + | + | + | + |

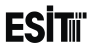

# Report

METER, TOTAL and AVERAGE values can be displayed. These values can be resetted **+1+** key if requested. **TF** Key is used for manual printing at the report screen.

| REPORT  |   | NOHUT |
|---------|---|-------|
| COUNTER | : | OPCS  |
| TOTAL   | : | 0 G   |
| HEAN    | 1 | 0 G   |
| i+0+1   |   |       |

**COUNTER:** Total number of filling. **TOTAL:** Total quantity of the filling. **MEAN:** Average quantity of the filling.

Values on the reporting screen are reset automatically when the product changes.

Note: If the "Printer" option is not selected in Terminal Serial Output Mode menu, the D key is not displayed in the report screen.

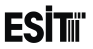

### **12.7 Filling Program Application**

When the filling program is selected, related optional modules must be inserted. The options for the modules that have to be inserted are as follows.

| Slot4     | Slot5      | Slot6 |
|-----------|------------|-------|
| E-MDL-RLY | E-MDL-RLY* | -     |

\* : the system operates even if the slot is empty. If there is E-MDL-RLY module, additional features such as the product selection from Input, authorization key and warning outputs can also be used.

-: Cannot be used by the filling program.

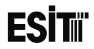

### **12.7.1 Different Application Examples**

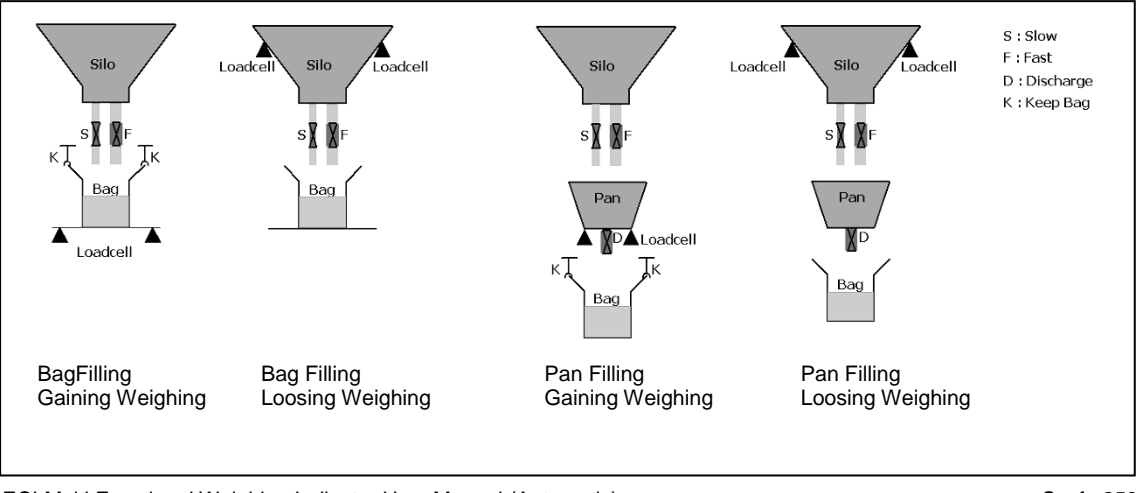

# **ESİT**II

### **12.7.2 Filling Connections**

**Note:** When the filling program is selected, the settings of the Relay modules in Slot 4 and Slot5 and the EXP Module in Slot 6 cannot be changed and related menus, other than the service menus will be locked. The connections of these modules must be made as follows.

#### 12.7.2.1 Input Connections

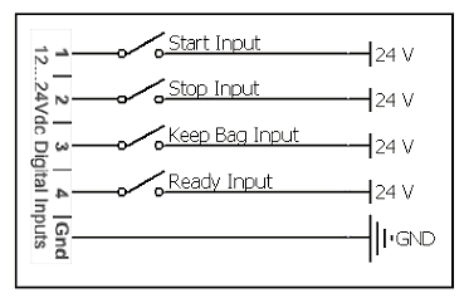

Slot4 E-MDL-RLY Module Input Connections

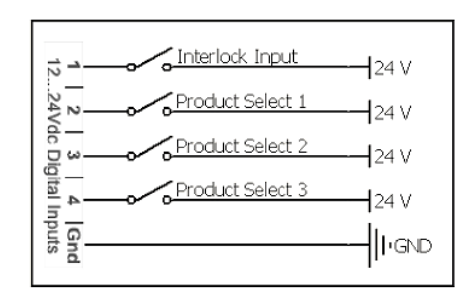

Slot5 E-MDL-RLY Module Input Connections

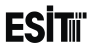

#### 12.7.2.2 Product Selection from Input

The product to be filled can be selected by using the inputs of the E-MDL-RLY module inserted to Slot 5. The products selected according to the status of the inputs are shown in the table below.

| Select Product 1 | Select Product 2 | Select Product 3 | Selected Product     |
|------------------|------------------|------------------|----------------------|
|                  |                  |                  | Choose from the Menu |
| No Signal        | No Signal        | Signal available | Product 01           |
| No Signal        | Signal available | No Signal        | Product 02           |
| No Signal        | Signal available | Signal available | Product 03           |
| Signal available | No Signal        | No Signal        | Product 04           |
| Signal available | No Signal        | Signal available | Product 05           |
| Signal available | Signal available | No Signal        | Product 06           |
| Signal available | Signal available | Signal available | Product 07           |

Signal available: 12-24 Vdc No Signal: 0 Vdc

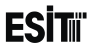

#### 12.7.2.3 Authorization Key Input

The menus are not accessible when 12-24 Vdc is applied to the authorization key input. 12.7.2.4 Output Connections

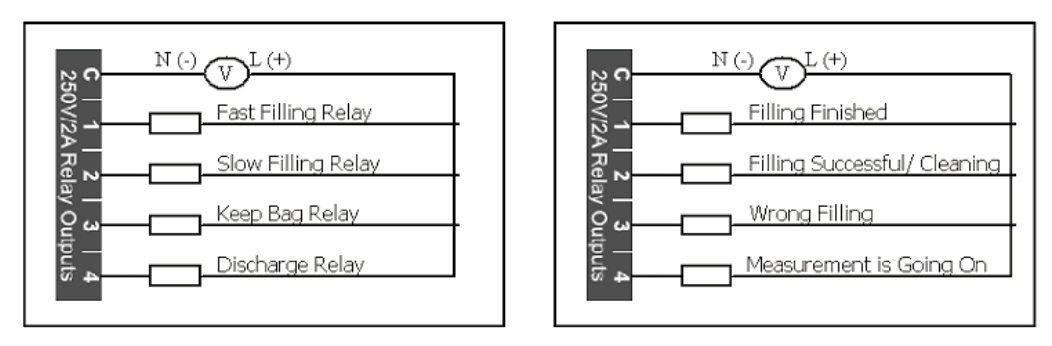

Slot4 E-MDL-RLY Module Output Connections

Slot5 E-MDL-RLY Module Output Connections

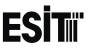

# 12.7.3 Identifying the Filling System to the Device Sample Application:

Let's make the sample application with Bag Filling, Increasing Weighing (**Different Application Samples** No:1). Assume that the material to be filled is RICE. Make make the total filling quantity 1000g in double speed and last 50 g be slow filling.

Primarily it is necessary to make the Start-up Settings (system settings). In order to do this, it is entered to the

filling menu by pressing we key on the main screen.

1) Enter "Start-up Setting" menu; Select "Increasing Weighing" from the selection list of the Filling Type sub-menu.

2) Proceed to the next sub-menu by pressing **P** key. Select Bag Filling from the selection list of the Filling Mode sub-menu.

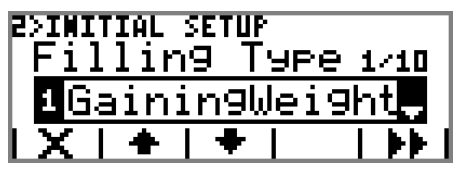

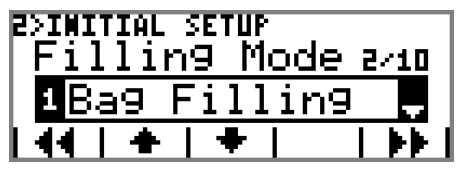

# ESİTıï

3) Proceed to the next sub-menu by pressing **P** key. Select "Quick + Slow" from the selection list of the Feeding Mode sub-menu.

4) Proceed to the next sub-menu by pressing **P** key. Select Ordered from the selection list of the Quick Feeding sub-menu.

5) Proceed to the next sub-menu by pressing **P** key. Select "Off" from the selection list of the Auto Tare sub-menu.

ECI Multi Functional Weighing Indicator User Manual (Automatic)

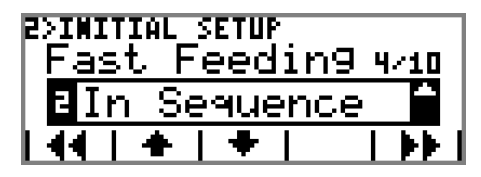

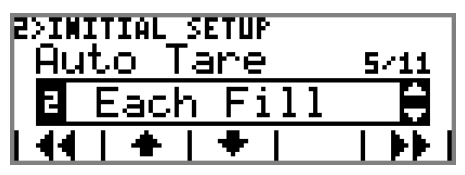

Sayfa 264

# **ESI**

6/10

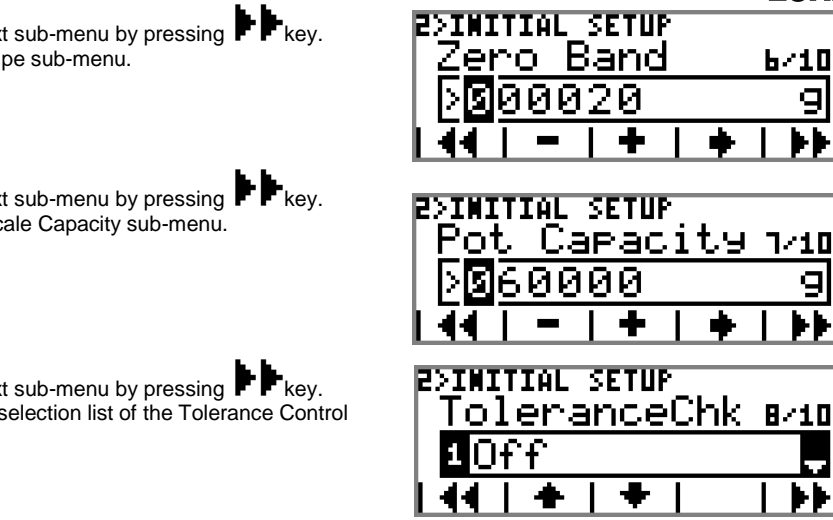

6) Proceed to the next sub-menu by pressing **F** key. Enter 20g in Zero Stripe sub-menu.

7) Proceed to the next sub-menu by pressing PPkev. Enter 60000 in the Scale Capacity sub-menu.

8) Proceed to the next sub-menu by pressing **F** key. Select "Off" from the selection list of the Tolerance Control sub-menu.

# ESİTıï

9) Proceed to the next sub-menu by pressing key. Select "Off" from the selection list of the Tare Control submenu.

**10)** Proceed to the next sub-menu by pressing **b** key. Select "Basic" from the selection list of the "UserLev." submenu.

Thus the system identification is completed.

| Z>IMITIAL SETUP<br>Tare Check | 9/10     |
|-------------------------------|----------|
| a <mark>0n</mark>             | <b>^</b> |
| 44   +   +                    |          |

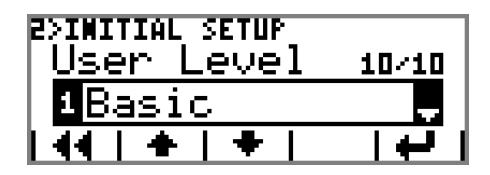

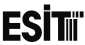

Now let's proceed to the product identification. Enter the menu FILL 01 from product setting menu. Replace the name FILL 01 with "RICE" from the name sub-menu.

**11)** Proceed to the next sub-menu by pressing **F** key. Enter 1000g from "Target Value" sub-menu.

Thus the product identification is completed.

Now let's make the control settings.

**12)** Enter the menu "Control Mode" from Control Setting menu. Select "Auto Shot" from the selection list.

1-1>RICE Name 172 CE1·1>RICE ar9et Value 272 

SETUP B>CONTROL | Control Mode 172 Aut.o Chute

FSI

ECI Multi Functional Weighing Indicator User Manual (Automatic)

#### 13) Proceed to the next sub-menu by pressing **PP** key. Enter 50g in Sensitive Quantity sub-menu.

Thus we've finished all settings related to the filling. Now let's proceed to the application.

### 12.7.3.1 Operation

After making the system settings and product identification, the product is selected by pressing key on the main screen.

### SELECT PRODUCT

It is used for selecting product. The options are;

1) RICE

2) FILL 02

•

#### 16) FILL16

After selecting the product, the selected product is confirmed by pressing the 🖶 key.

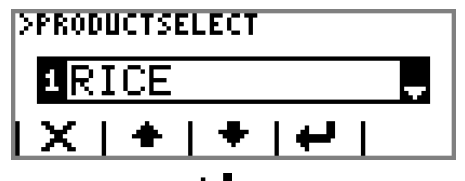

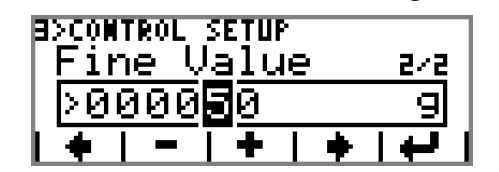

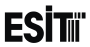

When key is pressed, the filling operation will start. During the filling operation the screenshot will be as shown at side

While the filling operation is in progress, it can be

cancelled anytime by pressing

by pressing –

key or paused

by pressing **I** key .

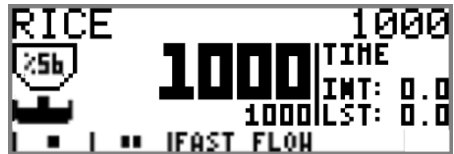

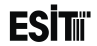

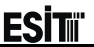

# 13 Annex 7: Batching Configurator

The batching configurator is used for making the batching setting over the web and transferring to the USD disk and then from the USB disk to the ECI.

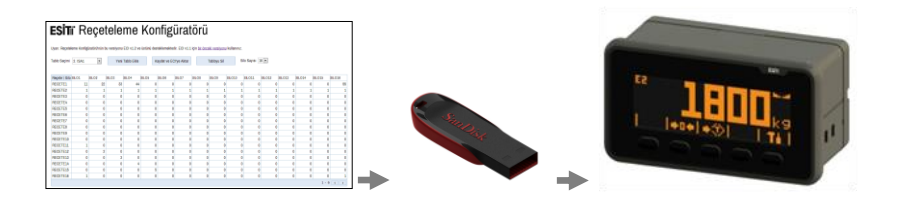

# **ESİT**II

1) www.esit.com.trweb page is opened.

2) Login.

3) By following the » Products » Indicators and Control Devices » ECI Indicator route

4) Quick Recipe Preparation link is clicked.

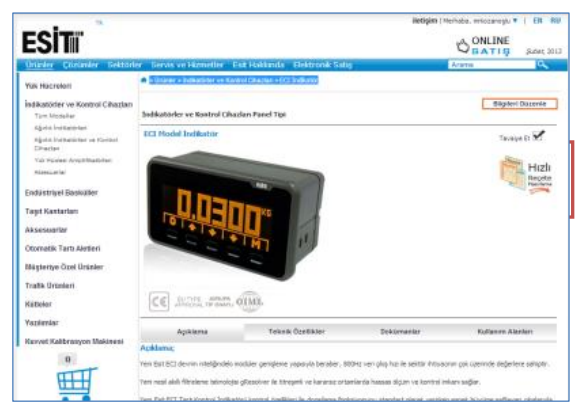

#### 5) Press Add New Table.

| Jyarı: Reçete<br>'ablo Seçimi | 2. ECI1 | üratörü'nün t | bu versiyonu<br>Yeni | i ECI v1.2 v<br>i Tablo Ekle | e üstünü | desteklernek<br>Kaydet ve | tedir. ECI<br>ECI'ye Ak | v1.1 i<br>tar | ;in <u>bir önc</u> | eki versiyo<br>Tabloyu Si | u kullanır | silo Sayı | si 16 - | ]     |       |        |        |        |   |
|-------------------------------|---------|---------------|----------------------|------------------------------|----------|---------------------------|-------------------------|---------------|--------------------|---------------------------|------------|-----------|---------|-------|-------|--------|--------|--------|---|
| Reçete \ Silo                 | SILO1   | SILO2         | SILO3                | SIL04                        | SIL05    | SILO8                     | SIL07                   | 5             | SILO8              | SILO9                     | SILO10     | SIL01     | SIL     | 012 S | ILO13 | SILO14 | SIL015 | SILO18 |   |
| RECETE1                       | 0       | 0             | 0                    | 0                            |          | 0                         | 0                       | 0             | (                  | )                         | 0          | 0         | 0       | 0     | (     | )      | 0      | 0      | ( |
| RECETE2                       | 0       | 0             | 0                    | 0                            |          | 0                         | 0                       | 0             | (                  | )                         | 0          | 0         | 0       | 0     | (     | )      | 0      | 0      | 0 |
| RECETE3                       | 0       | 0             | 0                    | 0                            |          | 0                         | 0                       | 0             | (                  | )                         | 0          | 0         | 0       | 0     | (     | )      | 0      | 0      | ( |
| RECETE4                       | 0       | 0             | 0                    | 0                            |          | 0                         | 0                       | 0             | (                  | )                         | 0          | 0         | 0       | 0     | (     | )      | 0      | 0      | 0 |
| RECETE5                       | 0       | 0             | 0                    | 0                            |          | 0                         | 0                       | 0             | (                  | )                         | 0          | 0         | 0       | 0     | (     | )      | 0      | 0      | 0 |
| RECETE6                       | 0       | 0             | 0                    | 0                            |          | 0                         | 0                       | 0             | (                  | )                         | 0          | 0         | 0       | 0     | (     | )      | 0      | 0      | 0 |
| RECETE7                       | 0       | 0             | 0                    | 0                            |          | 0                         | 0                       | 0             | (                  | )                         | 0          | 0         | 0       | 0     | (     | )      | 0      | 0      | C |
| RECETE8                       | 0       | 0             | 0                    | 0                            |          | 0                         | 0                       | 0             | (                  | )                         | 0          | 0         | 0       | 0     | (     | )      | 0      | 0      | 0 |
| RECETE9                       | 0       | 0             | 0                    | 0                            |          | 0                         | 0                       | 0             | (                  | )                         | 0          | 0         | 0       | 0     | (     | )      | 0      | 0      | C |
| RECETE10                      | 0       | 0             | 0                    | 0                            |          | 0                         | 0                       | 0             | (                  | )                         | 0          | 0         | 0       | 0     | (     | )      | 0      | 0      | 0 |
| RECETE11                      | 0       | 0             | 0                    | 0                            |          | 0                         | 0                       | 0             | (                  | )                         | 0          | 0         | 0       | 0     | (     | )      | 0      | 0      | 0 |
| RECETE12                      | 0       | 0             | 0                    | 0                            |          | 0                         | 0                       | 0             | (                  | )                         | 0          | 0         | 0       | 0     | (     | )      | 0      | 0      | 0 |
| RECETE13                      | 0       | 0             | 0                    | 0                            |          | 0                         | 0                       | 0             | (                  | )                         | 0          | 0         | 0       | 0     | (     | )      | 0      | 0      | 0 |
| RECETE14                      | 0       | 0             | 0                    | 0                            |          | 0                         | 0                       | 0             | (                  | )                         | 0          | 0         | 0       | 0     | (     | 0      | 0      | 0      | C |
| RECETE15                      | 0       | 0             | 0                    | 0                            |          | 0                         | 0                       | 0             | (                  | )                         | 0          | 0         | 0       | 0     | (     | )      | 0      | 0      | 0 |
| RECETE16                      | 0       | 0             | 0                    | 0                            |          | 0                         | 0                       | 0             | (                  | )                         | 0          | 0         | 0       | 0     | (     | )      | 0      | 0      | 0 |

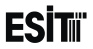

6) Click ok by entering the table name.

Yeni bir tablo ekleyiniz

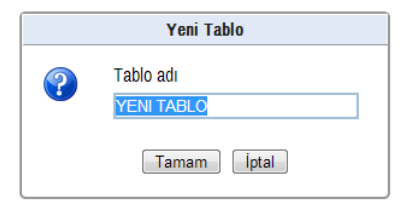

7) After entering the Table name from the new Table window click Immam button and open the table screen.

When Tamam the Table screen appears as follows.

| ESİT           | ii R        | eçe           | tele         | me          | Ko          | nfig         | ürat          | örü                 |               |                    |             |        |        |        |        |        |  |
|----------------|-------------|---------------|--------------|-------------|-------------|--------------|---------------|---------------------|---------------|--------------------|-------------|--------|--------|--------|--------|--------|--|
| lyarı: Reçetel | leme Konfig | üratörü'nün t | ou versiyoni | ECI v1.2 ve | ə üstünü de | steklemekte  | dir. ECI v1.1 | için <u>bir önc</u> | eki versiyoni | <u>u</u> kullanını | Z.          |        |        |        |        |        |  |
| ablo Seçimi    | 2. ECI1     | ٣             | Yen          | Tablo Ekle  |             | Kaydet ve EC | ⊐'ye Aktar    |                     | Tabloyu Sil   |                    | Silo Sayısı | 16 -   |        |        |        |        |  |
| Reçete \ Silo  | SIL01       | SILO2         | SILO3        | SILO4       | SIL05       | SILO6        | SIL07         | SILO8               | SILO9         | SIL010             | SIL011      | SIL012 | SILO13 | SIL014 | SILO15 | SILO18 |  |
| RECETE1        | 0           | 0             | 0            | 0           |             | 0 0          | 0             | (                   | 0             |                    | 0           | 0 0    | 0      | )      | 0      | 0      |  |
| RECETE2        | 0           | 0             | 0            | 0           |             | 0 0          | 0             | (                   | 0 0           |                    | 0           | 0 0    | 0      | )      | 0      | 0      |  |
| RECETE3        | 0           | 0             | 0            | 0           |             | 0 0          | 0             | (                   | 0 0           |                    | 0           | 0 0    | 0      | )      | 0      | 0      |  |
| RECETE4        | 0           | 0             | 0            | 0           |             | 0 0          | 0             | (                   | 0             |                    | 0           | 0 0    | 0      | )      | 0      | 0      |  |
| RECETE5        | 0           | 0             | 0            | 0           |             | 0 0          | 0             | (                   | 0             |                    | 0           | 0 0    | 0      | )      | 0      | 0      |  |
| RECETE6        | 0           | 0             | 0            | 0           |             | 0 0          | 0             | (                   | 0             |                    | 0           | 0 0    | 0      | )      | 0      | 0      |  |
| RECETE7        | 0           | 0             | 0            | 0           | -           | 0 0          | 0             | (                   | 0             |                    | 0           | 0 0    | 0      | )      | 0      | 0      |  |
| RECETE8        | 0           | 0             | 0            | 0           |             | 0 0          | 0             | (                   | 0             |                    | 0           | 0 0    | 0      | )      | 0      | 0      |  |
| RECETE9        | 0           | 0             | 0            | 0           |             | 0 0          | 0             | (                   | 0             |                    | 0           | 0 0    | 0      | )      | 0      | 0      |  |
| RECETE10       | 0           | 0             | 0            | 0           |             | 0 0          | 0             | (                   | 0 0           |                    | 0           | 0 0    | 0 0    | )      | 0      | 0      |  |
| RECETE11       | 0           | 0             | 0            | 0           | 1           | 0 0          | 0             | (                   | 0             |                    | 0           | 0 0    | 0      | )      | 0      | 0      |  |
| RECETE12       | 0           | 0             | 0            | 0           |             | 0 0          | 0             | (                   | 0             |                    | 0           | 0 0    | 0 0    | )      | 0      | 0      |  |
| RECETE13       | 0           | 0             | 0            | 0           |             | 0 0          | 0             | (                   | 0             |                    | 0           | 0 0    | 0 0    | )      | 0      | 0      |  |
| RECETE14       | 0           | 0             | 0            | 0           |             | 0 0          | 0             | (                   | 0             |                    | 0           | 0 0    | 0 0    | )      | 0      | 0      |  |
| RECETE15       | 0           | 0             | 0            | 0           |             | 0 0          | 0             | (                   | 0             |                    | 0           | 0 0    | 0      | )      | 0      | 0      |  |
| RECETE16       | 0           | 0             | 0            | 0           |             | 0 0          | 0             | (                   | 0             |                    | 0           | 0 0    | 0      | )      | 0      | 0      |  |

At the table screen, recipe information can be created by following the steps below and transferred to ECI;

- 1. Number of silo is selected.
- 2. Silo names are entered.
- 3. Recipe names are entered.
- 4. Recipe formulations are created.
- 5. The recipes created are transferred to the USB disk by pressing the Save and Transfer to ECI keys.
- 6. USB Disk is inserted to the ECI.
- 7. B. The recipes which are created by using the Recipe menu are transferred from USB to ECI.

### ESITI Reçeteleme Konfigüratörü

Uyarı: Reçeteleme Konfigüratörü'nün bu versiyonu ECI v1.2 ve üstünü desteklemektedir. ECI v1.1 için bir önceki versiyonu kullanınız.

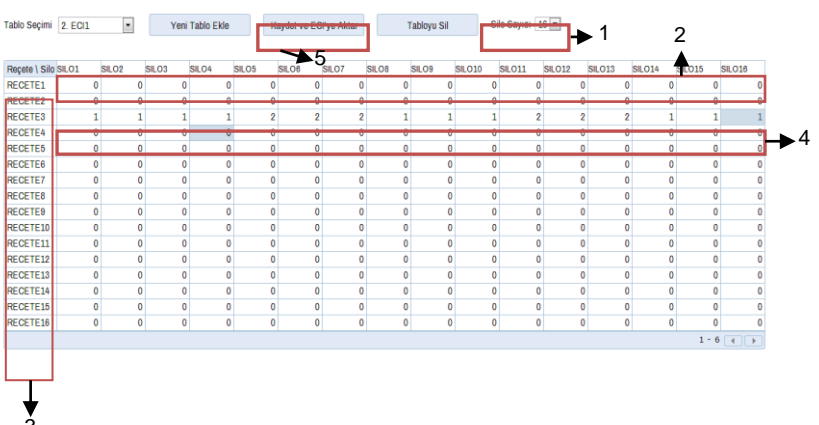

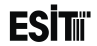

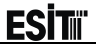

# 14 Annex 8 Modbus

### 14.1 Device Menu Settings

Related settings are under D COM Module Menu.

Mode: Modbus must be selected.

Following parameters must be set as the same on the device to be connected. **Baudrate**: 1200, 2400, 4800, 9600, 19200, 38400, 57600, 115200

Modbus Mode: RTU-ASCII

Modbus No: 1-255

### **14.2 Connection Point Settings**

| Bits per Second | 1200, 2400, 4800, 9600, 19200, 38400, 57600, 115200 |
|-----------------|-----------------------------------------------------|
| Parity          | None                                                |
| Data Bits       | 8                                                   |
| Stop Bits       | 1                                                   |

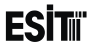

### 14.3 Modbus Commands

| 3 | Multiple Record Reading |
|---|-------------------------|
|   |                         |

- 6 Single Entry Writing
- **16** Multiple Entry Writing

## 14.4 Modbus Directly Accessible Memory Map

| BIT(s)                             | Function                                                                                                    |  |  |  |  |  |
|------------------------------------|----------------------------------------------------------------------------------------------------|--|--|--|--|--|
| 0-3 (/R)                           | Program Mode: 0: Indicator, 1: Batching, 2: Filling, 3: PLC, 4-15:Out of use                                                                       |  |  |  |  |  |
| <b>4-8 (/R) (5bits)</b> Out of use |                                                                                                    |  |  |  |  |  |
| 9 (/R)                             | 1:No load cell module inserted or it is not working, 0:load cell module is working.                                                                |  |  |  |  |  |
| 10 (/R)                            | 1:ADC input voltage over detected. It must be cleaned by the user.                                                                                 |  |  |  |  |  |
| 11 (/R)                            | Out of use                                                                                                    |  |  |  |  |  |
| 12 (/R)                            | 1:ADC input voltage is very high. It is 0 when the value returns to normal.                                                                        |  |  |  |  |  |
| 13(R/W)                            | Abnormal system operation flag. Set as 1 when wrong operation occurs. It means that the system has been restarted due to the electricity problems. |  |  |  |  |  |
| 14-15 (2bits)                      | Out of use                                                                                                    |  |  |  |  |  |

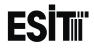

#### Status B (16 Bit, LSB to MSB)

| BIT(s)             | Function                                                                          |
|--------------------|-----------------------------------------------------------------------------------|
|                    | Scale Interval. (1, 2, 5 x10^n )                                                  |
| 0-6 (/R) (7bits)   | 1:1, 2:2, 5: 5, 10:10, 20:20, 50:50, 100:100                                      |
|                    | 101:200, 102:500, 103:1000, 104:2000, 105:5000                                    |
| 7 (/R)             | Slot 4 Relay 1 On/Rff Status. 1:On, 0:Off                                         |
| 8-10 (/R) (3bits)  | This value shows on which digit from right will the point be. It can be 3 maximum |
| 11-14 (/R) (4bits) | Unit (0:g, 1:Kg, 2:t, 3:N, 4:lb, 5:lt, 6:mV, 7:m3 , 8:None)                       |
| 15 (/R)            | Slot 4 Relay 2 On/Off Status. 1: On, 0: Off                                       |

(R/W) Writable and Readable (/R) Read Only

#### Status C (16 Bit, LSB to MSB)

| BIT(s)            | Function                                                                         |
|-------------------|----------------------------------------------------------------------------------|
| 0-2 ((/R) (3bits) | Load Cell Type. 0: 2mV/V, 1: 2.5mV/V, 2: 5mV/V, 3: 10mV/V, 4: 20mV/V, 5: 160mV/V |
| 3-4 ((/R) (2bits) | Out of use                                                                       |
| 5 (/R)            | 1:Error, 0: No Error                                                             |
| 6 (/R)            | 1: Calibration is possible, 0: No calibration is possible.                       |
| 7 (/R)            | Communication lock. 1:On 0:Off                                                   |
| 8 (/R)            | 1:On device menu screen, 0: On Device main screen                                |
| 9 (/R)            | 1: Absolute Zero yes, 0: Absolute Zero no                                        |
| 10 (/R)           | 1: Stagnancy, 0:Mobility                                                         |
| 11 (/R)           | 1:Maximum load yes, 0: Maximum load no                                           |
| 12 (/R)           | 1:e2 zone                                                                        |
| 13 (/R)           | 1:e3 zone                                                                        |
| 14 (/R)           | Out of use                                                                       |
| 15 ((/R)          | Measuring Type. 1:Multi Partition or Multi Interval, 0:Single Partition          |

# (R/W) Writable and Readable (/R) Read Only

# **ESİT**ii

### 14.4.1 Scale Program

| Address  | Word Number | Function                                                                                  |
|----------|-------------|-------------------------------------------------------------------------------------------|
| 0 (R/W)  | 1           | Command register: it is used for the special functions together with the Reg A and Reg B. |
| 1 (R/W)  | 1           | Reg A: General Purpose Data Register.                                                     |
| 2 (R/W)  | 1           | Reg B: General Purpose Data Register.                                                     |
| 5(/R)    | 1           | Status A (Explanations are stated above in detail)                                        |
| 6 (/R)   | 1           | Status B (Explanations are stated above in detail)                                        |
| 7 (/R)   | 1           | Status C (Explanations are stated above in detail)                                        |
| 8 (/R)   | 2           | Screen Value                                                                              |
| 10 (/R)  | 2           | Tare Value                                                                                |
| 12 (/R)  | 2           | Gross Value                                                                               |
| 16 (/R)  | 2           | Tare Value (Internal Count)                                                               |
| 20 (/R)  | 2           | User Zero (Internal Count)                                                                |
| 22 (/R)  | 2           | Normalized Value (Factory Calibration has been made)                                      |
| 28 (/R)  | 2           | Internal Count (Filtered)                                                                 |
| 30 (/R)  | 2           | Internal Count (ADC)                                                                      |
| 32 (R/W) | 2           | User Data Area 1                                                                          |
| 34 (R/W) | 2           | User Data Area 2                                                                          |
| 36 (R/W) | 2           | User Data Area 3                                                                          |

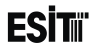

# (R/W) Writable and Readable (/R) Read Only

### 14.4.2 Batching Program

| Address        | Word Number | Function                                                                                  |
|----------------|-------------|-------------------------------------------------------------------------------------------|
| 0 (R/W)        | 1           | Command register: it is used for the special functions together with the Reg A and Reg B. |
| 1 (R/W)        | 1           | Reg A: General Purpose Data Register.                                                     |
| 2 (R/W)        | 1           | Reg B: General Purpose Data Register.                                                     |
| 5(/R)          | 1           | Status A (Explanations are stated above in detail)                                        |
| 6 (/R)         | 1           | Status B (Explanations are stated above in detail)                                        |
| 7 (/R)         | 1           | Status C (Explanations are stated above in detail)                                        |
| 8 (/R)         | 1           | Batch Number                                                                              |
| 9 (/R)         | 1           | Silo number                                                                               |
| 10 (/R)        | 2           | Last silo value                                                                           |
| 12 (/R)        | 2           | Total                                                                                     |
| 14 (/R)        | 2           | Screen Value                                                                              |
| 16-31<br>(R/W) | 1           | Recipe Formula Selected                                                                   |
| 32 (/R)        | 1           | Batching Status                                                                           |
| 33 (/R)        | 1           | Batching Operation Sequence                                                               |

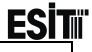

| 34 R/W         | 2                        | Target Value     |  |
|----------------|--------------------------|------------------|--|
| 36 (R/W)       | 2                        | User Data Area 1 |  |
| (DAA) MALESCEL | a south Date date to the | ·                |  |

(R/W) Writable and Readable (/R) Read Only

### 14.4.3 Filling Program

| Address | Word   | Function                                                                                  |
|---------|--------|-------------------------------------------------------------------------------------------|
|         | Number |                                                                                           |
| 0 (R/W) | 1      | Command register: it is used for the special functions together with the Reg A and Reg B. |
| 1 (R/W) | 1      | Reg A: General Purpose Data Register.                                                     |
| 2 (R/W) | 1      | Reg B: General Purpose Data Register.                                                     |
| 5(/R)   | 1      | Status A (Explanations are stated above in detail)                                        |
| 6 (/R)  | 1      | Status B (Explanations are stated above in detail)                                        |
| 7 (/R)  | 1      | Status C (Explanations are stated above in detail)                                        |
| 8 (/R)  | 2      | Screen Value                                                                              |
| 10 (/R) | 2      | Tare Value                                                                                |
| 12 (/R) | 2      | Gross Value                                                                               |
| 14 (/R) | 2      | Number of Filling                                                                         |
| 16(/R)  | 2      | Total filling Value                                                                       |

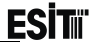

| 18(/R)   | 2 | Average Filling Value |  |  |  |  |  |  |  |  |
|----------|---|-----------------------|--|--|--|--|--|--|--|--|
| 20(/R)   | 2 | jet Value             |  |  |  |  |  |  |  |  |
| 22(/R)   | 2 | Minimum Tare Value    |  |  |  |  |  |  |  |  |
| 24(/R)   | 2 | Maximum Tare Value    |  |  |  |  |  |  |  |  |
| 26(R/W)  | 2 | Lower Tolerance       |  |  |  |  |  |  |  |  |
| 28(R/W)  | 2 | Upper Tolerance       |  |  |  |  |  |  |  |  |
| 30(R/W)  | 2 | Sensitive Quantity    |  |  |  |  |  |  |  |  |
| 32(/R)   | 1 | Status                |  |  |  |  |  |  |  |  |
| 34 (R/W) | 2 | User Data Area 1      |  |  |  |  |  |  |  |  |
| 36 (R/W) | 2 | User Data Area 2      |  |  |  |  |  |  |  |  |

(R/W) Writable and Readable

(/R) Read Only

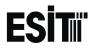

### 14.5 Examples:

### 14.5.1 Reading more than one register.

Such that Modbus ID:1, in order to read the data from register no 8 to register no 14 following data array is sent.

| Modbus | Function | St  | art  | Regi | ster | CRC  |            |  |
|--------|----------|-----|------|------|------|------|------------|--|
| ID     | Code     | Add | ress | Num  | nber | Data |            |  |
| 01     | 03       | 00  | 08   | 00   | 06   | 44   | <b>0</b> A |  |

#### The response received is as follows.

| Modbus | Modbus Function Byte |    | Screen Screen |    | Tare  |    | Tare  |    | Gr | oss  | Gross |    | CRC  |    |    |    |
|--------|----------------------|----|---------------|----|-------|----|-------|----|----|------|-------|----|------|----|----|----|
| ID     | ID Code er Te        |    | Top Bottom    |    | Upper |    | Lower |    | Up | oper | Lower |    | Data |    |    |    |
| 01     | 03                   | 0C | 00            | 00 | 01    | F4 | 00    | 00 | 00 | 64   | 00    | 00 | 02   | 58 | 85 | 23 |

Accordingly

Screen Value=0x000001F4=500 Tare Value=0x0000064=100 Gross Value=0x00000258=600
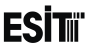

### 14.5.2 Writing to the register.

Such that Modbus ID: :5, in order to write 0x0018 data to register no 1 (Reg A: General Purpose Register) following data array is sent.

|   | Modbus<br>ID | Function<br>Code | Address |    | Da | ita | CRC<br>Data |    |  |
|---|--------------|------------------|---------|----|----|-----|-------------|----|--|
| l | 05           | 06               | 00      | 01 | 00 | 18  | D9          | 84 |  |

The response received is as follows.

| Modbus<br>ID | Function<br>Code | Add | ress | Da | ita | CD | RC<br>ata |
|--------------|------------------|-----|------|----|-----|----|-----------|
| 05           | 06               | 00  | 01   | 00 | 18  | D9 | 84        |

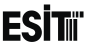

# 14.5.3 Removing the Security Lock.(Command Register =1, RegA =1357h, RegB=2192h)

In order to write to the EEPROM section, first of all a particular password is sent and EEPROM Communication lock is unlocked. This lock will unlock automatically after 3 seconds. Thus, this command must be executed before each EEPROM writing operation. Such that the Modbus ID:1, the communication lock opening command is;

| Modbus<br>ID | Function<br>Code | St<br>Add | art<br>ress | Regi<br>Nun | ister<br>nber | Byte<br>Numb<br>er | Com<br>Reg | imand<br>ister | Re | g A | Re | g B | CRC | Data |
|--------------|------------------|-----------|-------------|-------------|---------------|--------------------|------------|----------------|----|-----|----|-----|-----|------|
| 01           | 10               | 00        | 00          | 00          | 03            | 06                 | 00         | 01             | 13 | 57  | 21 | 92  | F7  | E9   |

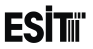

### 14.5.4 Writing to EEPROM section

Such that the Modbus ID:1, following data array is sent in order to change the Unit information at address no 47 (0x2F) on EEPROM as kilogram.

| Modbus<br>ID | Function<br>Code | Sta<br>Add | art<br>ress | Reg<br>Nun | ister<br>nber | Byte<br>Numbe<br>r | Com<br>Regi | mand<br>ster | Re | g A | Re | g B | CRC | C Data |
|--------------|------------------|------------|-------------|------------|---------------|--------------------|-------------|--------------|----|-----|----|-----|-----|--------|
| 01           | 10               | 00         | 00          | 00         | 03            | 06                 | 00          | 02           | 00 | 2F  | 00 | 01  | 6F  | 49     |

**NOTE:** As a matter of course, when a value is written to the EEPROM section, only the EEPROM daat changes. There are two ways to update the RAM values with the EEPROM values;

1-) It is necessary to disconnect, then connect the power.

2-) 0x0A Command must be executed over Modbus. (0x0A: update parameters from EEPROM)

**NOTE:** Please request the "EEprom List" to change the device parameters with communication

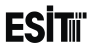

### **14.6 Command Register Functions**

Address no 0 is the command register. Following table explains the values written to this address and operations performed in consideration

| Value | Function                                                                                            |
|-------|----------------------------------------------------------------------------------------------------|
| -2    | No operation It is used for feedback. Command denied. (This operation cannot be performed under the |
| -2    | current status.)                                                                                    |
| -1    | No operation It is used for feedback. It means that last operation is not successful.               |
| 0     | No operation It is used for feedback. It means that last operation is successful.                   |
| 1     | Unlocking Communication lock It is used for writing data on EEPROM.                                 |
| 2     | Writing to EEPROM, data should be written to RegB and address should be written to RegA.            |
| 3     | Reading from EEPROM: Address should be written to RegA. Data is place to RegB.                      |
| 5     | Reset: Used for resetting the screen value.                                                         |
| 6     | <b>Tare:</b> Tare the screen value. (If the screen value is not 0 or negative)                      |
| 7     | Learning the Communication Lock: To Both RegA and RegB                                              |
| 8     | Device Type: Data is written to RegA. ECI Family: (0x3000)                                          |
| 9     | Version No: Data is written to RegA.                                                                |
| 10    | Transfer device parameters from EEPROM to RAM.                                                      |
| 12    | Clean the error bits                                                                                |

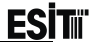

| 13   | Restart the device.                                                                                            |
|------|----------------------------------------------------------------------------------------------------|
|      | Select Recipe: It is used for selecting recipe in batching program. Recipe number should be written to RegA    |
| 20   | Select Product: It is used for selecting product in filling program. Product number should be written to RegA. |
| 21   | Start Batching: It is used for start batching in batching program.                                             |
| 21   | Start Filling: It is used for start batching in filling program.                                               |
| 22   | Start Batching: It is used for stop batching in batching program.                                              |
| ~~   | Start Filling: It is used for stop batching in filling program.                                                |
| 128* | Relay 1 Minimum: It is used for setting the minimum value of the 1.relay of the relay card inserted to         |
| 120  | Slot 4 in the Scale Program.                                                                                   |
| 120* | Relay 1 Maximum: It is used for setting the maximum value of the 1.relay of the relay card inserted to         |
| 129  | Slot 4 in the Scale Program.                                                                                   |
| 120* | Relay 2 Minimum: It is used for setting the minimum value of the 2 relay of the relay card inserted to         |
| 130  | Slot 4 in the Scale Program.                                                                                   |
| 121* | Relay 2 Maximum: It is used for setting the maximum value of the 2.relay of the relay card inserted to         |
| 131  | Slot 4 in the Scale Program.                                                                                   |

\*When the device is restarted or any parameter is changed from the menus, these values return to their value displayed in the menu.

# ESİTıï

# 14.7 Examples

14.7.1 Taring

0x06 is written to the Command register for Taring. (Modbus ID:2 was used)

| Modbus<br>ID | Function<br>Code | Add | ress | Da | ta | C<br>D | RC<br>ata |
|--------------|------------------|-----|------|----|----|--------|-----------|
| 02           | 06               | 00  | 00   | 00 | 06 | 09     | FB        |

When the operation is performed, the same of the data string sent is returned.

### 14.7.2 Selecting Recipe

0x14 is written to the Command register (Address 0) for Selecting Recipe. Recipe no is written to RegA or (Address 1). (Modbus ID:1 was used)

| Modbus<br>ID | Function<br>Code | St<br>Add | art<br>ress | Reg<br>Nu | gister<br>mber | Byte<br>Number | Corr<br>Reg | nmand<br>gister | Re | g B | CRC | Data |
|--------------|------------------|-----------|-------------|-----------|----------------|----------------|-------------|-----------------|----|-----|-----|------|
| 01           | 10               | 00        | 00          | 00        | 02             | 04             | 00          | 14              | 00 | 0F  | F3  | AF   |

When the operation is performed, the same of the data string sent is returned.

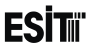

### 14.7.3 Start Batching

0x15 is written to the Command register (Address 0) for start Batching. (Modbus ID:1 was used)

| Modbus<br>ID | Function<br>Code | Add | ress | Da | ta | C<br>D | RC<br>ata |
|--------------|------------------|-----|------|----|----|--------|-----------|
| 01           | 06               | 00  | 00   | 00 | 15 | 48     | 05        |

When the operation is performed, the same of the data string sent is returned.

### 14.7.4 Stop Batching

0x16 is written to the Command register (Address 0) to stop Batching. (Modbus ID:1 was used)

| Modbus<br>ID | Function<br>Code | Add | ress | Da | ta | C<br>D | RC<br>ata |
|--------------|------------------|-----|------|----|----|--------|-----------|
| 01           | 06               | 00  | 00   | 00 | 16 | 08     | 04        |

When the operation is performed, the same of the data string sent is returned.

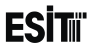

### 14.7.5 Setting the Relay 1 Minimum Value

Following data must be sent in order to set the minimum value of the 1. relay in Slot 4 as 500. (Modbus ID:3 was used)

|   | Modbus<br>ID | Function<br>Code | St<br>Add | art<br>ress | Reg<br>Nu | gister<br>mber | Byte<br>Number | Con<br>Reg | nmand<br>gister | Re | g A | Re | g B | CRC | Data |
|---|--------------|------------------|-----------|-------------|-----------|----------------|----------------|------------|-----------------|----|-----|----|-----|-----|------|
| l | 03           | 10               | 00        | 00          | 00        | 03             | 06             | 00         | 80              | 00 | 00  | 01 | F4  | E0  | 0B   |

The response received is as follows.

| Modbus | Function | Start   |    | Reg | gister | CRC Data |    |
|--------|----------|---------|----|-----|--------|----------|----|
| ID     | Code     | Address |    | Nu  | mber   |          |    |
| 03     | 10       | 00      | 00 | 00  | 03     | 81       | EA |

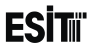

### 14.7.6 Setting the Relay 2 Maximum Value

Following data must be sent in order to set the maximum value of the 2. relay in Slot 4 as 800. (Modbus ID:3 was used)

|   | Modbus<br>ID | Function<br>Code | St<br>Add | art<br>ress | Reg<br>Nu | gister<br>mber | Byte<br>Number | Corr<br>Reg | nmand<br>gister | Re | g A | Re | g B | CRC | Data |
|---|--------------|------------------|-----------|-------------|-----------|----------------|----------------|-------------|-----------------|----|-----|----|-----|-----|------|
| l | 03           | 10               | 00        | 00          | 00        | 03             | 06             | 00          | 83              | 00 | 00  | 03 | 20  | A5  | 34   |

The response received is as follows.

| Modbus<br>ID | Function<br>Code | St<br>Add | art<br>ress | Reg<br>Nu | gister<br>mber | CRC | Data |
|--------------|------------------|-----------|-------------|-----------|----------------|-----|------|
| 03           | 10               | 00        | 00          | 00        | 03             | 81  | EA   |

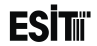

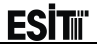

# 15 Annex 9 Profibus

### 15.1 Scale Program

| Register Address (16 Bit) | Function            |
|---------------------------|---------------------|
| 0 (/R)                    | Status A            |
| 1 (/R)                    | Status B            |
| 2 (/R)                    | Status C            |
| 3 (/R)                    | Screen Value Top    |
| 4 (/R)                    | Screen Value Bottom |
| 5 (/R)                    | Tare Value Upper    |
| 6 (/R)                    | Tare Value Lower    |
| 7 (/R)                    | Gross Value Upper   |
| 8 (/R)                    | Gross Value Lower   |

(/R) Read Only

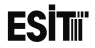

### **15.2 Batching Program**

| Register Address (16 Bit) | Function                    |
|---------------------------|-----------------------------|
| 0 (/R)                    | Status A                    |
| 1 (/R)                    | Status B                    |
| 2 (/R)                    | Status C                    |
| 3 (/R)                    | Batch Number                |
| 4 (/R)                    | Silo number                 |
| 5 (/R)                    | Last Silo Value Upper       |
| 6 (/R)                    | Last Silo Value Lower       |
| 7 (/R)                    | Total Value Upper           |
| 8 (/R)                    | Total Value Lower           |
| 9 (/R)                    | Screen Value Top            |
| 10 (/R)                   | Screen Value Bottom         |
| 11-26 (R/W)               | Selected Recipe Formula     |
| 27 (/R)                   | Batching Status             |
| 28 (/R)                   | Batching Operation Sequence |

(R/W) Writable and Readable (/R) Read Only

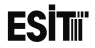

### **15.3 Filling Program**

| Register Address (16 | Function                    |
|----------------------|-----------------------------|
| Bit)                 |                             |
| 0 (/R)               | Status A                    |
| 1 (/R)               | Status B                    |
| 2 (/R)               | Status C                    |
| 3 (/R)               | Net Value Upper             |
| 4 (/R)               | Net Value Lower             |
| 5 (/R)               | Tare Value Upper            |
| 6 (/R)               | Tare Value Lower            |
| 7 (/R)               | Gross Value Upper           |
| 8 (/R)               | Gross Value Lower           |
| 9 (/R)               | Number of Filling           |
| 10(/R)               | Total filling Value Upper   |
| 11(/R)               | Total filling Value Lower   |
| 12(/R)               | Average Filling Value Upper |
| 13(/R)               | Average Filling Value Lower |
| 14(/R)               | Target Filling Value Upper  |
| 15(/R)               | Target Filling Value Lower  |

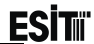

| 16(/R) | Minimum Tare Value Upper    |
|--------|-----------------------------|
| 17(/R) | Minimum Tare Value Lower    |
| 18(/R) | Maximum Tare Value Upper    |
| 19(/R) | Maximum Tare Value Lower    |
| 20(/R) | Lower Tolerance Value Upper |
| 21(/R) | Lower Tolerance Value Lower |
| 22(/R) | Upper Tolerance Value Upper |
| 23(/R) | Upper Tolerance Value Lower |
| 24(/R) | Sensitive Quantity Upper    |
| 25(/R) | Sensitive Quantity Lower    |
| 26(/R) | Filling Operation Sequence  |

(/R) Read Only

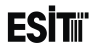

#### Status A (16 Bit, LSB to MSB)

| BIT(s)           | Function                                                                                |
|------------------|-----------------------------------------------------------------------------------------|
| 0-3 (/R)         | Program Mode: 0: Indicator, 1: Batching, 2: Filling, 3: PLC, 4-15:Out of use            |
| 4-8 (/R) (5bits) | Out of use                                                                              |
| 9 (/R)           | 1:No load cell module inserted or it is not working, 0:load cell module is working.     |
| 10 (/R)          | 1:ADC input voltage over detected. It must be cleaned by the user.                      |
| 11 (/R)          | Out of use                                                                              |
| 12 (/R)          | 1:ADC input voltage is very high. It is 0 when the value returns to normal.             |
| 13(R/M)          | Abnormal system operation flag. Set as 1 when wrong operation occurs. It means that the |
| 13(10/11)        | system has been restarted due to the electricity problems.                              |
| 14-15 (2bits)    | Out of use                                                                              |

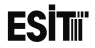

#### Status B (16 Bit, LSB to MSB)

| BIT(s)             | Function                                                                          |
|--------------------|-----------------------------------------------------------------------------------|
|                    | Scale Interval. (1, 2, 5 x10^n )                                                  |
| 0-6 (/R) (7bits)   | 1:1, 2:2, 5: 5, 10:10, 20:20, 50:50, 100:100                                      |
|                    | 101:200, 102:500, 103:1000, 104:2000, 105:5000                                    |
| 7 (/R)             | Slot 4 Relay 1 On/Rff Status. 1:On, 0:Off                                         |
| 8-10 (/R) (3bits)  | This value shows on which digit from right will the point be. It can be 3 maximum |
| 11-14 (/R) (4bits) | Unit (0:g, 1:Kg, 2:t, 3:N, 4:lb, 5:lt, 6:mV, 7:m3 , 8:None)                       |
| 15 (/R)            | Slot 4 Relay 2 On/Off Status. 1: On, 0: Off                                       |

(R/W) Writable and Readable (/R) Read Only

#### Status C (16 Bit, LSB to MSB)

| BIT(s)           | Function                                                                         |
|------------------|----------------------------------------------------------------------------------|
| 0-2 (RW) (3bits) | Load Cell Type. 0: 2mV/V, 1: 2.5mV/V, 2: 5mV/V, 3: 10mV/V, 4: 20mV/V, 5: 160mV/V |
| 3-4 (RW) (2bits) | Out of use                                                                       |
| 5 (/R)           | 1:Error, 0: No Error                                                             |
| 6 (/R)           | 1: Calibration is possible, 0: No calibration is possible.                       |
| 7 (/R)           | Communication lock. 1:On 0:Off                                                   |
| 8 (/R)           | 1:On device menu screen, 0: On Device main screen                                |
| 9 (/R)           | 1: Absolute Zero yes, 0: Absolute Zero no                                        |
| 10 (/R)          | 1: Stagnancy, 0:Mobility                                                         |
| 11 (/R)          | 1:Maximum load yes, 0: Maximum load no                                           |
| 12 (/R)          | 1:e2 zone                                                                        |
| 13 (/R)          | 1:e3 zone                                                                        |
| 14 (/R)          | Out of use                                                                       |
| 15 (RW)          | Measuring Type. 1:Multi Partition or Multi Interval, 0:Single Partition          |

# (R/W) Writable and Readable (/R) Read Only

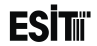

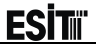

# 16 Annex 10 Ethernet IP Addresses

TCP-IP Port No is 502.

### 16.1 Scale Program

| Register Address (16 Bit) | Function            |
|---------------------------|---------------------|
| 512(/R)                   | Status A            |
| 513 (/R)                  | Status B            |
| 514 (/R)                  | Status C            |
| 515 (/R)                  | Screen Value Top    |
| 516 (/R)                  | Screen Value Bottom |
| 517 (/R)                  | Tare Value Upper    |
| 518 (/R)                  | Tare Value Lower    |
| 519 (/R)                  | Gross Value Upper   |
| 520 (/R)                  | Gross Value Lower   |

(/R) Read Only

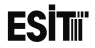

### **16.2 Batching Program**

| Register Address (16 Bit) | Function                    |
|---------------------------|-----------------------------|
| 512(/R)                   | Status A                    |
| 513 (/R)                  | Status B                    |
| 514 (/R)                  | Status C                    |
| 515 (/R)                  | Batch Number                |
| 516 (/R)                  | Silo number                 |
| 517 (/R)                  | Last Silo Value Upper       |
| 518 (/R)                  | Last Silo Value Lower       |
| 519 (/R)                  | Total Value Upper           |
| 520 (/R)                  | Total Value Lower           |
| 521 (/R)                  | Screen Value Top            |
| 522 (/R)                  | Screen Value Bottom         |
| 523-539 (R/W)             | Selected Recipe Formula     |
| 540 (/R)                  | Batching Status             |
| 541 (/R)                  | Batching Operation Sequence |

#### (/R) Read Only

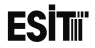

### 16.3 Filling Program

| Register Address (16 | Function            |
|----------------------|---------------------|
| Bit)                 |                     |
| 512 (/R)             | Status A            |
| 513 (/R)             | Status B            |
| 514 (/R)             | Status C            |
| 515 (/R)             | Net Value Upper     |
| 516 (/R)             | Net Value Lower     |
| 517 (/R)             | Tare Value Upper    |
| 518 (/R)             | Tare Value Lower    |
| 519 (/R)             | Gross Value Upper   |
| 520 (/R)             | Gross Value Lower   |
| 521 (/R)             | Number of Filling   |
| 522 (/R)             | Total Value Upper   |
| 523 (/R)             | Total Value Lower   |
| 524 (/R)             | Average Value Upper |
| 525 (/R)             | Average Value Upper |
| 526 (/R)             | Target Value Upper  |
| 527 (/R)             | Target Value Lower  |

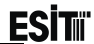

| 528 (/R) | Minimum Tare Value Upper    |
|----------|-----------------------------|
| 529 (/R) | Minimum Tare Value Lower    |
| 530 (/R) | Maximum Tare Value Upper    |
| 531 (/R) | Maximum Tare Value Lower    |
| 532 (/R) | Lower Tolerance Value Upper |
| 533 (/R) | Lower Tolerance Value Lower |
| 534 (/R) | Upper Tolerance Value Upper |
| 535 (/R) | Upper Tolerance Value Lower |
| 536 (/R) | Sensitive Quantity Upper    |
| 537 (/R) | Sensitive Quantity Lower    |
| 538 (/R) | Filling Operation Sequence  |

(/R) Read Only

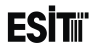

#### Status A (16 Bit, LSB to MSB)

| BIT(s)           | Function                                                                                |  |
|------------------|-----------------------------------------------------------------------------------------|--|
| 0-3 (/R)         | Program Mode: 0: Indicator, 1: Batching, 2: Filling, 3: PLC, 4-15:Out of use            |  |
| 4-8 (/R) (5bits) | Out of use                                                                              |  |
| 9 (/R)           | 1:No load cell module inserted or it is not working, 0:load cell module is working.     |  |
| 10 (/R)          | 1:ADC input voltage over detected. It must be cleaned by the user.                      |  |
| 11 (/R)          | Out of use                                                                              |  |
| 12 (/R)          | 1:ADC input voltage is very high. It is 0 when the value returns to normal.             |  |
| 13(R/W)          | Abnormal system operation flag. Set as 1 when wrong operation occurs. It means that the |  |
|                  | system has been restarted due to the electricity problems.                              |  |
| 14-15 (2bits)    | Out of use                                                                              |  |

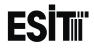

#### Status B (16 Bit, LSB to MSB)

| BIT(s)                                                                                | Function                                                                                       |  |  |
|---------------------------------------------------------------------------------------|------------------------------------------------------------------------------------------------|--|--|
|                                                                                       | Scale Interval. (1, 2, 5 x10^n )                                                               |  |  |
| 0-6 (/R) (7bits)                                                                      | 1:1, 2:2, 5: 5, 10:10, 20:20, 50:50, 100:100                                                   |  |  |
|                                                                                       | 101:200, 102:500, 103:1000, 104:2000, 105:5000                                                 |  |  |
| 7 (/R)                                                                                | Slot 4 Relay 1 On/Rff Status. 1:On, 0:Off                                                      |  |  |
| 8-10 (/R) (3bits)                                                                     | <b>bits)</b> This value shows on which digit from right will the point be. It can be 3 maximum |  |  |
| <b>11-14 (/R) (4bits)</b> Unit (0:g, 1:Kg, 2:t, 3:N, 4:lb, 5:lt, 6:mV, 7:m3 , 8:None) |                                                                                                |  |  |
| 15 (/R)                                                                               | Slot 4 Relay 2 On/Off Status. 1: On, 0: Off                                                    |  |  |

(R/W) Writable and Readable (/R) Read Only

#### Status C (16 Bit, LSB to MSB)

| BIT(s)           | Function                                                                         |  |  |
|------------------|----------------------------------------------------------------------------------|--|--|
| 0-2 (RW) (3bits) | Load Cell Type. 0: 2mV/V, 1: 2.5mV/V, 2: 5mV/V, 3: 10mV/V, 4: 20mV/V, 5: 160mV/V |  |  |
| 3-4 (RW) (2bits) | Out of use                                                                       |  |  |
| 5 (/R)           | 1:Error, 0: No Error                                                             |  |  |
| 6 (/R)           | 1: Calibration is possible, 0: No calibration is possible.                       |  |  |
| 7 (/R)           | Communication lock. 1:On 0:Off                                                   |  |  |
| 8 (/R)           | 1:On device menu screen, 0: On Device main screen                                |  |  |
| 9 (/R)           | 1: Absolute Zero yes, 0: Absolute Zero no                                        |  |  |
| 10 (/R)          | 1: Stagnancy, 0:Mobility                                                         |  |  |
| 11 (/R)          | 1:Maximum load yes, 0: Maximum load no                                           |  |  |
| 12 (/R)          | 1:e2 zone                                                                        |  |  |
| 13 (/R)          | 1:e3 zone                                                                        |  |  |
| 14 (/R)          | Out of use                                                                       |  |  |
| 15 (RW)          | Measuring Type. 1:Multi Partition or Multi Interval, 0:Single Partition          |  |  |

# (R/W) Writable and Readable (/R) Read Only

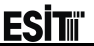

# **17 Annex 11 Profinet Addresses**

Profinet address sequence is same as Ethernet IP. Please see Annex 10 Input/Output 064 bytes block is used to Access via PLC.

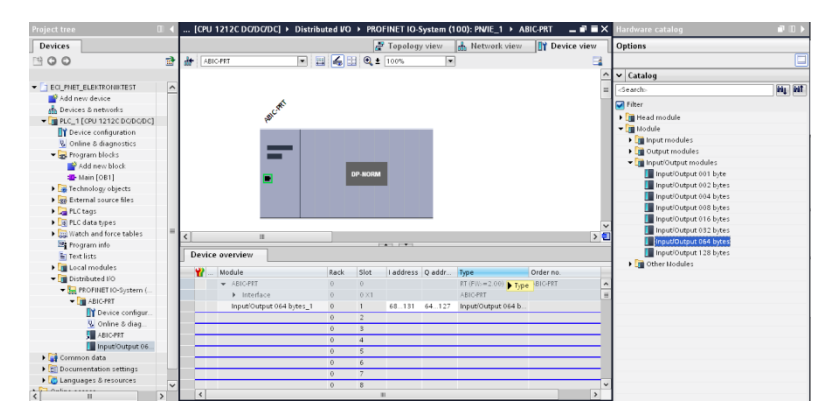

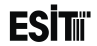

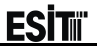

# **18 Error Warning And Information Messages**

| Туре  | No | Short Name         | Explanation                                                                                                    |
|-------|----|--------------------|----------------------------------------------------------------------------------------------------|
| Error | 1  | Maximum Load!      | This message is displayed when the measured value is more than "Capacity" + 9e.                                                                                                   |
| Error | 3  | Zero Limit!        | The load with this value cannot be zerod. It can be zeroed with zero calibration.                                                                                                 |
| Error | 5  | LoadCellError      | Load cell may be defected or there is a problem with the connection.                                                                                                    |
| Error | 6  | ADC Data Error!    | ADC Module is defective. Consult ESIT.                                                                                                    |
| Error | 10 | Coeff.OutofLimit   | It shows that the coefficient calculated as the result of the calibration is<br>out of limit. The load used must be increased or the value to be<br>calibrated must be decreased. |
| Error | 11 | Insufficient Load! | It shows that the load used for the calibration is not sufficient. The load used must be increased.                                                                               |
| Error | 12 | 2mV/V Only         | It can be used only for 2mV/V load cell.                                                                                                    |
| Error | 21 | No record!         | No back-up has been made for the load cell. Thus it cannot be recovered.                                                                                                    |
| Error | 22 | Memory 1 Error     | The memory unit could not read/write. Consult ESIT.                                                                                                    |
| Error | 23 | Wrong Value        | The parameter attempted to be recorded is out of the allowed limits.<br>Check the values                                                                                          |

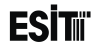

| Error | 24 | Memory 2 Error       | The memory unit could not read/write. Consult ESIT.                                                                                           |
|-------|----|----------------------|----------------------------------------------------------------------------------------------------|
| Error | 31 | PrinterTime.Out      | Printer Connection is wrong or there is no printer connection.                                                                                |
| Error | 32 | ProfiModulError      | Profibus Module is defective. Consult ESIT.                                                                                                   |
| Error | 42 | Battery Error        | Date/Time info is unable to be read. Change the battery.                                                                                      |
| Error | 50 | No USB               | USB is not inserted or detected.                                                                                                    |
| Error | 51 | No File              | No File in USB                                                                                                    |
| Error | 52 | Corrupted File       | Reload the file                                                                                                    |
| Error | 53 | Restart!             | Shut-down and turn on the device.                                                                                                    |
| Error | 60 | SensitiveQuant.Error | Sensitive Quantity cannot be more than the Target Value. (Shot Value + Sensitive Quantity value) also cannot be more than the Target Value.   |
| Error | 61 | ShotValueError       | Shot Value cannot be more than the Target Value. (Shot Value + Sensitive Quantity value) also cannot be more than the Target Value.           |
| Error | 62 | LowTareValue         | The operation cannot be started as the Tare value is lower than the value entered to the Minimum Tare menu.                                   |
| Error | 63 | HighTareValue        | The operation cannot be started as the Tare value is higher than the value entered to the Minimum Tare menu.                                  |
| Error | 64 | TargetValue.Excess   | Target Value cannot be more than the Capacity Value.                                                                                          |
| Error | 66 | Scale is full        | The filling operation could not be started as the target weight is less than the the weight on the weighing platform. (When Auto Tare is Off) |
| Error | 70 | InsufficientDigit    | The digit is not sufficient for showing the value measured.                                                                                   |

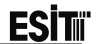

| Error   | 71  | ToleranceError!      | More than the designated number of errors occurred in any of the silos as the result of batching       |
|---------|-----|----------------------|----------------------------------------------------------------------------------------------------|
| Error   | 72  | Disc.Tim.Lap         | It is displayed when no weight changes occurs during the<br>"FillTimeLapse" period while discharging   |
| Error   | 90  | ADC ModulError       | ADC could not be read. Consult ESIT.                                                                   |
| Error   | 91  | Defective Sensor     | The temperature sensor could not be read. Consult ESIT.                                                |
| Warning | 101 | Mobility             | Zeroing or taring could not be performed due to mobility.                                              |
| Warning | 102 | Tare active!         | No zeroing can be made while the tare is active.                                                       |
| Warning | 103 | Negative Load        | No taring can be possible for the negative loads.                                                      |
| Warning | 104 | No taring possible   | No taring can be possible for the zero value.                                                          |
| Warning | 108 | RestoreFact.Settings | Factory Settings will be restored.                                                                     |
| Warning | 109 | Restarting           | The device will be restarted.                                                                          |
| Warning | 110 | Output will change   | Filling or discharging valves can be opened by activating the units<br>connected to the relay outputs. |
| Warning | 120 | FillingTimeLapse     | It shows that no weight change occurs during the "FillingTimeLapse" period while filling.              |
| Warning | 121 | SiloValue Max        | It is shown when the maximum batching value of 100.000 for silo is exceeded.                           |
| Warning | 122 | SiloValue Min        | It is shown when the maximum batching value of 0 for silo is calculated.                               |
| Warning | 123 | InsufficientCapacity | Batching value is more than the capacity.                                                              |

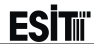

| Warning     | 124 | Total < Package         | Total value of the batching cannot be less than the package value.                                                                               |
|-------------|-----|-------------------------|----------------------------------------------------------------------------------------------------|
| Warning     | 125 | Recipe Empty!           | The filling operation is unable to be started as the weight values for the silo related to the recipe intended to be batched is entered as zero. |
| Error       | 126 | ToleranceError!         | Errors more than detected occurred at any of the silos as the result of batching.                                                                |
| Error       | 127 | Discharge.TimeLapse     | It shows that no weight change occurs during the "FillingTimeLapse"<br>period while discharging.                                                 |
| Warning     | 130 | No Hardware!            | It is shown when the module required for performing the operation is not present.                                                                |
| Warning     | 131 | Missing Module          | Additional module is required for the batching operation.                                                                                        |
| Information | 224 | Product has<br>Changed! | Product to be filled has been changed.                                                                                                    |
| Information | 200 | Stored                  | New parameter value has been stored to the memory.                                                                                               |
| Information | 201 | Please wait             | It is displayed during the long operations.                                                                                                    |
| Warning     | 202 | Tare Off                | It is displayed when it is intended to perform input and taring operation when Tare "off" is selected from the menu.                             |
| Information | 207 | vX.Y                    | It is the version number screen. X:Major, Y:Minor                                                                                                |
| Information | 208 | Cancelled!              | Parameter change has been cancelled.                                                                                                    |
| Information | 211 |                         | It is the terminal serial port test screen.                                                                                                    |
| Information | 212 |                         | It is the remote display output test screen.                                                                                                    |

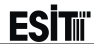

| Information     | 213  |                     | It is the E-MDL-COM module serial port test screen.                                            |
|-----------------|------|---------------------|------------------------------------------------------------------------------------------------|
| Information     | 220  | Stopped.            | Batching operation has been cancelled.                                                         |
| Information     | 223  | ExternalSelecActive | No product can be selected from the menu when one of the product selection attempts is active. |
| Information     | 230  | Memory-1 OK         | Memory unit has been tested successfully.                                                      |
| Information     | 231  | Memory-2 OK         | Memory unit has been tested successfully.                                                      |
| Information     | 232  | Backing-up          | Calibration parameters will be copies to E-ECI-LC card.                                        |
| Information     | 233  | Receiving           | Calibration parameters in E-ECI-LC card will be uploaded to the main card.                     |
| Information     | 255  | Setting             | It is shown when key sensitivity is set.                                                       |
| Report Messages |      |                     |                                                                                                |
| -               | 1000 | Unknown Error       | -                                                                                              |
| -               | 1001 | Key Pad Failure     | Keypad module error                                                                            |
| -               | 1002 | Soft Reset          | It is reported when ECI is restarted for a reason other than blackout.                         |

Украина, Харьков, ул. 23 Августа, 66

097 719-40-71, 057 719-40-71, 093 719-40-71

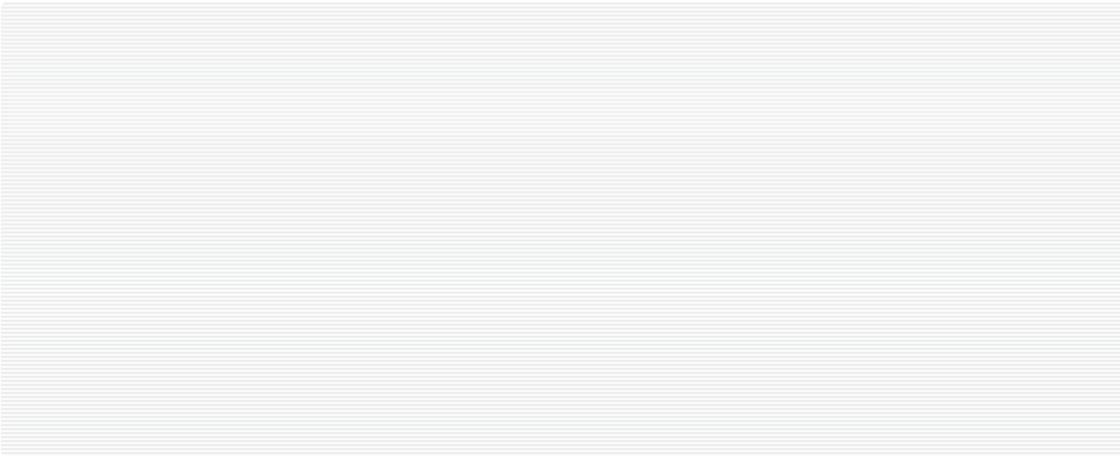